igipara<sup>®</sup> liftdesigner

EL2

## Shaft Groups & High Rise

MARCH 27, 2025, ©2024 DIGIPARA GMBH

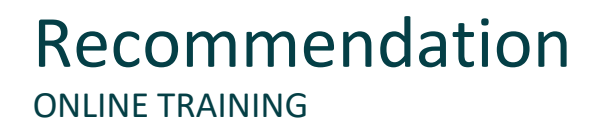

#### igipara<sup>®</sup> liftdesigner

#### Are you an attendee in a DigiPara Liftdesigner online training module?

We recommend to print these out in advance so that you have a handout for your own editing and for your notes during your training.

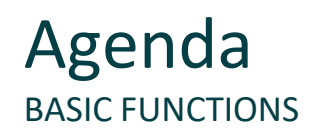

#### 🕫 digipara liftdesigner

#### EL2.1 Shaft Groups

- General information
  - Associated functions and hints
- Create simple shaft groups
  - Copy existing and create new shafts within a group
- Extended floor levels list
  - Setting different entrances, shaft head and pit situations
- Group shaft wall opening & shaft positions
  - Removing the automatically create wall opening for shaft groups and move the shaft position
- Separator beam
  - Insertion and adjustment of separator beam directly on the rail bracket

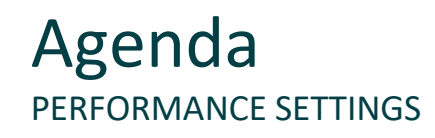

#### EL2.2 Performance optimization

- General information
  - Ways to optimize performance when working on DigiPara Liftdesigner projects
- Sloppy Mode
  - Hide unneeded geometry during the project process and simultaneously specify the drawing elements to be updated
- Performance Profiler
  - Detailed overview of time-intensive processes during project processing

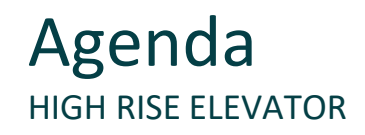

#### EL2.3 Double Deck

- Recommended workflow
  - General information and tips when creating large elevator groups in the High Rise design area

#### EL2.4 Face to Face

- Shaft group positioning & alignment
  - Automatic or individual positioning of shaft group elevators
- Machine room settings
  - Configuration of the machine room size and position
- Building floor level settings
  - Removing or setting building floors and sizes

#### igipara<sup>®</sup> liftdesigner

#### EL2.5 Sheet templates for shaft groups

- General information
  - Recommended structure of drawing sheet templates for shaft groups
- View frame configuration options
  - View frame examples for shaft groups and associated settings
- Shaft Group Dimensions & Annotations
  - Dimension & annotation examples for shaft groups and associated settings via view frame overwrites

#### EL2.6 Summary

Custom Q&A's

## igipara<sup>®</sup> liftdesigner

# EL2.1

Shaft Groups

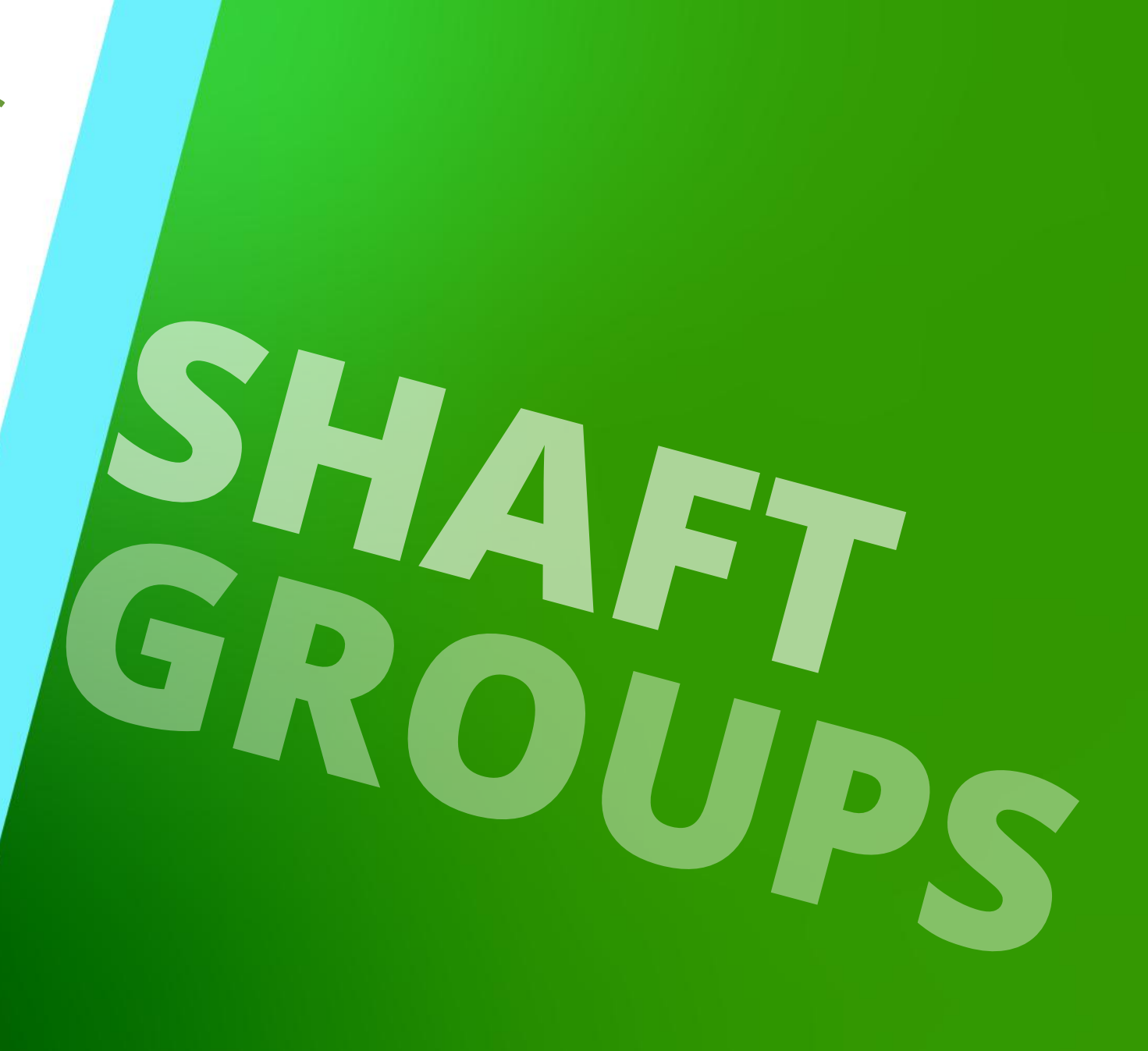

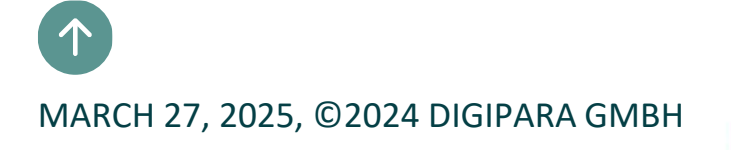

# Group elevators can be created via a shaft copying operation or via the group shaft wizard (similar to the standard shaft wizard)

 Shaft copying operation for identical elevators

 Group shaft wizard for different elevators

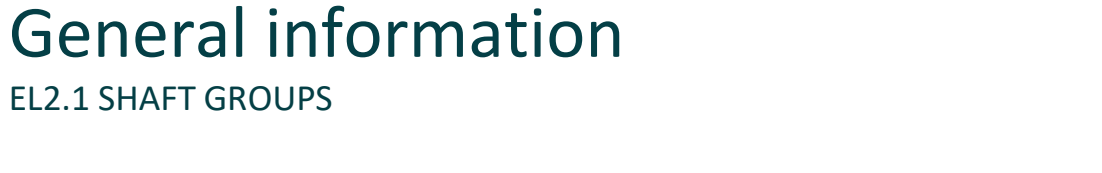

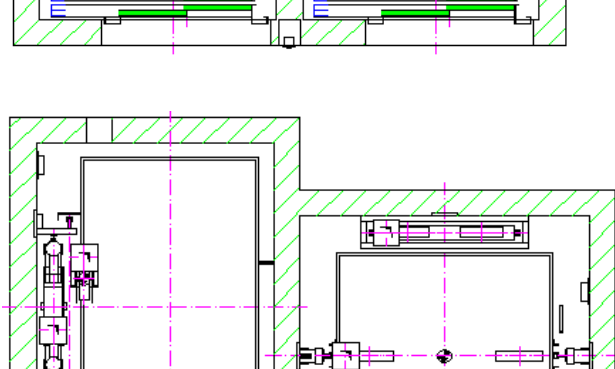

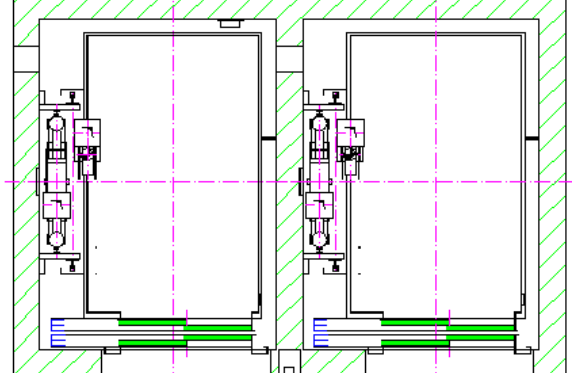

#### igipara liftdesigner

## General information

EL2.1 SHAFT GROUPS

# The copied/added shaft, including all shaft components, is completely independent of the source shaft object

There are no links or references between each other

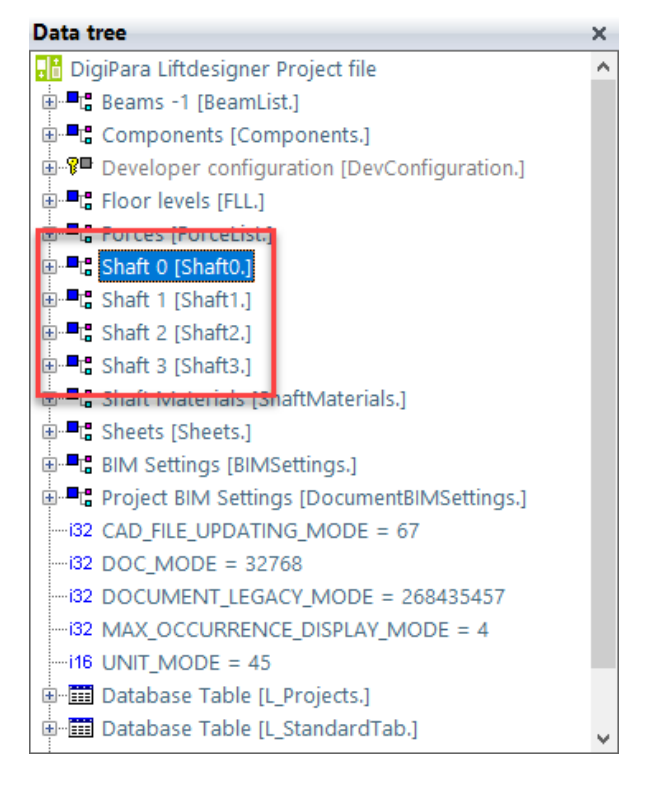

#### igipara<sup>®</sup> liftdesigner

## General information

EL2.1 SHAFT GROUPS

#### Create shaft groups via:

- Ctrl. C / Ctrl. V on keyboard after selecting the shaft geometry
  - for a quick copy operation

- via Group and Shaft Configurator
  - copy and create different elevators

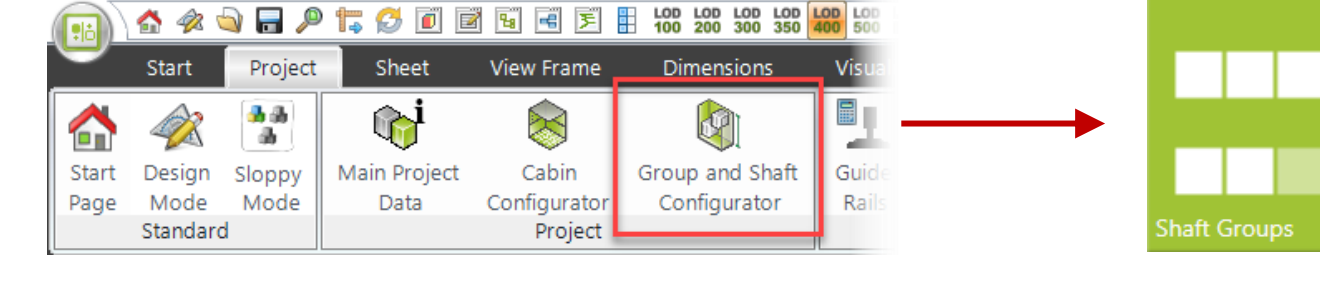

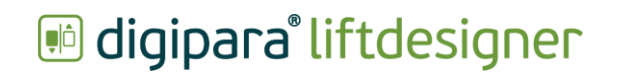

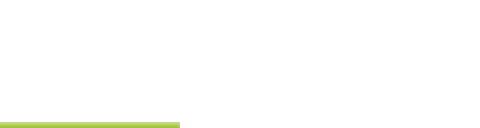

cross-project possible

# Create Simple Shaft Groups

### Practical example

EL2.1 SHAFT GROUPS

#### Shaft Wizard

- 5 floors
- Typical floor to floor distance 3000 mm
  - Consider travel no
  - Create building floor levels no
- Traction elevator 1:1
- 13 persons / 1000 kg, 1 m/s
- Machine room
  - top
- Car roping
  - 2 pulleys below
  - without CW safety gear
- Counterweight roping, right
  - 1 pulley top
- Sheet templates
  - Not necessary

### Further specifications

- Car size
  - Car width: 1600 mm
  - Car depth: 1400 mm
- Entrances
  - Front: all floors
  - Rear: first and last level
- Individual floor to floor distance
  - Pit: 1200 mm
  - E1: 2900 mm
  - E2: 3000 mm
  - E3: 3000 mm
  - E4: 3800 mm
- Save the project under the following file name: LDTrainingSampleGroups.ld3

## Create simple shaft groups

#### igipara<sup>®</sup> liftdesigner

**EL2.1 SHAFT GROUPS** 

Create identical elevators via a shaft copy operation

Bank 1

4000

Bank 2

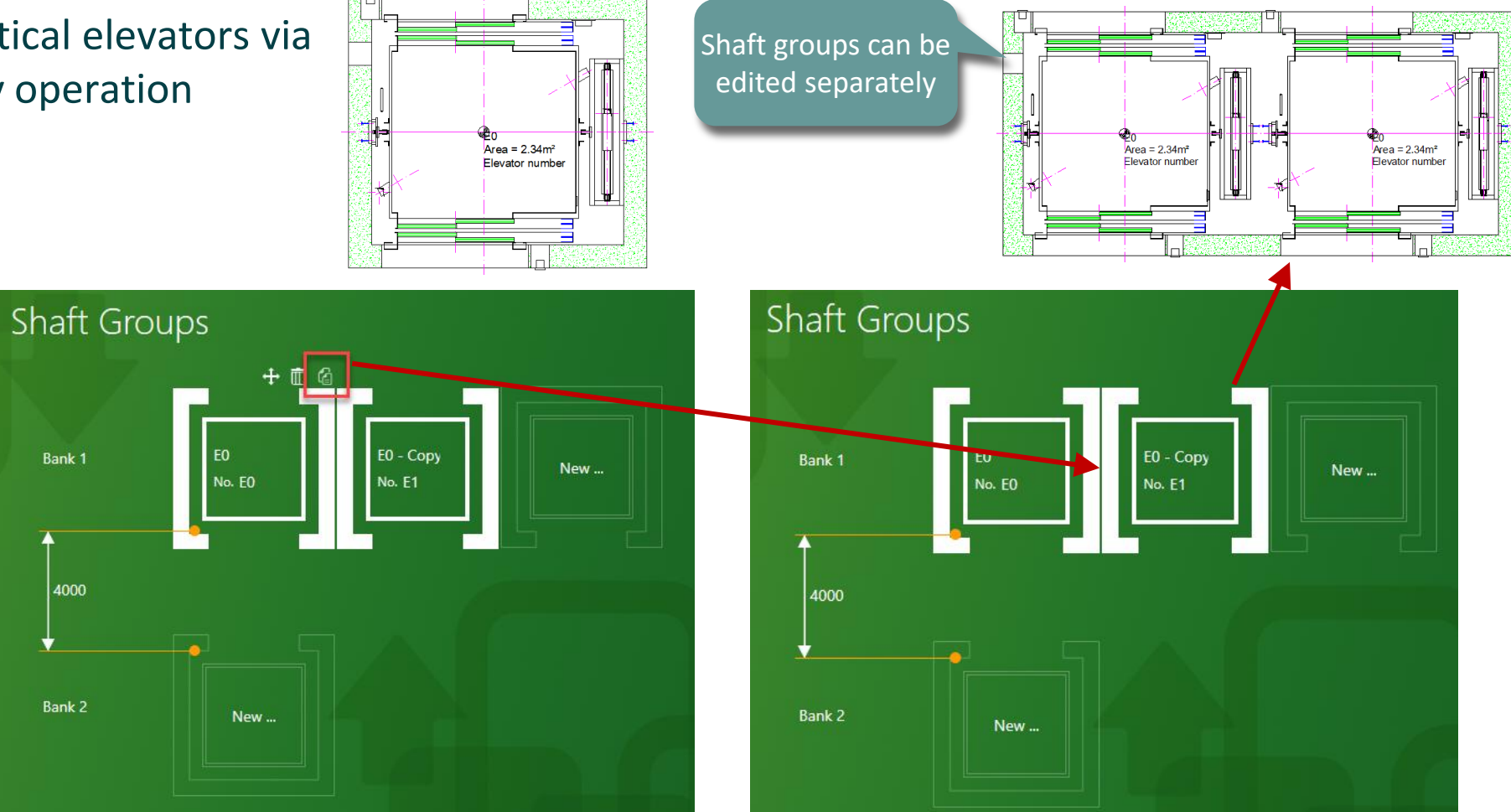

## Remove elevators from group

#### igipara liftdesigner

EL2.1 SHAFT GROUPS

#### Removing elevators from a shaft group via the delete icon

in the Group and Shaft Configurator

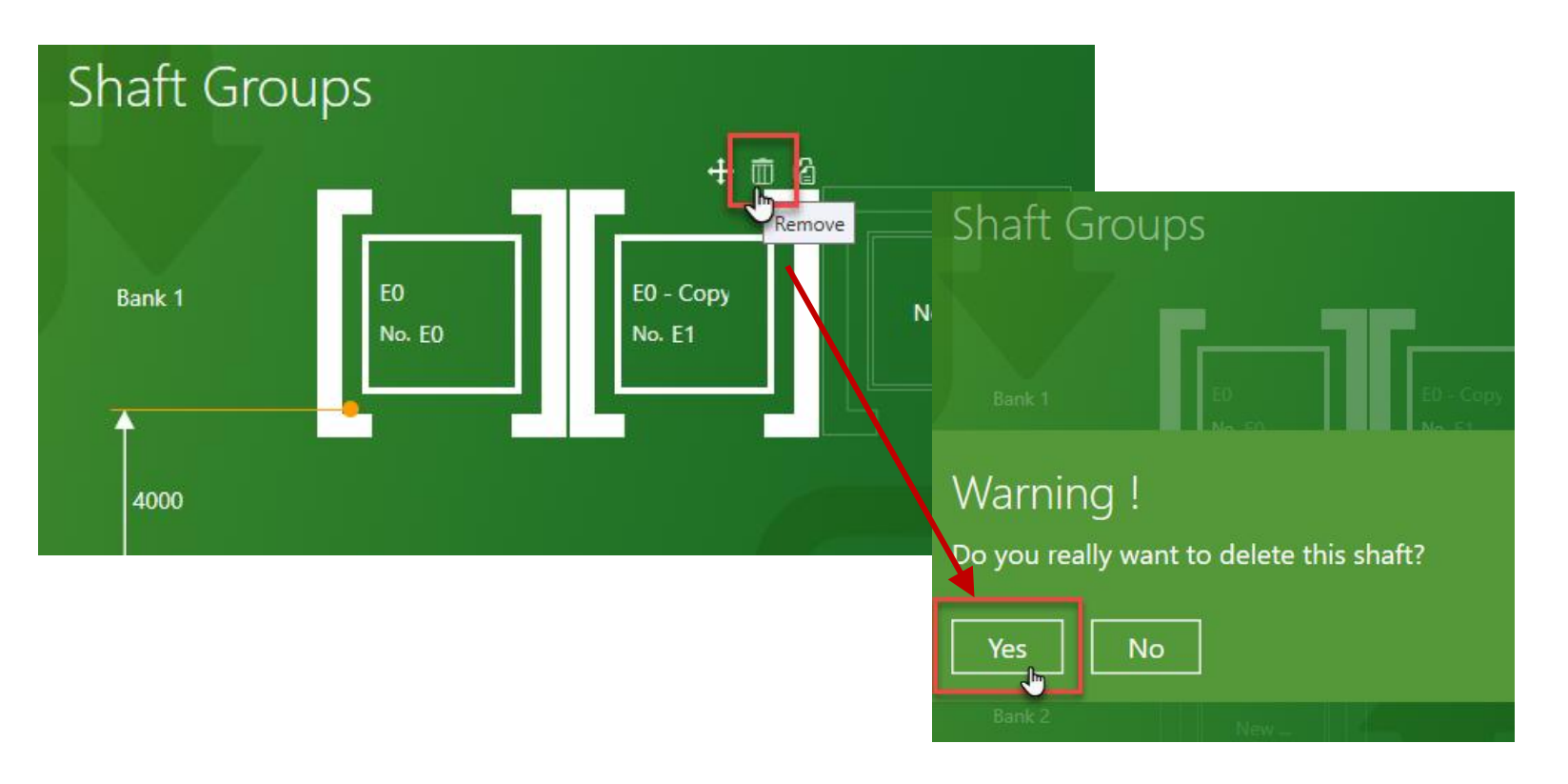

## Create simple shaft groups

Create individual elevators via the group

EL2.1 SHAFT GROUPS

#### igipara<sup>®</sup> liftdesigner

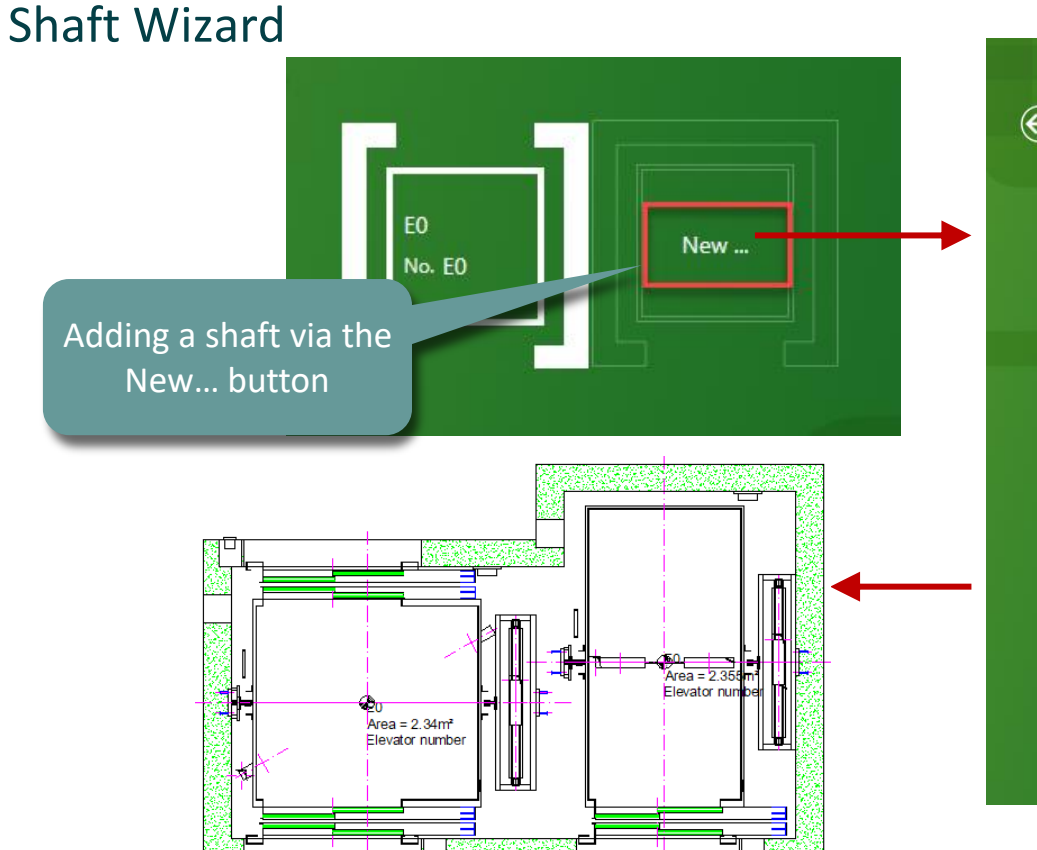

#### HOME SHAFT GROUPS NEW ELEVATOR - STEP 3 digipara<sup>\*</sup> liftdesigner $\bigotimes$ **CREATE A NEW ELEVATOR: STEP 4 Elevator Characteristics** Requirements **Drive** location Current solution: 34 Solutions found Traction 2:1 - car 2 pulleys top - cwt 1 pulley 1000 kg - 13 passengers - 1100x2100 In the shaft (MRL) In the machine room Select another solution Car roping Lateral Guided Car Frames Only With Counterweight Safety Gear Only Counterweight roping Counterweight location 皆 Update automatically Finish

#### Page - 15 - March 27, 2025

## Create simple shaft groups

EL2.1 SHAFT GROUPS

Customize the existing elevator descriptions on the drawing

 via referenced descriptions in the Group and Shaft Configurator

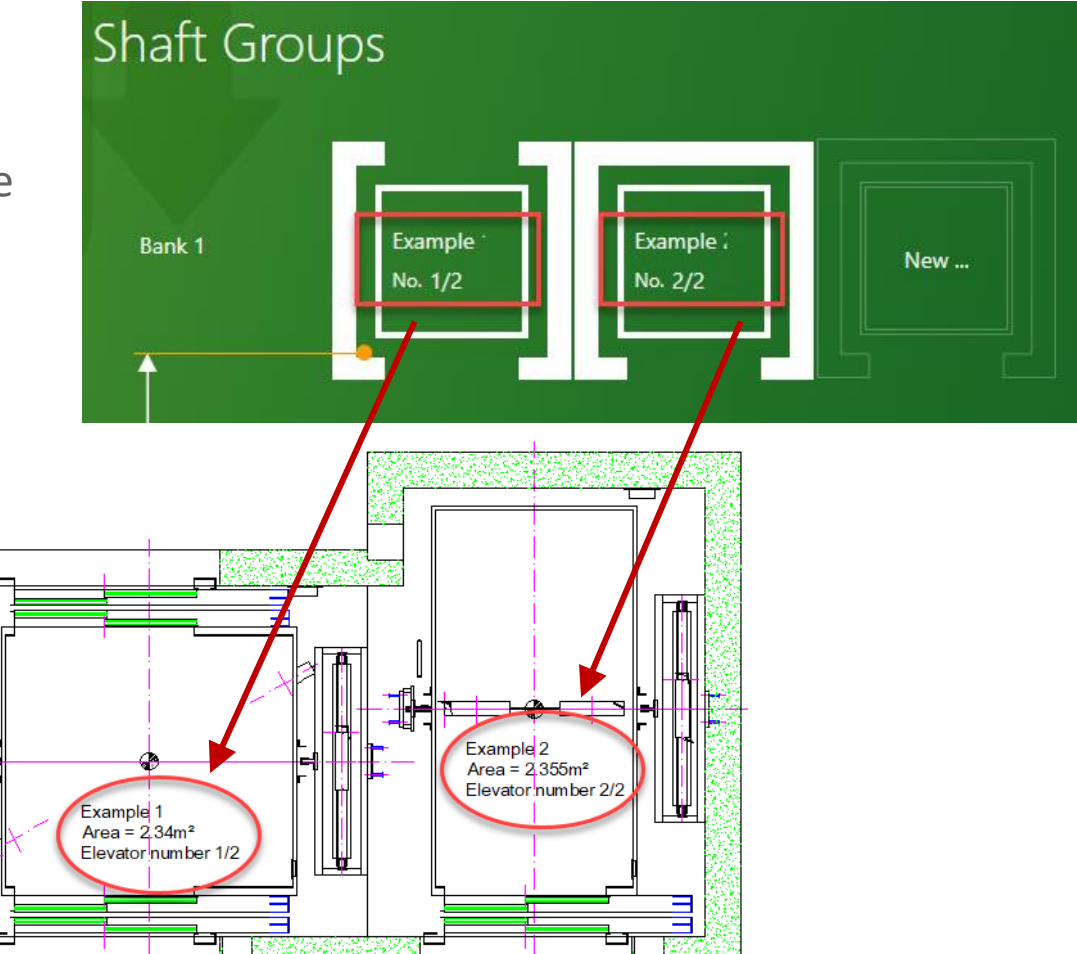

igipara<sup>®</sup> liftdesigner

# Extended Floor Levels List

# Extended floor levels list

#### igipara<sup>®</sup> liftdesigner

#### The Floor Levels list expands automatically with each new added elevator to the group

• Shaft head and pit as well as floor distances are taken over from the initial shaft by default

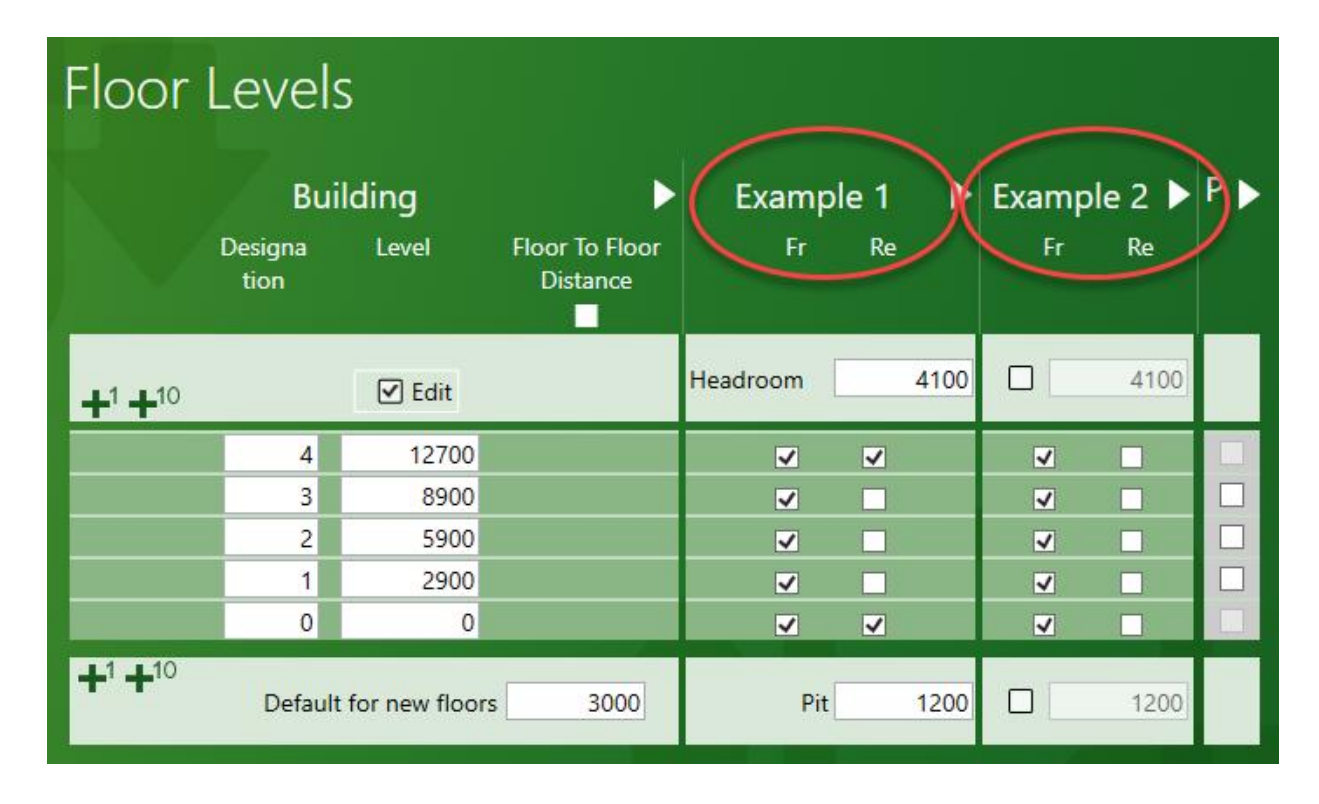

igipara<sup>®</sup> liftdesigner

### Extended floor levels list

EL2.1 SHAFT GROUPS

#### Each shaft is separately editable

• e.g. shaft pit

Page - 19 -

March 27, 2025

• For individual modification, the corresponding check mark must be set for activation

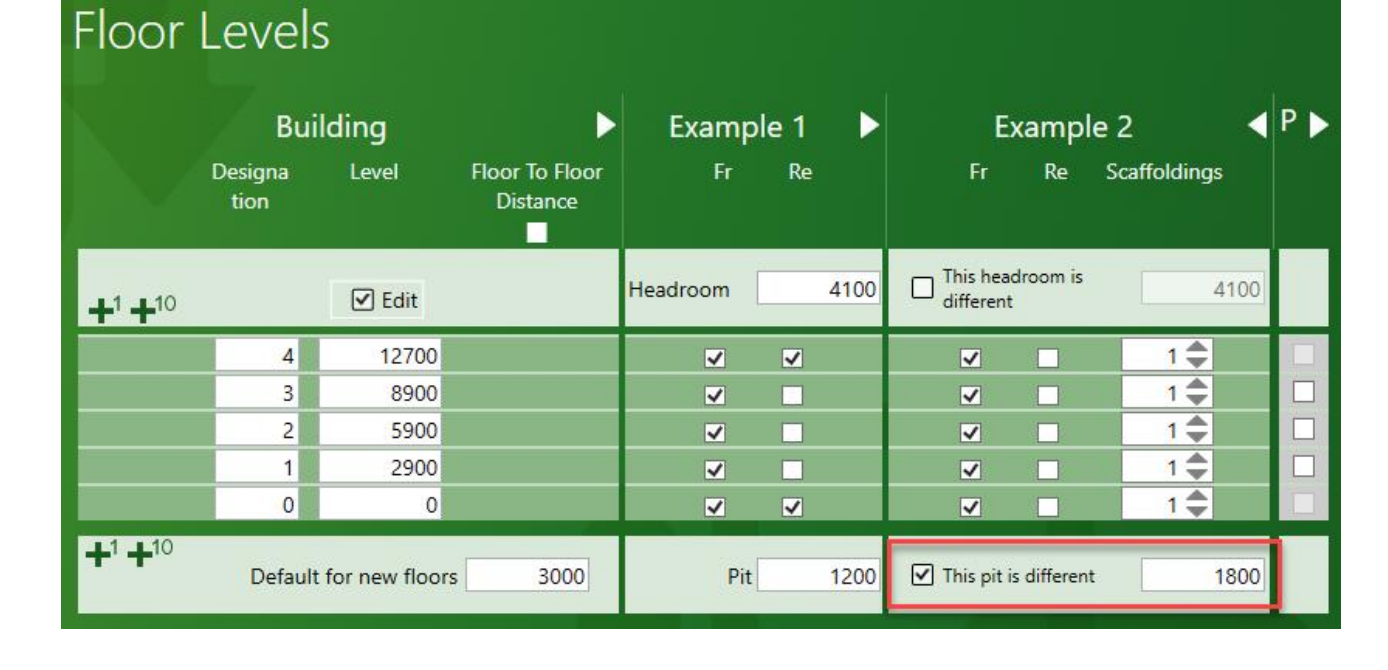

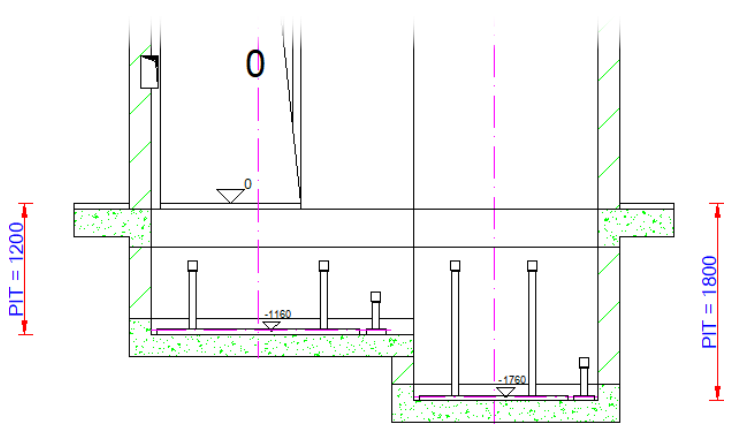

## Extended floor levels list

EL2.1 SHAFT GROUPS

#### Each shaft is separately editable

- e.g. floor level count
  - by deactivating the entrances

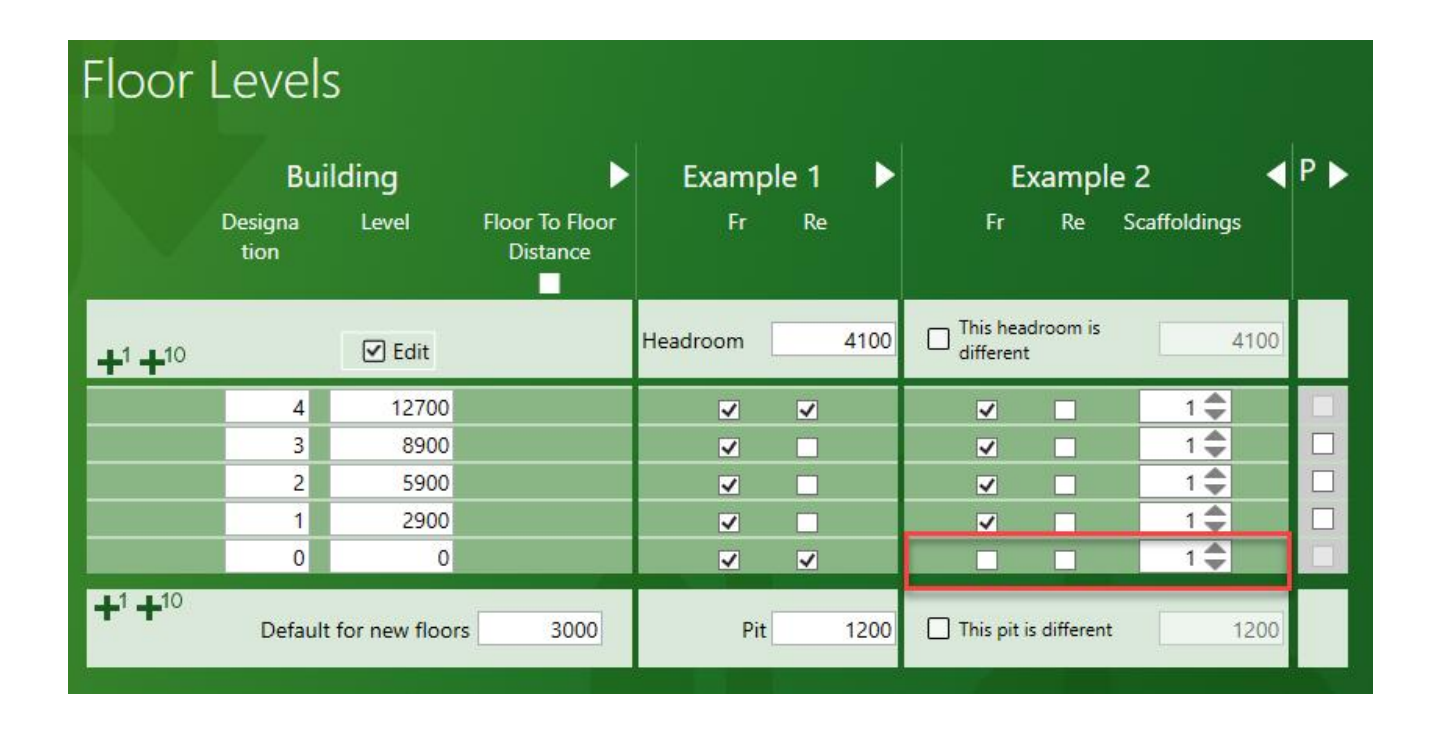

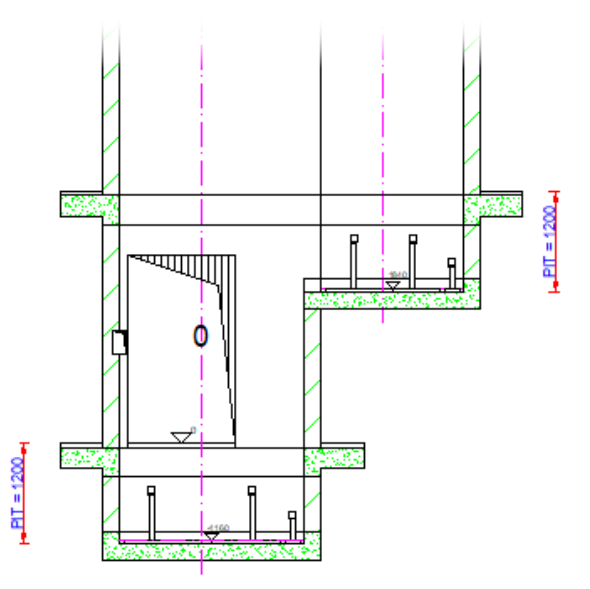

#### igipara<sup>®</sup> liftdesigner

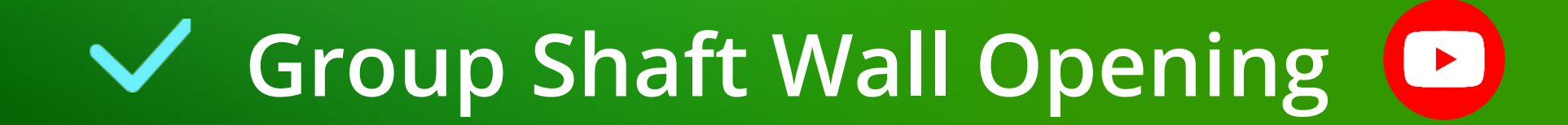

#### Group shaft wall opening EL2.1 SHAFT GROUPS

#### Automatically gets created when adding a new elevator to the group

• visible in Design Mode

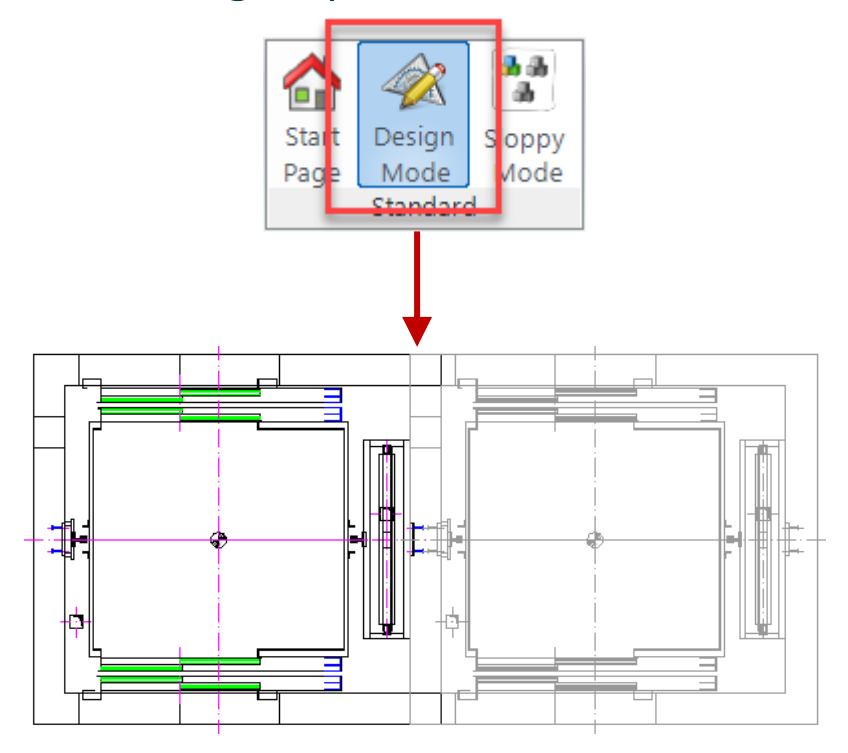

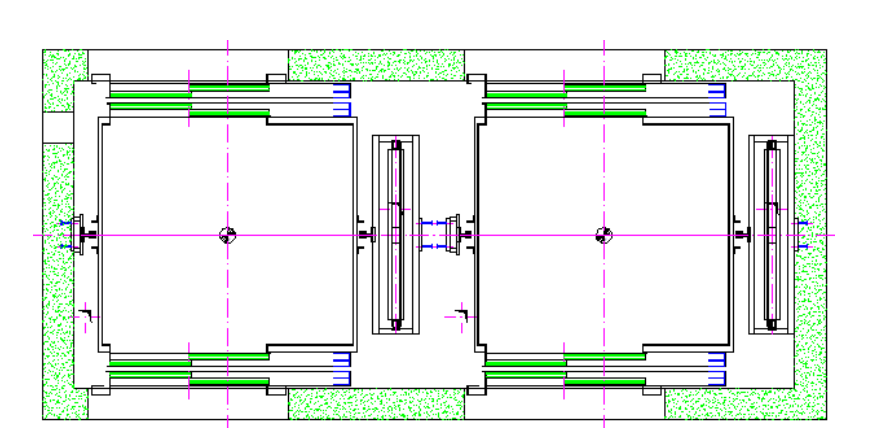

#### igipara<sup>®</sup> liftdesigner

## Group shaft wall opening

EL2.1 SHAFT GROUPS

Elevator

Properties

#### igipara<sup>®</sup> liftdesigner

#### Removing the wall opening via the Additional Objects docking window

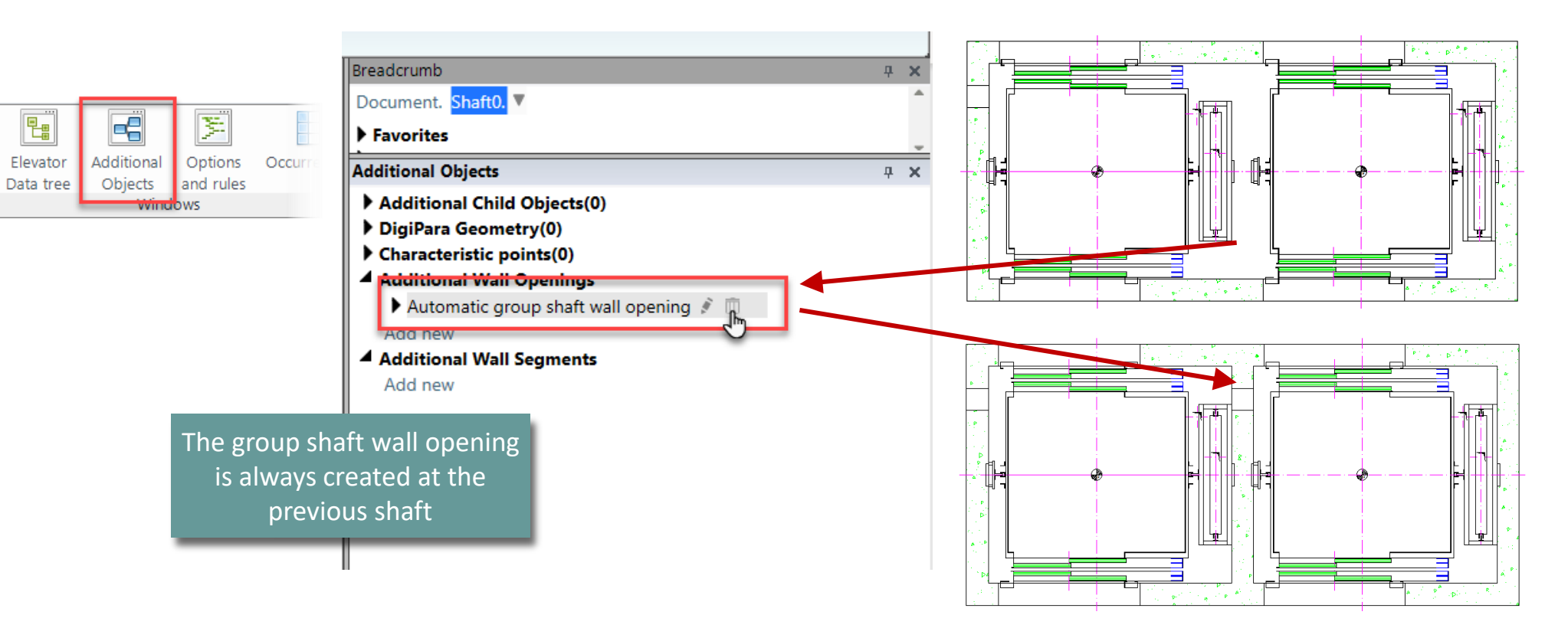

# Group shaft wall opening & shaft positions

#### igipara<sup>®</sup> liftdesigner

#### Moving the shafts through the coordinate system in the corresponding Properties

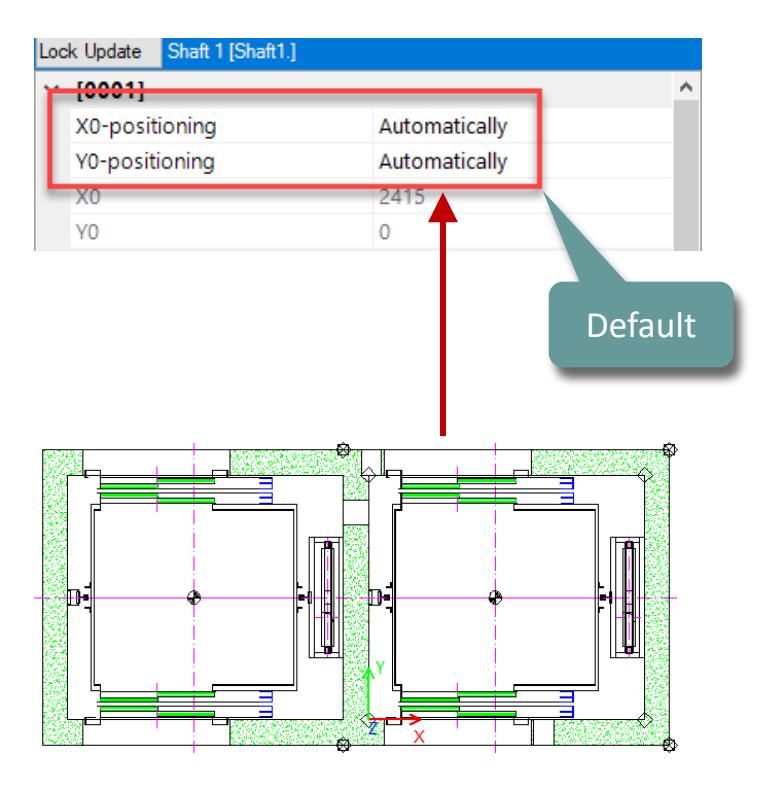

| Loc | k Update Shaft 1 [Shaft1.] |          |  |
|-----|----------------------------|----------|--|
| ~   | [0001]                     |          |  |
|     | X0-positioning             | Manually |  |
|     | Y0-positioning             | Manually |  |
|     | X0                         | 3415     |  |
|     | YO                         | 1000     |  |
|     |                            |          |  |

## Group shaft wall opening

EL2.1 SHAFT GROUPS

#### igipara<sup>®</sup> liftdesigner

Adding a wall opening via the Additional Objects docking window

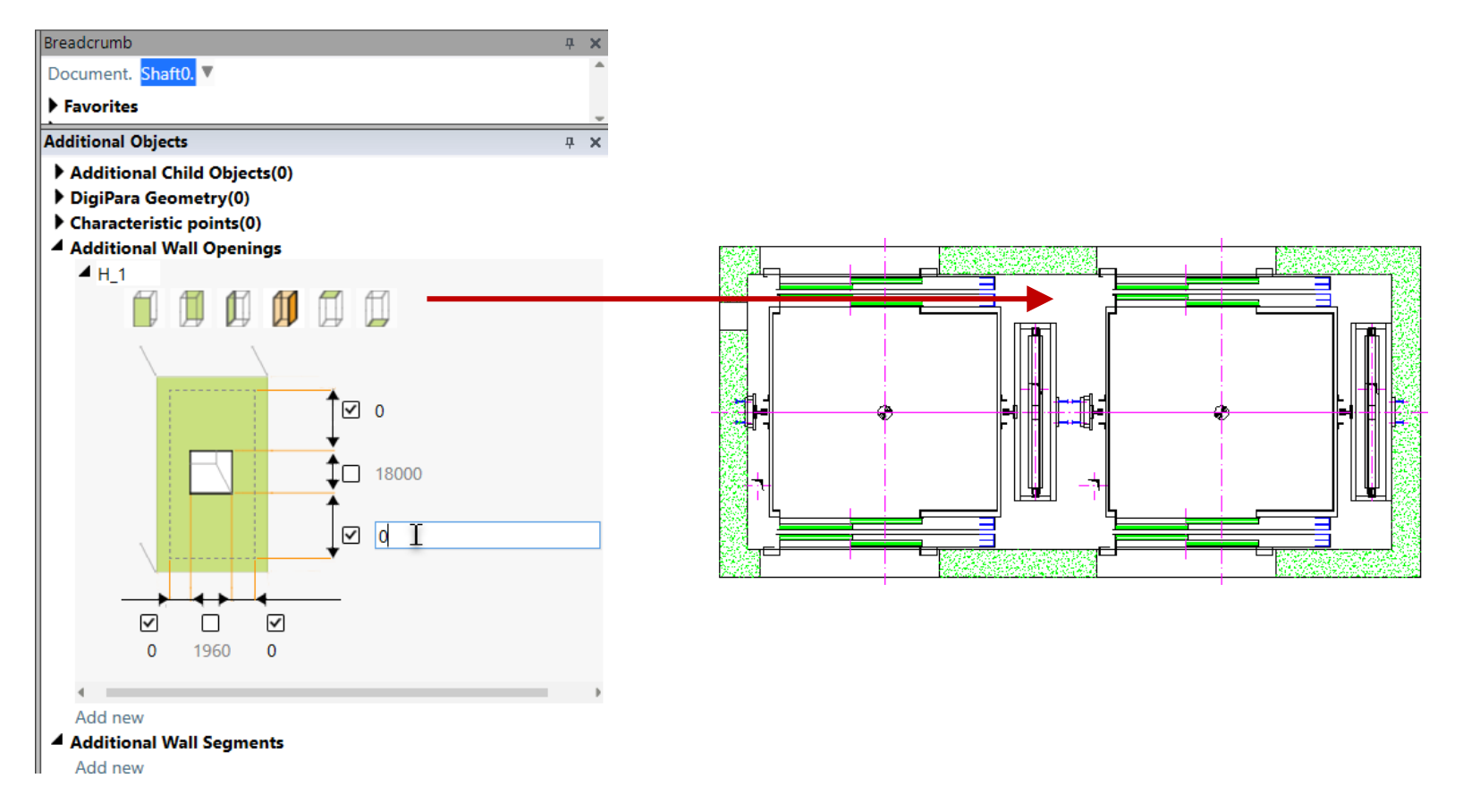

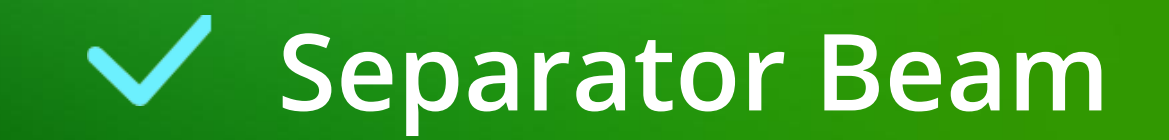

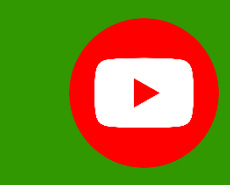

#### Separator beam EL2.1 SHAFT GROUPS

#### igipara<sup>®</sup> liftdesigner

#### Activating via the BracketList. Fixing Options

• Separator Beam: Yes

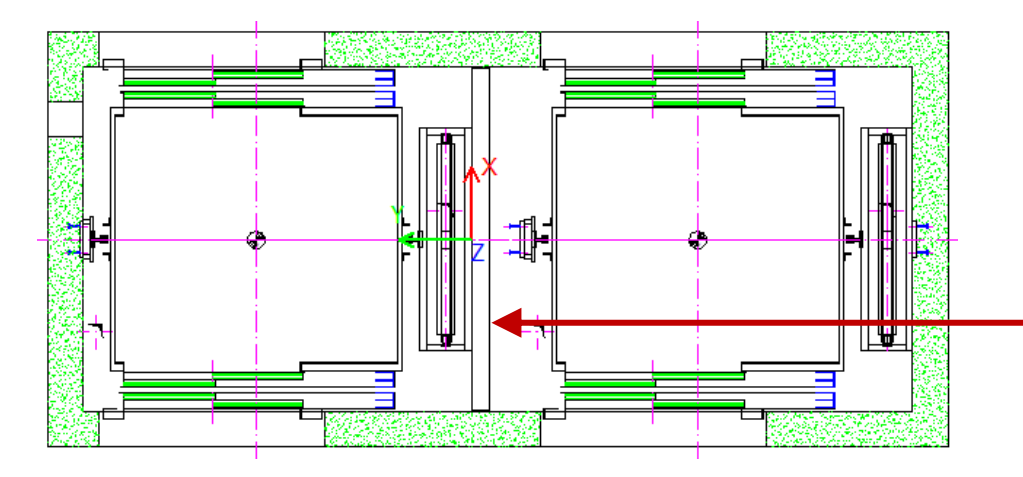

| Breadcrumb                               |                                           |                              |                    |                                    | <b></b> | × |
|------------------------------------------|-------------------------------------------|------------------------------|--------------------|------------------------------------|---------|---|
| Do                                       | ocument.                                  | Shaft0. CW. BracketList      | ▼                  |                                    |         | ^ |
| Favorites                                |                                           |                              |                    | *                                  |         | - |
| Pro                                      | Properties                                |                              |                    |                                    | д       | × |
| Lock Update Rail brackets [BracketList.] |                                           |                              |                    |                                    |         |   |
| ~                                        | [0020] General                            |                              |                    |                                    |         |   |
|                                          | Manufacturer                              |                              |                    | Common components                  |         |   |
|                                          | Designa                                   | Designation                  |                    | Rail bracket for self-construction |         |   |
|                                          | Туре                                      |                              | CWT and car guides |                                    |         |   |
| <b> </b> ~                               | [0022] Project Level Geometry Information |                              |                    |                                    |         |   |
|                                          | Create g                                  | eometry                      |                    | By parent                          |         |   |
|                                          | Create g                                  | eometry status               | Create             |                                    |         |   |
| <b>~</b>                                 | [0415] Fixing Options                     |                              |                    |                                    |         |   |
|                                          | Anchor F                                  | Rails                        |                    | None                               |         |   |
|                                          | Place au                                  | tomatically                  |                    | Yes                                |         |   |
|                                          | Determi                                   | nes number automatically     | No                 |                                    |         |   |
| E                                        | Rail Brac                                 | Rail Bracket Type            |                    | Steel                              |         |   |
| t                                        | Separate                                  | or Beam                      |                    | Yes                                |         | 1 |
| ~                                        | [U416] Number and Spacing                 |                              |                    |                                    | -       |   |
|                                          | Set up ra                                 | et up rail brackets quantity |                    | Automatically                      |         |   |
|                                          |                                           |                              |                    |                                    |         |   |

#### Separator beam EL2.1 SHAFT GROUPS

#### igipara<sup>®</sup> liftdesigner

**д X** 

#### Adapting the position

via Distance to Wall

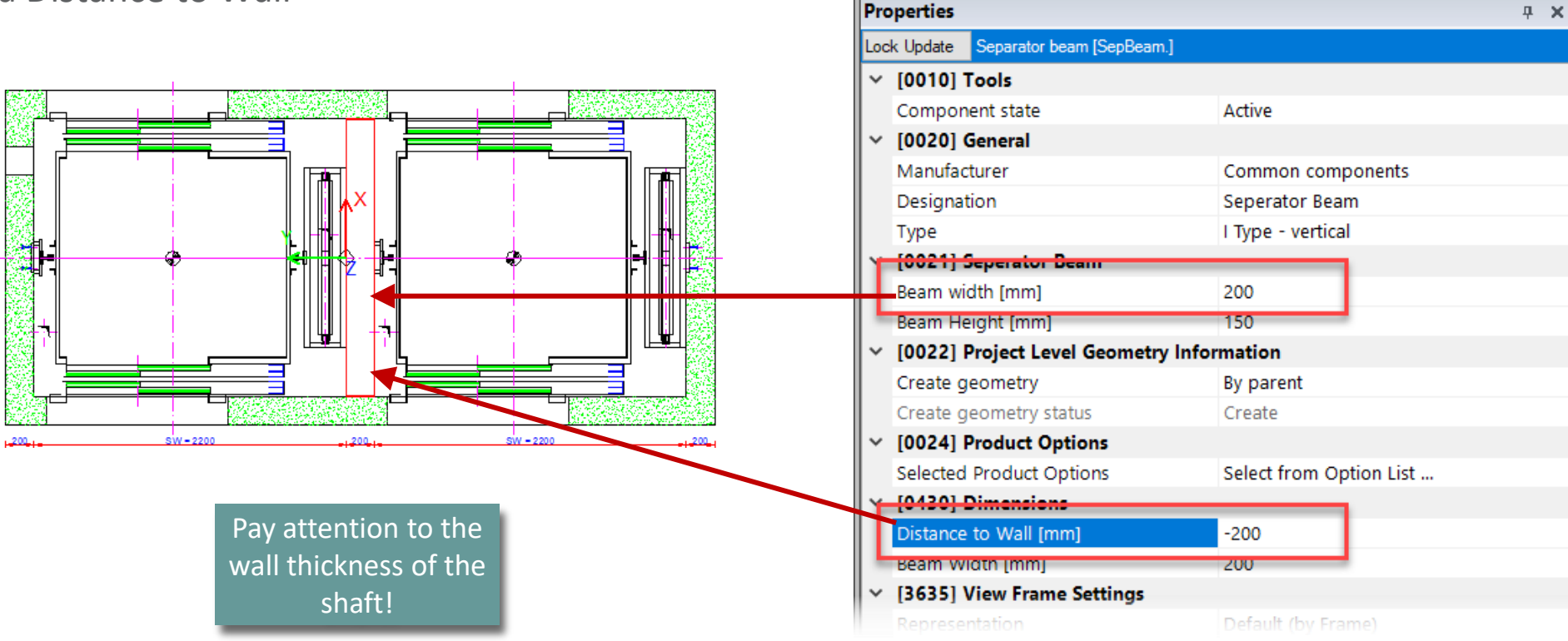

Breadcrumb

Favorites

Document, Shaft0, CW, BracketList, Bracket0, SepBeam, V

## igipara<sup>®</sup> liftdesigner

# EL2.2

Performance optimization

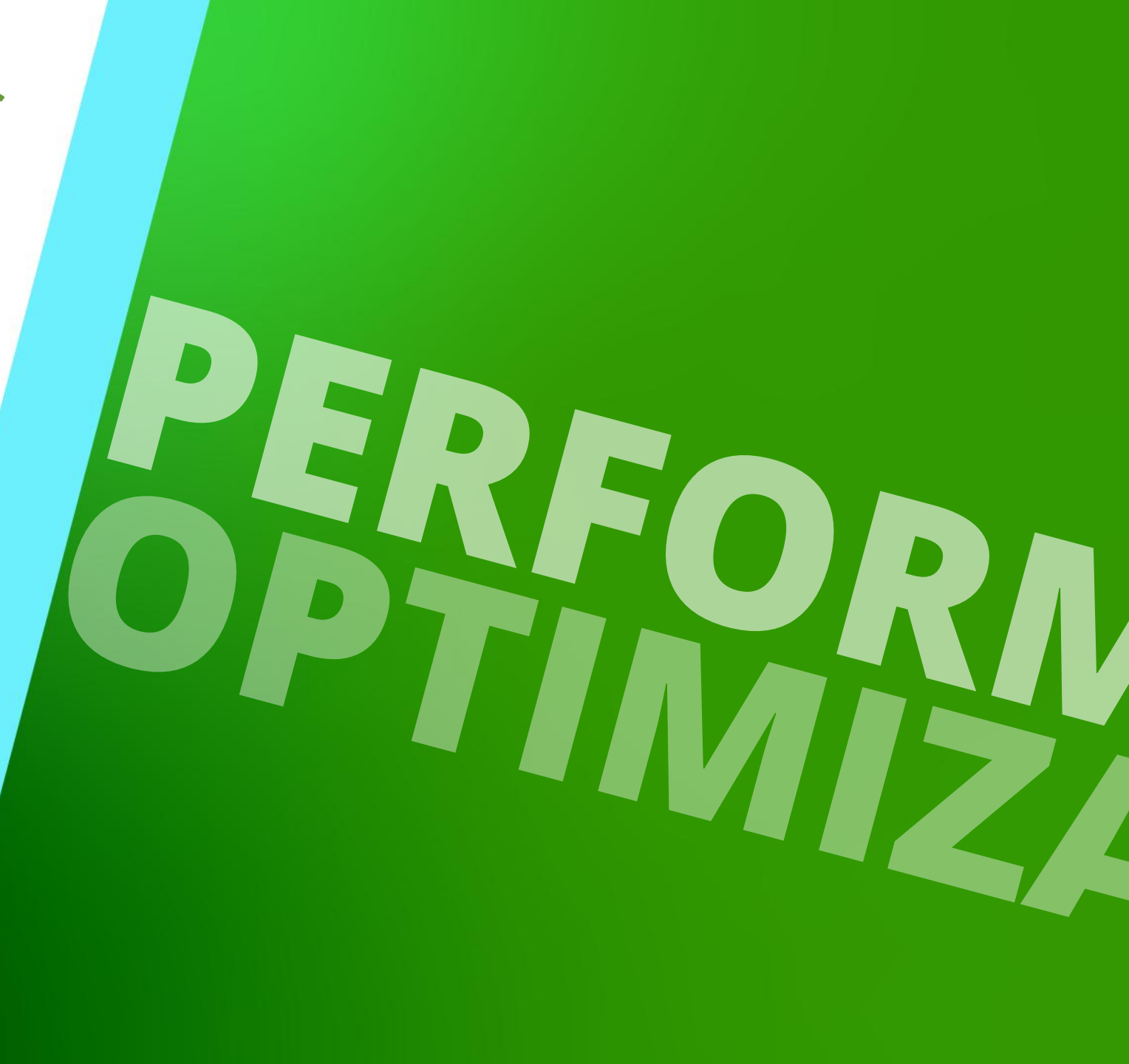

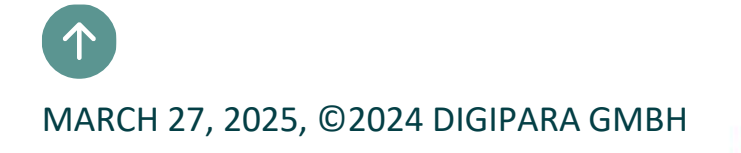

#### 🕫 digipara liftdesigner

#### DigiPara Liftdesigner functions for optimizing and monitoring performance

- Recommended for frequent project adjustments within large elevators/elevator groups
  - To speed up the workflow in the DigiPara Liftdesigner project
  - Sloppy Mode (User)

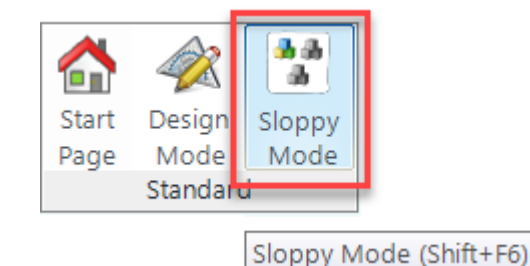

Performance Profiler (Developer)

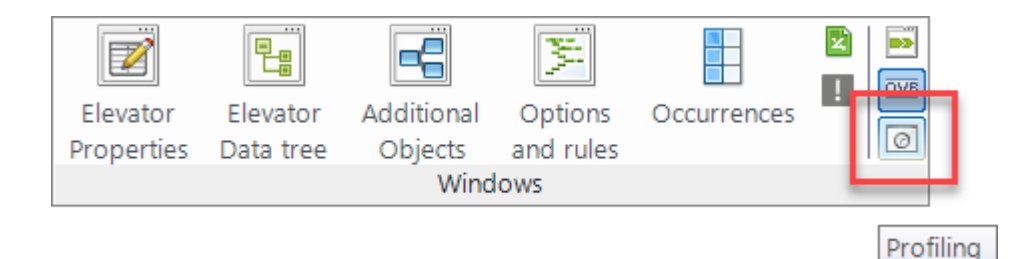

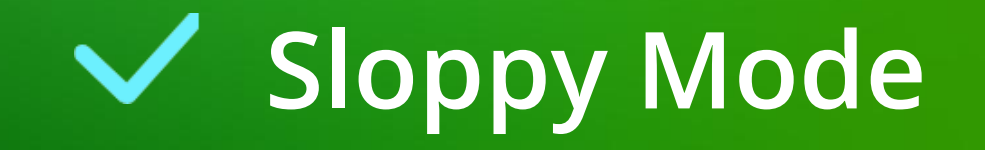

#### Sloppy Mode EL2.2 PERFORMANCE OPTIMIZATION

#### igipara<sup>®</sup> liftdesigner

#### Practical example: Preparation steps

- Create two identical sections: View from Front
  - Hiding unneeded Component Visibility

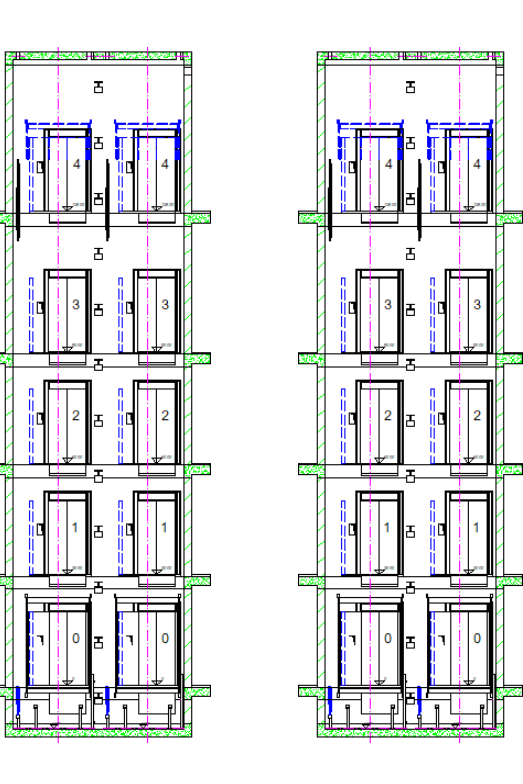

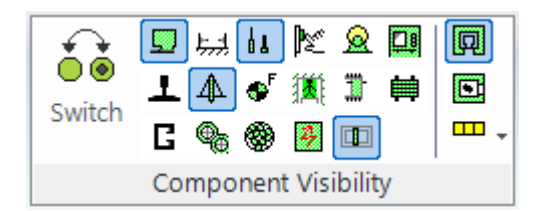

#### iftdesigner 🕫

#### Hide unneeded geometries on selected floors

- via the Floor Levels list
  - Adjustments are updated in the project after the Sloppy Mode is switched on

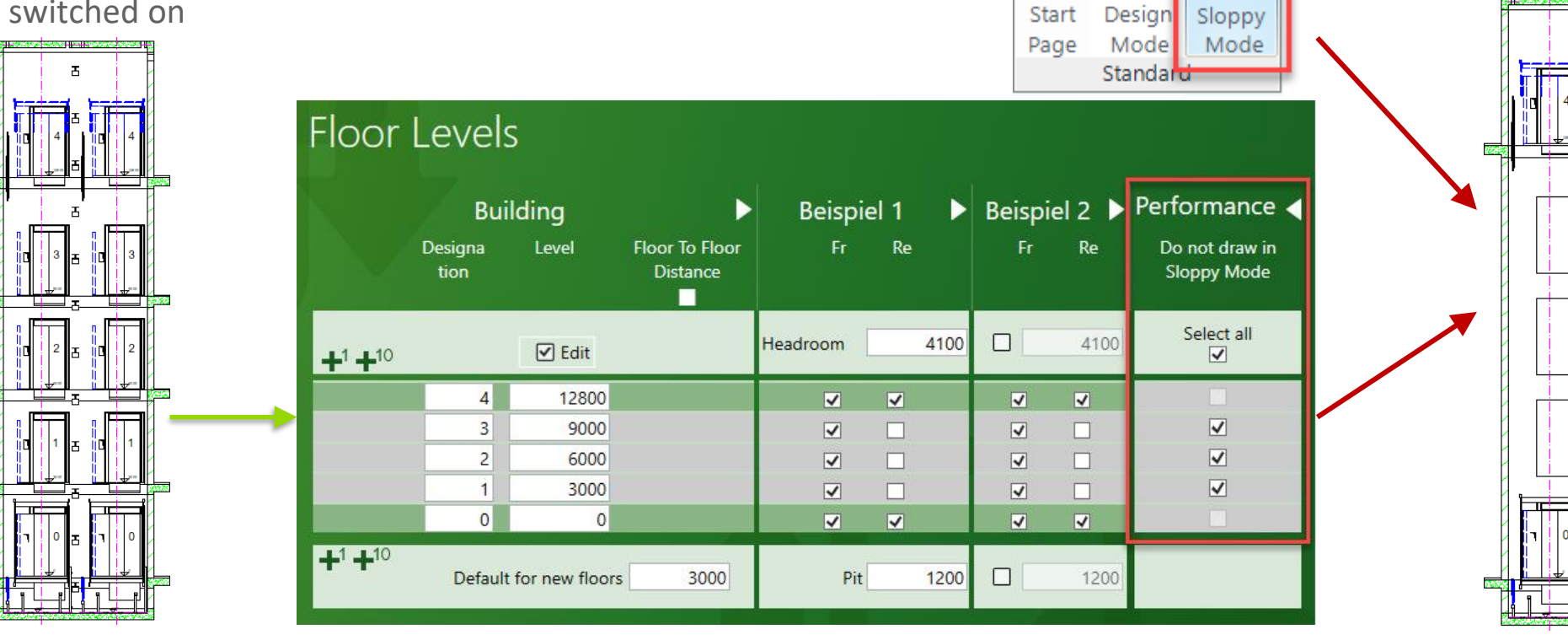

🔒 🏤

-da

Sloppy

Start

#### Adjustments are immediately visible only in the active view frame

 The time of updating additional view frames can be set individually by simply selecting them on the drawing

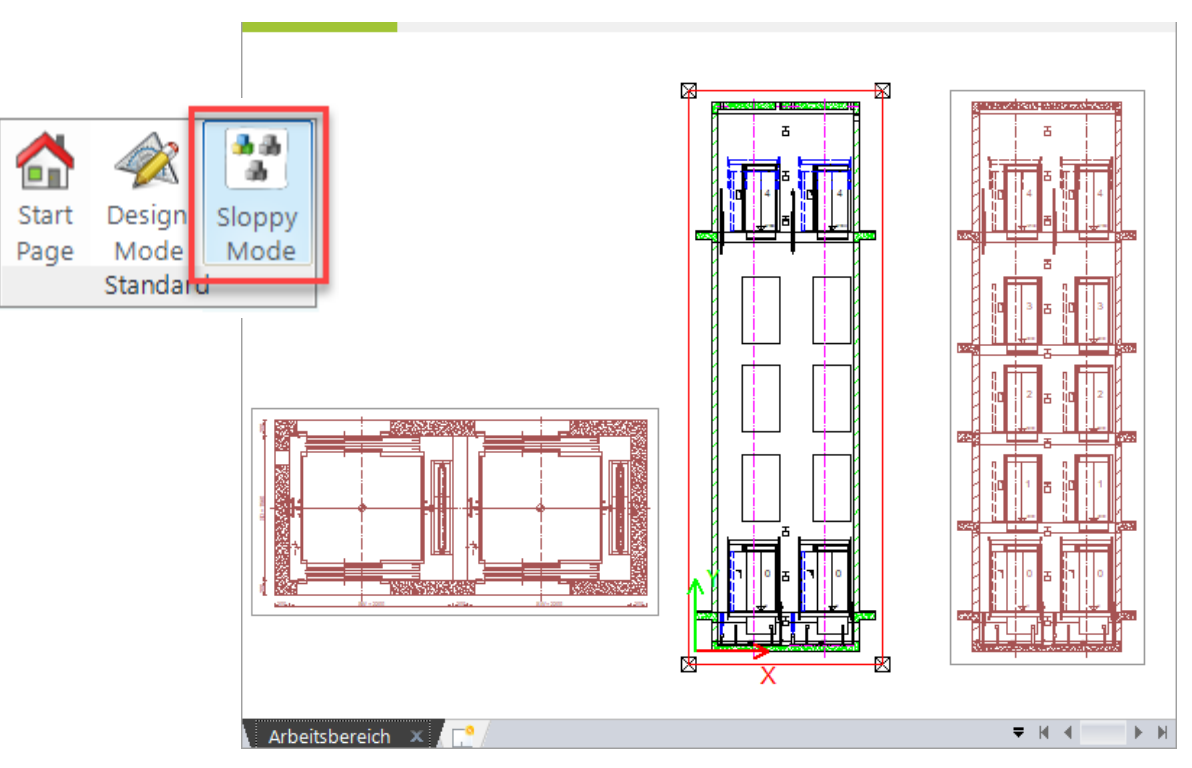

#### Sloppy Mode EL2.2 PERFORMANCE OPTIMIZATION

#### Working in Sloppy Mode

- Red highlighted view frames on the drawing are not updated at the same time after project changes
- Adjustments to list objects, e.g. new landing door widths, are automatically synchronized on each floor even in Sloppy Mode

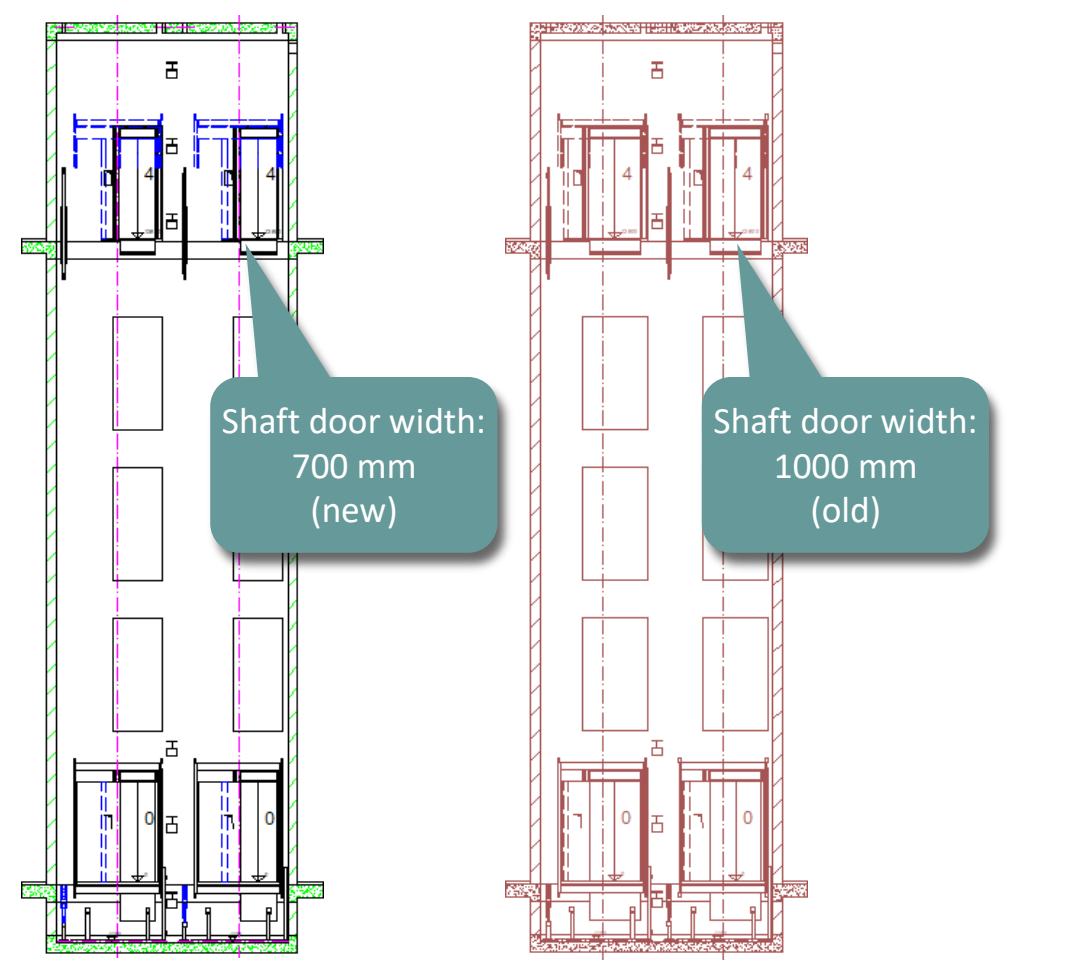

#### igipara<sup>®</sup> liftdesigner

#### Sloppy Mode EL2.2 PERFORMANCE OPTIMIZATION

#### **Sloppy Mode Options**

- Specifying the functions to be executed in Sloppy Mode
  - by the Properties on the Document

| ▶ Favorites       # ×         Properties       # ×         Lock Update       DigiPara Liftdesigner Project file         ✓       [0000] Project Units         Dimension Unit       Metric         Unit length       mm         Rounding       # 1 mm         Project unit       Metric         ✓       [2001] Level of Development (LOD)         Max. Occurrence Display Mode       Polygons         ✓       [3621] Dimensions         Extension Lines       Short         Settings       Default (by Prototype DWG)         Dimension chain description location       Default         ✓       [4210] Product Administration         ✓       [4210] Product Administration         ✓       [4230] Sloppy Mode Options         Save Undo (0.04 sec)       Skip         NET Applications (0.017 sec)       Execute         BIM Component Rules (0.01 sec)       Execute         BIM Component Rules (0.05 sec)       Skip         Data Model Calculation (0.19 sec)       Skip                                                                                                    | Dreaderumb                                        |                                      |            |                  |          |   |  |  |  |
|----------------------------------------------------------------------------------------------------|---------------------------------------------------|--------------------------------------|------------|------------------|----------|---|--|--|--|
| Favorites       # ×         Properties       # ×         Lock Update       DigiPara Liftdesigner Project file         V       [0000] Project Units       Metric         Dimension Unit       Metric       Metric         Unit length       mm       Rounding       # 1 mm         Project unit       Metric       Metric       Metric         V       [2001] Level of Development (LOD)       Max. Occurrence Display Mode       Polygons       V         Max. Occurrence Display Mode       Polygons       V       [3621] Dimensions       Extension Lines       Short         Settings       Default (by Prototype DWG)       Dimension chain description location       Default       V         V       [4210] Product Administration       UDXDocument, idDocument       IdDocument         Glasse Undo (0.04 sec)       Skip       Iddocument       Iddocument         MET Applications (0.017 sec)       Execute       Image: Model Calculation (0.19 sec)       Skip         Inactive Sheet Frames (0.05 sec)       Skip       Image: Model Calculation (0.19 sec)       Skip                                                                                                    | Do                                                | ocument. 🔻                           |            |                  |          | * |  |  |  |
| Properties       Properties         Lock Update       DigiPara Liftdesigner Project file         V       [0000] Project Units         Dimension Unit       Metric         Unit length       mm         Rounding       # 1 mm         Project unit       Metric         V       [2001] Level of Development (LOD)         Max. Occurrence Display Mode       Polygons         V       [3621] Dimensions         Extension Lines       Short         Settings       Default (by Prototype DWG)         Dimension chain description location       Default         V       [4210] Product Administration         Objoct name       LDXDocument, idDocument         V       [4230] Sloppy Mode Options         Save Undo (0.04 sec)       Skip         .NET Applications (0.017 sec)       Execute         BIM Component Rules (0.01 sec)       Execute         IMACOMPONENT Rules (0.05 sec)       Skip         Dita Model Calculation (0.19 sec)       Skip                                                                                                    |                                                   | Favorites                            |            |                  |          | - |  |  |  |
| Lock Update         DigiPara Liftdesigner Project file           V         [0000] Project Units           Dimension Unit         Metric           Unit length         mm           Rounding         # 1 mm           Project unit         Metric           V         [2001] Level of Development (LOD)           Max. Occurrence Display Mode         Polygons           V         [3621] Dimensions           Extension Lines         Short           Settings         Default (by Prototype DWG)           Dimension chain description location         Default           V         [4210] Product Administration           Object name         LDXDocument, idDocument           I4230] Sloppy Mode Options         Skip           Save Undo (0.04 sec)         Skip           INET Applications (0.017 sec)         Execute           BIM Component Rules (0.01 sec)         Execute           BIM Component Rules (0.01 sec)         Execute           Inactive Sheet Frames (0.05 sec)         Skip           Data Model Calculation (0.19 sec)         Skip                                                                                                    | Pro                                               | operties                             |            |                  | <b>џ</b> | × |  |  |  |
| V       [0000] Project Units         Dimension Unit       Metric         Unit length       mm         Rounding       # 1 mm         Project unit       Metric         V       [2001] Level of Development (LOD)         Max. Occurrence Display Mode       Polygons         V       [3621] Dimensions         Extension Lines       Short         Settings       Default (by Prototype DWG)         Dimension chain description location       Default         V       [4210] Product Administration         Object name       LDXDocument, idDocument         [4230] Sloppy Mode Options       Save Undo (0.04 sec)         Save Undo (0.04 sec)       Skip         INET Applications (0.017 sec)       Execute         BIM Component Rules (0.01 sec)       Execute         Inactive Sheet Frames (0.05 sec)       Skip         Data Model Calculation (0.19 sec)       Skip                                                                                                    | Lock Update DigiPara Liftdesigner Project file    |                                      |            |                  |          |   |  |  |  |
| Dimension Unit       Metric         Unit length       mm         Rounding       # 1 mm         Project unit       Metric         V       [2001] Level of Development (LOD)         Max. Occurrence Display Mode       Polygons         V       [3621] Dimensions         Extension Lines       Short         Settings       Default (by Prototype DWG)         Dimension chain description location       Default         V       [4210] Product Administration         Object name       LDXDocument, idDocument         V       [4230] Sloppy Mode Options         Save Undo (0.04 sec)       Skip         .NET Applications (0.017 sec)       Execute         BIM Component Rules (0.01 sec)       Execute         Inactive Sheet Frames (0.05 sec)       Skip         Data Model Calculation (0.19 sec)       Skip                                                                                                    | V [0000] Project Units                            |                                      |            |                  |          |   |  |  |  |
| Unit lengthmmRounding# 1 mmProject unitMetricIconol I Level of Development (LOD)Max. Occurrence Display ModePolygonsV[3621] DimensionsExtension LinesShortSettingsDefault (by Prototype DWG)Dimension chain description locationDefaultV[4210] Product AdministrationObject nameLDXDocument, idDocumentI [4230] Sloppy Mode OptionsSkipSave Undo (0.04 sec)SkipNET Applications (0.017 sec)ExecuteBIM Component Rules (0.01 sec)SkipInactive Sheet Frames (0.05 sec)SkipData Model Calculation (0.19 sec)Skip                                                                                                    |                                                   | Dimension Unit                       | Metric     |                  |          |   |  |  |  |
| Rounding# 1 mmProject unitMetric[2001] Level of Development (LOD)Max. Occurrence Display ModePolygonsV[3621] DimensionsExtension LinesShortSettingsDefault (by Prototype DWG)Dimension chain description locationDefaultV[4210] Product AdministrationObject nameLDXDocument, idDocumentId230] Sloppy Mode OptionsSkipSave Undo (0.04 sec)SkipNET Applications (0.017 sec)ExecuteBIM Component Rules (0.01 sec)ExecuteInactive Sheet Frames (0.05 sec)SkipData Model Calculation (0.19 sec)Skip                                                                                                    |                                                   | Unit length                          | mm         |                  |          |   |  |  |  |
| Project unit       Metric         [2001] Level of Development (LOD)       Max. Occurrence Display Mode       Polygons         Max. Occurrence Display Mode       Polygons       Ideated Stresson         [3621] Dimensions       Short         Extension Lines       Short         Settings       Default (by Prototype DWG)         Dimension chain description location       Default         V       [4210] Product Administration         Object name       LDXDocument, idDocument         [4230] Sloppy Mode Options       Skip         Save Undo (0.04 sec)       Skip         .NET Applications (0.017 sec)       Execute         BIM Component Rules (0.01 sec)       Execute         Inactive Sheet Frames (0.05 sec)       Skip         Data Model Calculation (0.19 sec)       Skip                                                                                                    |                                                   | Rounding                             | # 1 mm     |                  |          |   |  |  |  |
| <ul> <li>[2001] Level of Development (LOD)         Max. Occurrence Display Mode Polygons</li> <li>[3621] Dimensions         Extension Lines Short         Settings Default (by Prototype DWG)         Dimension chain description location Default         [4210] Product Administration         Object name LDXDocument, idDocument         [4230] Sloppy Mode Options         Save Undo (0.04 sec) Skip         .NET Applications (0.017 sec) Execute         BIM Component Rules (0.01 sec) Skip         Jata Model Calculation (0.19 sec) Skip         Data Model Calculation (0.19 sec) Skip         Skip         <ul> <li>Max. Occurrence Display Mode Options</li> <li>Skip</li> <li>State Undo (0.01 sec) Skip</li> <li>Skip</li> <li>Skip</li> <li>Skip</li> <li>Skip</li> <li>Skip</li> <li>Skip</li> <li>Skip</li> <li>Skip</li> <li>Skip</li> <li>Skip</li> <li>Skip</li> <li>Skip</li> <li>Skip</li> <li>Skip</li> <li>Skip</li> <li>Skip</li> <li>Skip</li> <li>Skip</li> <li>Skip</li> </ul> </li> </ul>                                                                                                    |                                                   | Project unit                         | Metric     |                  |          |   |  |  |  |
| Max. Occurrence Display Mode       Polygons         Image: Image: Ima | ✓ [2001] Level of Development (LOD)               |                                      |            |                  |          |   |  |  |  |
| <ul> <li>[3621] Dimensions</li> <li>Extension Lines</li> <li>Short</li> <li>Settings</li> <li>Default (by Prototype DWG)</li> <li>Dimension chain description location</li> <li>Default</li> <li>[4210] Product Administration</li> <li>Object name</li> <li>UDXDocument, idDocument</li> <li>[4230] Sloppy Mode Options</li> <li>Save Undo (0.04 sec)</li> <li>Skip</li> <li>.NET Applications (0.017 sec)</li> <li>Execute</li> <li>BIM Component Rules (0.01 sec)</li> <li>Execute</li> <li>Inactive Sheet Frames (0.05 sec)</li> <li>Skip</li> <li>Data Model Calculation (0.19 sec)</li> <li>Skip</li> </ul>                                                                                                    |                                                   | Max. Occurrence Display Mode         | Polygons   |                  |          |   |  |  |  |
| Extension Lines       Short         Settings       Default (by Prototype DWG)         Dimension chain description location       Default         V       [4210] Product Administration         Objoct name       LDXDocument, idDocument         V       [4230] Sloppy Mode Options         Save Undo (0.04 sec)       Skip         .NET Applications (0.017 sec)       Execute         BIM Component Rules (0.01 sec)       Execute         Inactive Sheet Frames (0.05 sec)       Skip         Data Model Calculation (0.19 sec)       Skip                                                                                                    | <b> </b> ~                                        | [3621] Dimensions                    |            |                  |          |   |  |  |  |
| Settings     Default (by Prototype DWG)       Dimension chain description location     Default       V     [4210] Product Administration       Object name     LDXDocument, idDocument       Object name     LDXDocument, idDocument       Save Undo (0.04 sec)     Skip       .NET Applications (0.017 sec)     Execute       BIM Component Rules (0.01 sec)     Execute       Inactive Sheet Frames (0.05 sec)     Skip       Data Model Calculation (0.19 sec)     Skip                                                                                                    |                                                   | Extension Lines                      | Short      |                  |          |   |  |  |  |
| Dimension chain description location     Default       Id210] Product Administration     LDXDocument, idDocument       Object name     LDXDocument, idDocument       Id230] Sloppy Mode Options     Skip       Save Undo (0.04 sec)     Skip       INET Applications (0.017 sec)     Execute       BIM Component Rules (0.01 sec)     Execute       Inactive Sheet Frames (0.05 sec)     Skip       Data Model Calculation (0.19 sec)     Skip                                                                                                    |                                                   | Settings                             | Default (b | y Prototype DWG) |          |   |  |  |  |
| V       [4210] Product Administration         Object name       LDXDocument, idDocument         [4230] Sloppy Mode Options                                                                                                    |                                                   | Dimension chain description location | Default    |                  |          |   |  |  |  |
| Object name       LDXDocument, idDocument         [4230] Sloppy Mode Options       Skip         Save Undo (0.04 sec)       Skip         .NET Applications (0.017 sec)       Execute         BIM Component Rules (0.01 sec)       Execute         Inactive Sheet Frames (0.05 sec)       Skip         Data Model Calculation (0.19 sec)       Skip                                                                                                    | <ul> <li>[4210] Product Administration</li> </ul> |                                      |            |                  |          |   |  |  |  |
| Id230] Sloppy Mode Options         Save Undo (0.04 sec)       Skip         .NET Applications (0.017 sec)       Execute         BIM Component Rules (0.01 sec)       Execute         Inactive Sheet Frames (0.05 sec)       Skip         Data Model Calculation (0.19 sec)       Skip                                                                                                    | l r                                               | Object name                          | LDXDocur   | nent, idDocument |          |   |  |  |  |
| Save Undo (0.04 sec) Skip<br>.NET Applications (0.017 sec) Execute<br>BIM Component Rules (0.01 sec) Execute<br>Inactive Sheet Frames (0.05 sec) Skip<br>Data Model Calculation (0.19 sec) Skip                                                                                                    | ľ                                                 | [4230] Sloppy Mode Options           |            |                  |          |   |  |  |  |
| .NET Applications (0.017 sec)     Execute       BIM Component Rules (0.01 sec)     Execute       Inactive Sheet Frames (0.05 sec)     Skip       Data Model Calculation (0.19 sec)     Skip                                                                                                    | н                                                 | Save Undo (0.04 sec)                 | Skip       |                  |          |   |  |  |  |
| BIM Component Rules (0.01 sec) Execute<br>Inactive Sheet Frames (0.05 sec) Skip<br>Data Model Calculation (0.19 sec) Skip                                                                                                    | н                                                 | .NET Applications (0.017 sec)        | Execute    |                  |          |   |  |  |  |
| Inactive Sheet Frames (0.05 sec) Skip<br>Data Model Calculation (0.19 sec) Skip                                                                                                    | н                                                 | BIM Component Rules (0.01 sec)       | Execute    |                  |          |   |  |  |  |
| Data Model Calculation (0.19 sec) Skip                                                                                                    |                                                   | Inactive Sheet Frames (0.05 sec)     | Skip       |                  |          |   |  |  |  |
|                                                                                                    |                                                   | Data Model Calculation (0.19 sec)    | Skip       |                  |          |   |  |  |  |

#### igipara liftdesigner
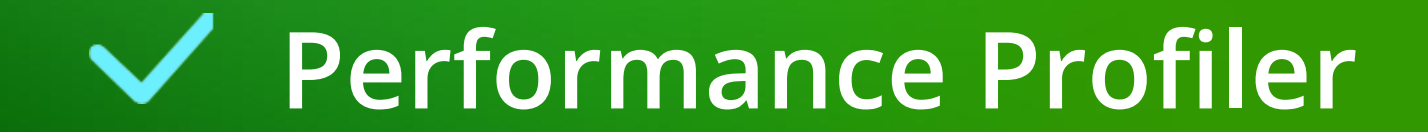

### igipara<sup>®</sup> liftdesigner

#### Software extensions must be installed via the DigiPara Liftdesigner Cloud first

DigiPara Liftdesigner applications must be closed in advance

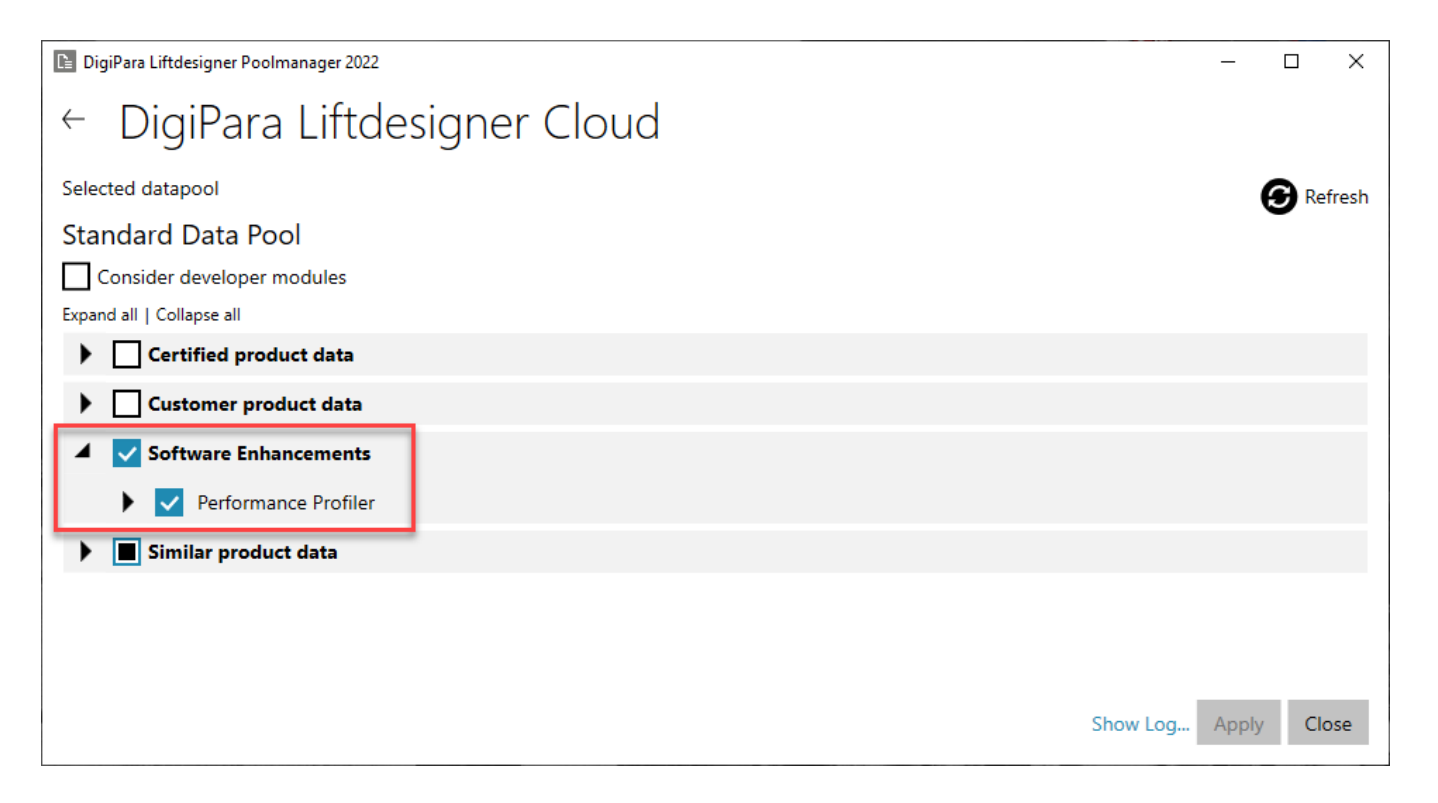

### Performance Profiler

### igipara<sup>®</sup> liftdesigner

EL2.2 PERFORMANCE OPTIMIZATION

# Overview of runtimes of various operations & processes

- in DigiPara Liftdesigner
  - Recommended for developers

| View Settings:             | 🗹 Last Run Ti | imings     |             |           |              |
|----------------------------|---------------|------------|-------------|-----------|--------------|
|                            | 🗹 Total Run T | limings    |             | Refresh   | Reset Totals |
| Operation                  | Last Run      | Last Run % | Total Calls | Total Run | Total Run %  |
| All                        | 0.17 sec      | 100%       | 74          | 4.74 sec  | 99%          |
| Calculate Model Operations |               |            |             |           |              |
| Operation                  | Last Run      | Last Run % | Total Calls | Total Run | Total Run %  |
| Save Undo                  | 0 sec         | 0%         | 4           | 0.04 sec  | 1%           |
| BIM Component Rules        | 0 sec         | 0%         | 24          | 0.04 sec  | 1%           |
| Calculate Model            | 0 sec         | 0%         | 3           | 0.78 sec  | 16%          |
| .NET Create Model          | 0 sec         | 0%         | 0           | 0 sec     | 0%           |
| .NET Model Calculating     | 0 sec         | 0%         | 6           | 0 sec     | 0%           |
| Change Part RID            | 0 sec         | 0%         | 6           | 0.05 sec  | 1%           |
| Drawing Operations         |               |            |             |           |              |
| Operation                  | Last Run      | Last Run % | Total Calls | Total Run | Total Run %  |
| Active View Frame          | 0.07 sec      | 41%        |             |           |              |
| Other visible View Frames  | 0 sec         | 0%         |             |           |              |
| All View Frames            |               |            | 15          | 0.91 sec  | 19%          |
| Docking Windows            |               |            |             |           |              |
| Operation                  | Last Run      | Last Run % | Total Calls | Total Run | Total Run %  |
| 3D View                    | 0.1 sec       | 59%        | 11          | 0.91 sec  | 19%          |
| Data tree                  | 0 sec         | 0%         | 1           | 0.15 sec  | 3%           |
| Property Grid              | 0 sec         | 0%         | 10          | 1.91 sec  | 40%          |
| CAD Occurrences            | 0 sec         | 0%         | 0           | 0 sec     | 0%           |
| Memory Statistic           |               |            |             |           |              |
|                            | Existing      | Created    | Deleted     |           |              |
| LDXObjects                 | 682717        | 718144     | 35427       |           |              |
| LDXComps                   | 11610         | 11855      | 245         |           |              |
| LDXProfiles                | 1625          | 1638       | 13          |           |              |
| LDXProfilePoints           | 3305          | 3305       | 0           |           |              |
| LDXCADFileOccurrence       | 0             | 0          | 0           |           |              |

igipara<sup>®</sup> liftdesigner

### Let's have a break!

MARCH 27, 2025, ©2024 DIGIPARA GMBH

### igipara<sup>®</sup> liftdesigner

# EL2.3

Double Deck

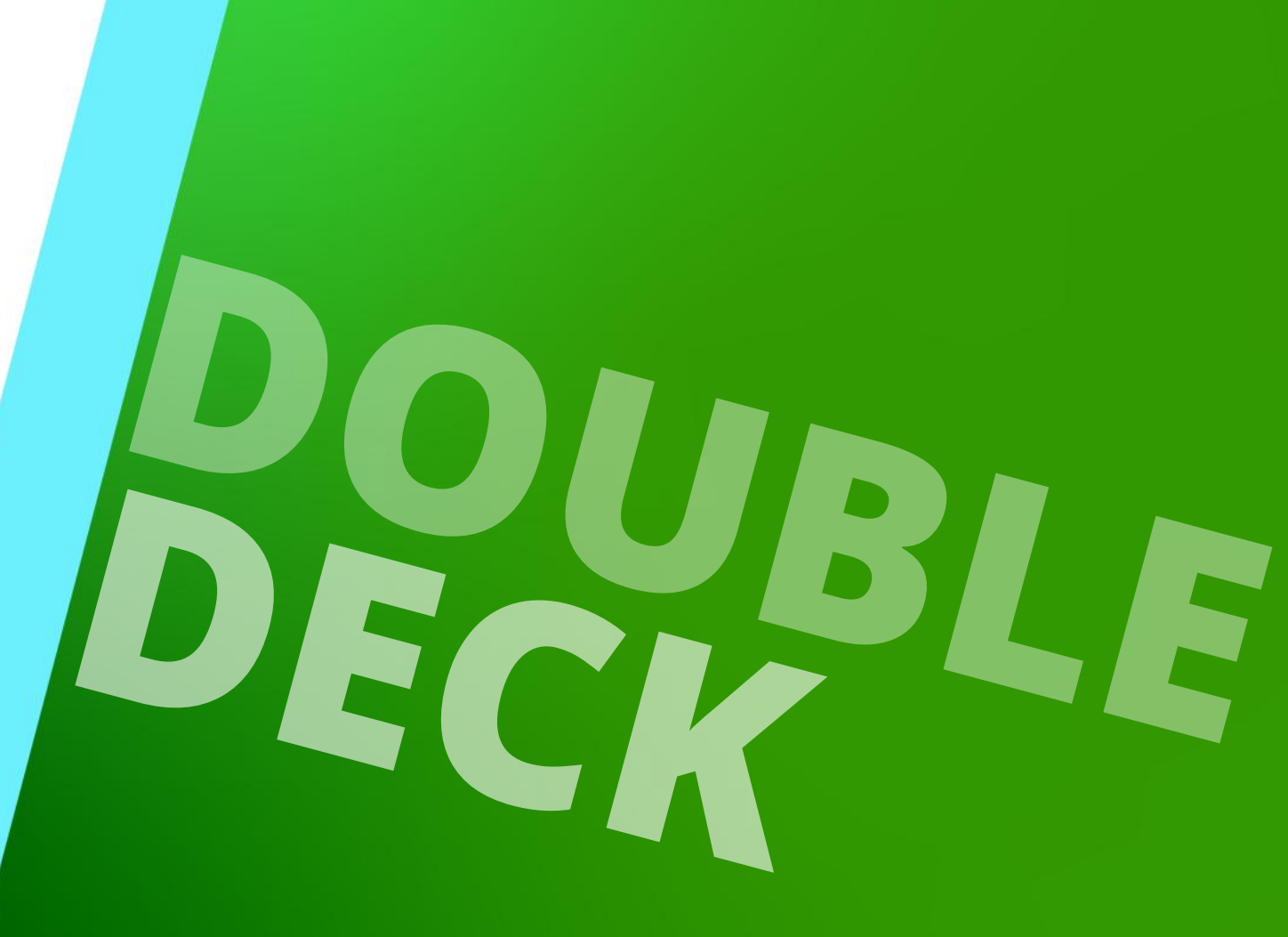

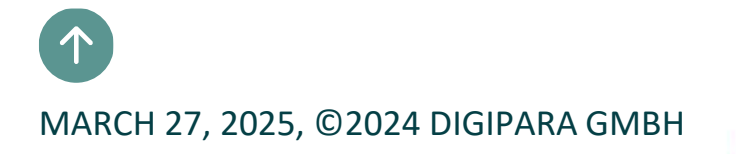

### Recommended workflow

### 🕫 digipara liftdesigner

EL2.3 DOUBLE DECK

### General information and tips when creating large and complex elevator groups

- Step 1: Create a project with few floors
- Step 2: Exchange basic components
- Step 3: Modify necessary parameters
- Step 4: Adapt car and counterweight position
- Step 5: Add shaft groups
- Step 6: Separator beam / Shaft wall
- Step 7: Adapt and position related components
- Step 8: Use Sloppy-Mode
- Step 9: Increase the number of floors

### Practical example

#### EL2.3 DOUBLE DECK

### Shaft Wizard

- 5 floors
- Typical floor to floor distance 3000 mm
  - Consider travel no
- Traction elevator 1:1
- 24 persons / 1800 kg
- Maschine room
  - top
- Car roping
  - top (w/o pulley)
  - with CW safety gear
- Counterweight roping, rear
  - top (w/o pulley)
- Sheet templates
  - Not necessary

#### **Further specifications**

- Car size
  - Car width: 2000 mm / Car depth: 1700 mm
- Counterweight size
  - Thickness: 270 mm / Height: 4500 mm
  - Distance between guides: 1450 mm
- Shaft size
  - Shaft width: 2500 mm / Shaft depth: 2500 mm
- Entrances
  - Front: all floors
- Speed
  - 6 m/s
- Adjust the rail bracket geometry
- Save the project under the following file name: LDTrainingSampleDouble.ld3

### igipara liftdesigner

### Recommended workflow: Step 1 EL2.3 DOUBLE DECK

### igipara<sup>®</sup> liftdesigner

### Create a project with few floors

- Preparation steps:
  - Plan view
  - Section view from Left
  - Section view from Front

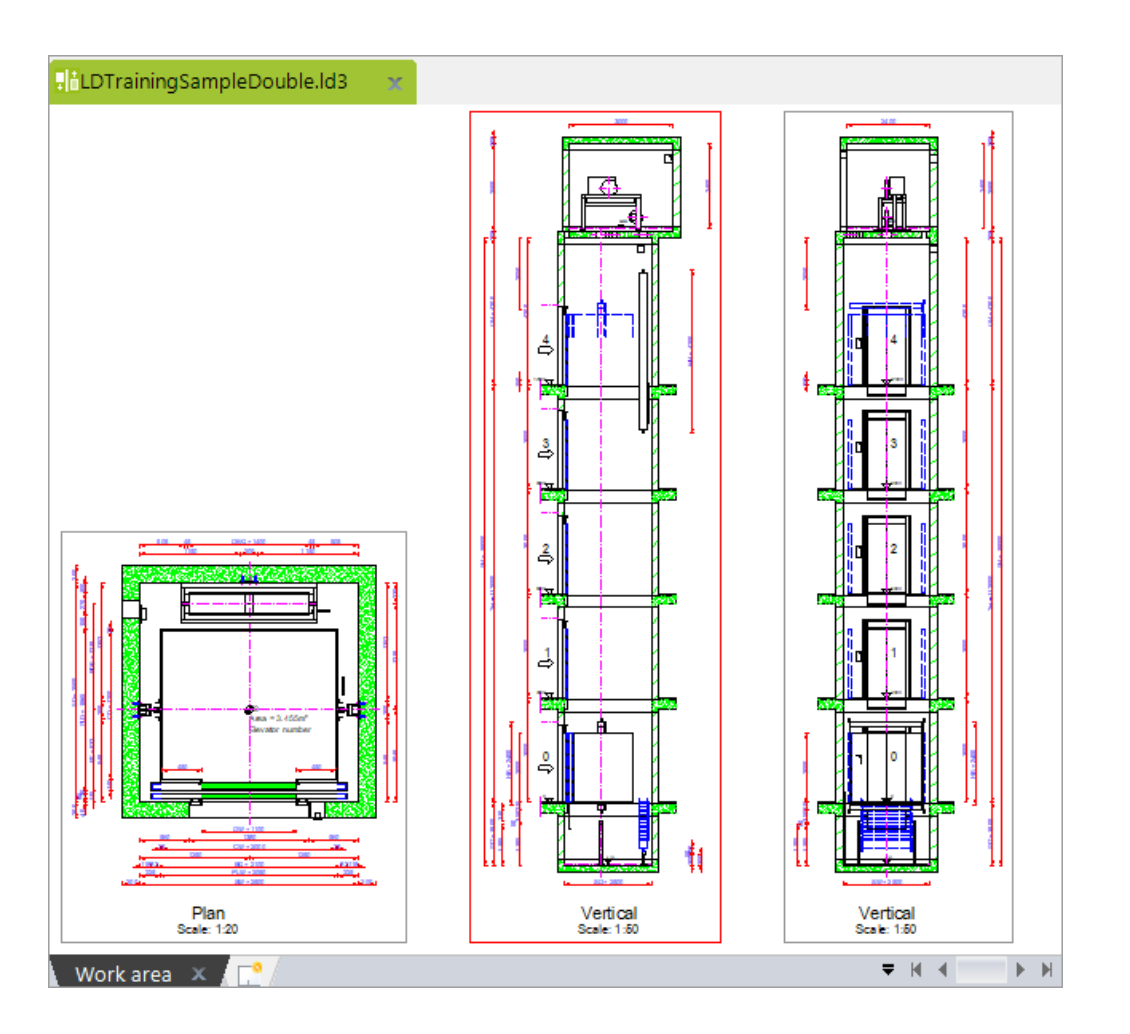

### Recommended workflow: Step 2

### igipara<sup>®</sup> liftdesigner

EL2.3 DOUBLE DECK

### Exchange basic components

- Car frame
  - Double deck car sling All decks serve all floors

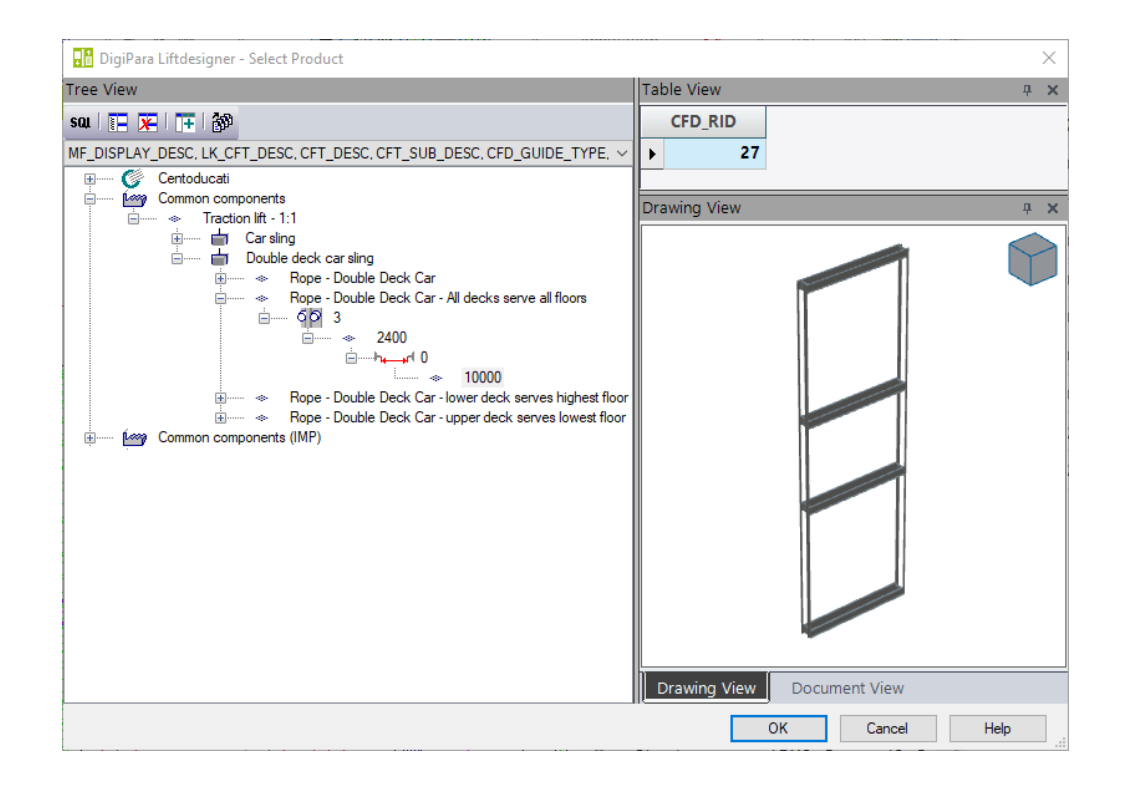

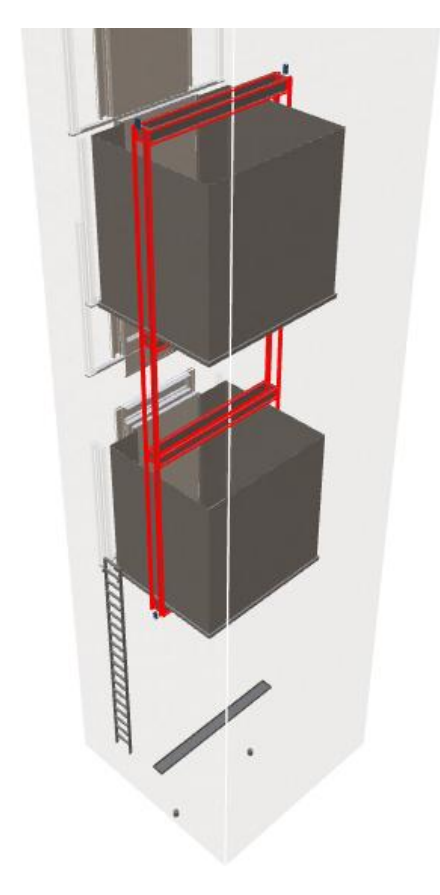

#### Recommended workflow: Step 3 EL2.3 DOUBLE DECK

### igipara<sup>®</sup> liftdesigner

### Modify necessary parameters

- Distance between cars: 3015 mm
- Shaft head: 5800 mm / shaft pit: 4100 mm

| Pro | operties                    |           | <b>中</b>  |
|-----|-----------------------------|-----------|-----------|
| Loc | k Update Shaft 0 [Shaft0.]  | •         |           |
| Y   | (0247) Shaft Height         |           |           |
|     | Headroom [mm]               | 5800      |           |
|     | Travel excl. runby [mm]     | 15015     |           |
|     | Pit [mm]                    | 4100      |           |
|     | Resulting shaft height [mm] | 21900     |           |
| ~   | [3035] View Frame Settings  |           |           |
|     | Representation              | Default ( | by Frame) |

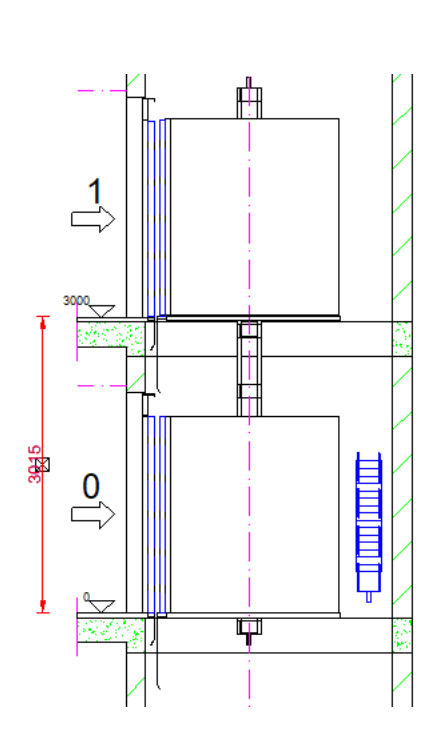

| Breadcrumb 📻                     | <b>4</b>      | × |
|----------------------------------|---------------|---|
| Document. Shaft0. Car. Frame     | CAR_TO_CAR_DZ | ٠ |
| N Paulana                        |               | - |
| Properties                       | Р             | × |
| Lock Update CAR_TO_CAR_DZ = 3015 |               |   |
| ∼ <mark>- {0495} General</mark>  |               | ^ |
| Value [mm]                       | 3015          |   |
| V [3635] View Frame Settings     |               |   |
| Dimension-ID                     | 806           |   |
| Prefix (related to frame)        |               |   |
| Dimension chain Left / Right     | Automatically |   |

### Recommended workflow: Step 4 EL2.3 DOUBLE DECK

### igipara<sup>®</sup> liftdesigner

### Adapt car and counterweight position

- in the view frame Properties
  - The positioning of car and counterweight on the drawing is recommended before increasing the number of floors and creating group shafts, in order to keep the calculation power as low as possible when updating

| Pro | operties                            |                                           | џ      | × |  |
|-----|-------------------------------------|-------------------------------------------|--------|---|--|
| Loc | k Update Sheet frame 3 [LdvFrame3.] |                                           |        |   |  |
| Υ   | [3620] Vertical positions in this   | section                                   | _      | 1 |  |
|     | Double deck car position            | Bottom car: top service floor incl. runby | $\sim$ | ľ |  |
|     | Double deck car ghost position      | Default (opposite to car)                 |        |   |  |
|     | Counterweight position              | Default (Opposite to car)                 |        |   |  |
|     | Counterweight ghost position        | Default (opposite to CW)                  |        |   |  |
| 1   | [3621] Dimensions                   |                                           |        |   |  |
|     | Settings                            | Default (by Sheet)                        |        |   |  |
|     | Extension Lines                     | Default (by Sheet)                        |        |   |  |

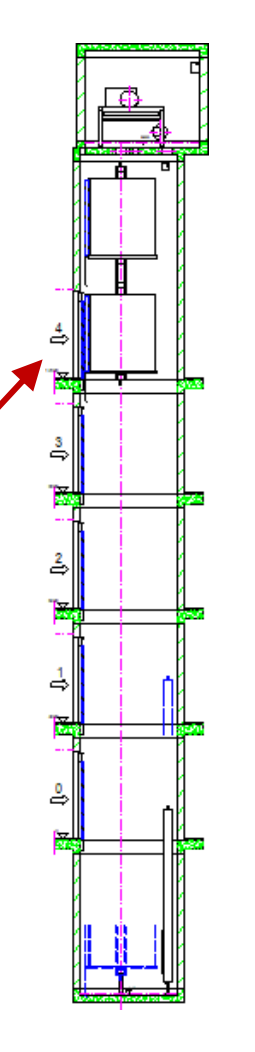

### Recommended workflow: Step 5 EL2.3 DOUBLE DECK

### igipara<sup>®</sup> liftdesigner

### Add shaft groups

by copy operation

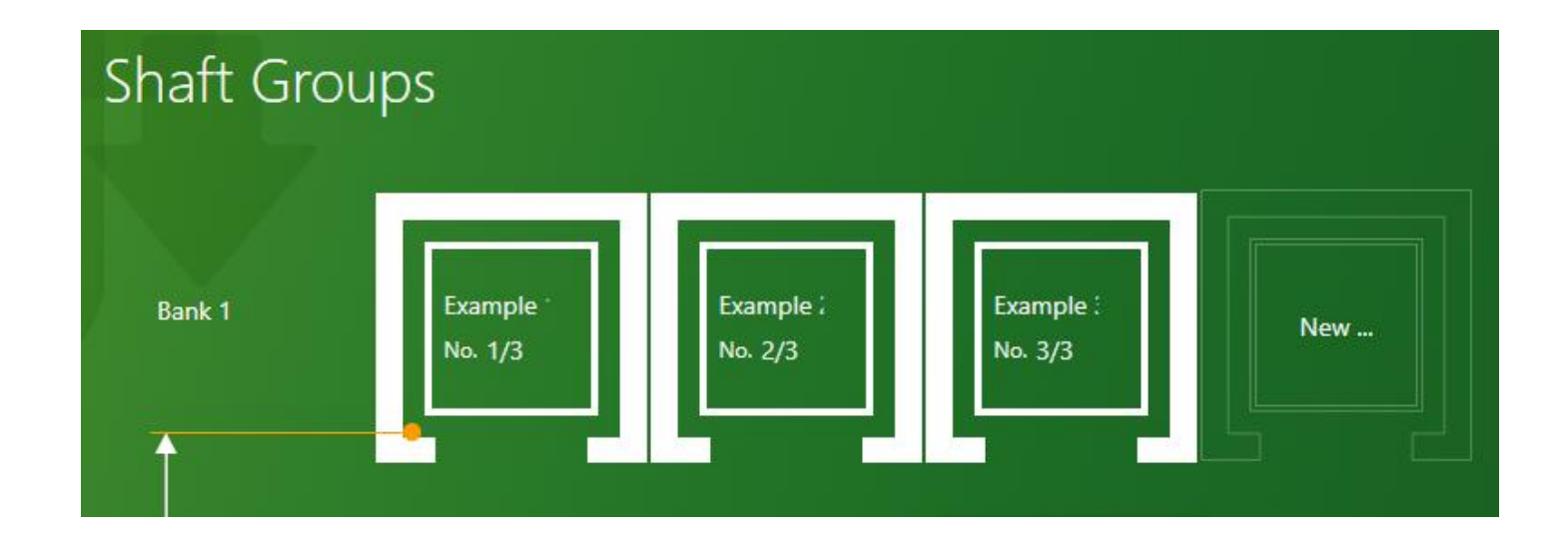

## Recommended workflow: Step 6

### igipara<sup>®</sup> liftdesigner

#### Separator beam / Shaft wall

- Add separator beams for the first shaft
- Remove the group shaft wall opening from the second shaft

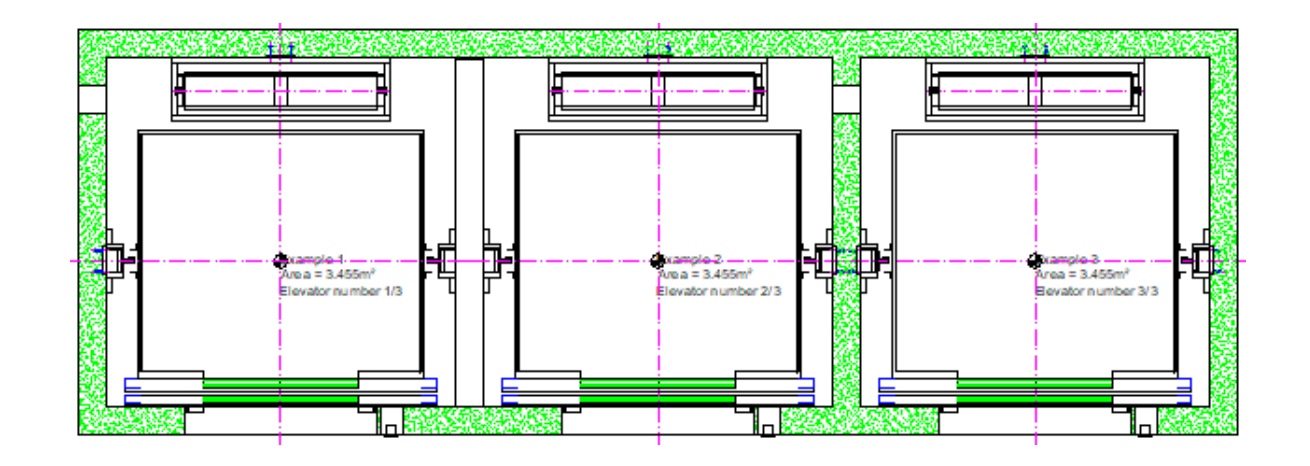

### Recommended workflow: Step 7

### igipara<sup>®</sup> liftdesigner

EL2.3 DOUBLE DECK

### **Centered Hall Buttons**

- One panel for two doors
  - Set Centered between two door to Yes

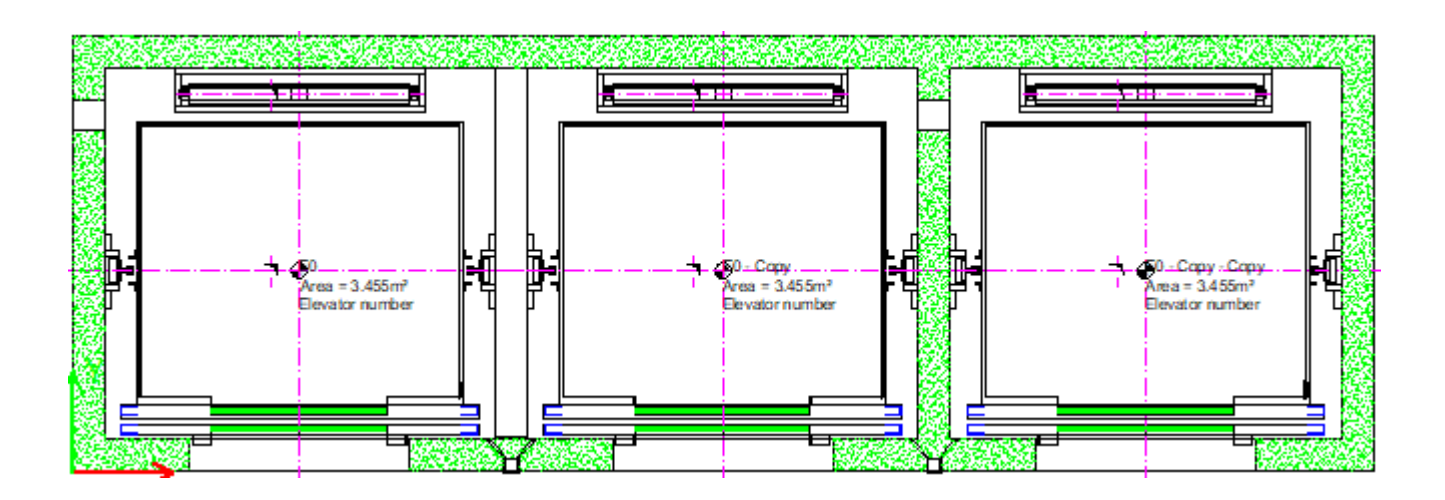

| Brea        | dcrumb              |            |                |         |                   |
|-------------|---------------------|------------|----------------|---------|-------------------|
| Doo         | cument.             | Shaft0.    | Entries1. E0   | . Panel | 0. 🔻              |
| ▶ Fa<br>▶ O | avorites<br>)ptions | •          |                |         |                   |
| Prop        | perties             |            |                |         |                   |
| Lock        | Update              | Hall Butto | on [Panel0.]   |         |                   |
| >           | [0010] 1            | Fools      |                |         |                   |
| >           | [0020] (            | Seneral    |                |         |                   |
| >           | [0022] F            | Project L  | evel Geomet    | ry Info | rmation           |
| >           | [0330] T            | Гуре       |                |         |                   |
| ~           | [0331] F            | Position   |                |         |                   |
|             | Grouping            | g (Hall Bu | itton position | ) Mo    | dify with group   |
|             | General             | position   |                | 3       | In the right wall |
|             | Centered            | betwee     | n two doors    | Yes     |                   |
| -           | Relative 2          | X-Distan   | ce [mm]        | 240     | )                 |
|             | Relative            | Y-Distand  | e [mm]         | 0       |                   |

### Recommended workflow: Step 7 EL2.3 DOUBLE DECK

### igipara<sup>®</sup> liftdesigner

### Inclined through holes in shaft groups

By adding a second through hole

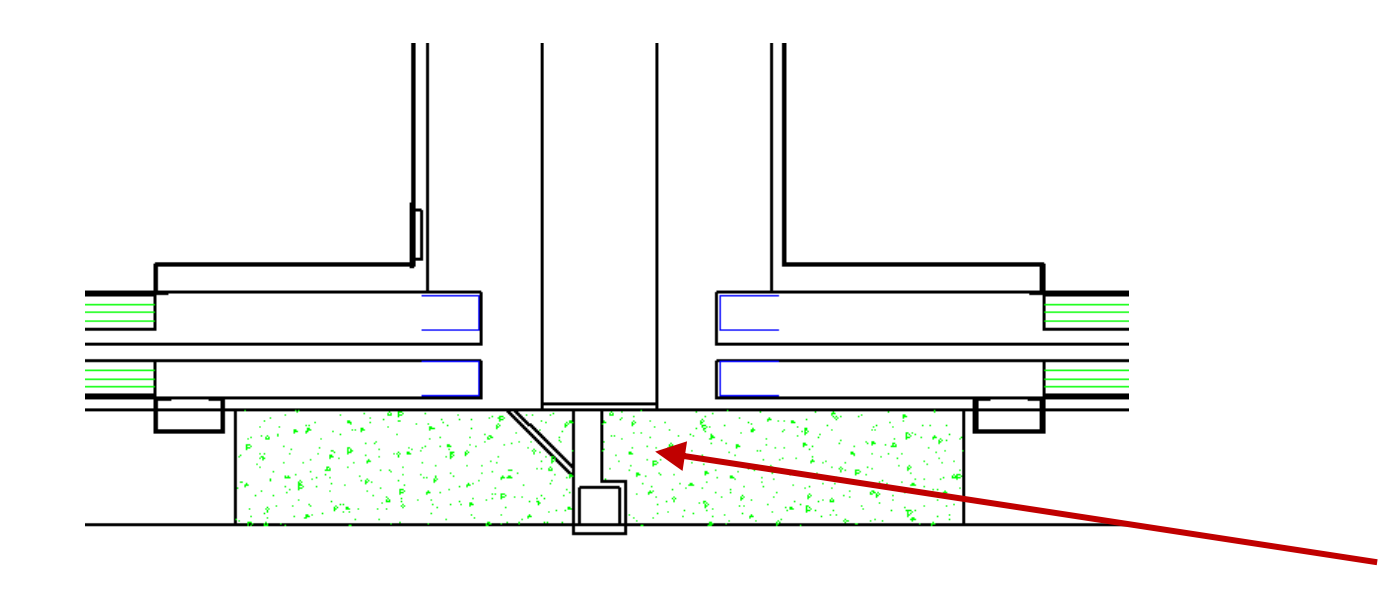

| Bre         | adcrumb                          | <b>中</b>                            | × |
|-------------|----------------------------------|-------------------------------------|---|
| Do          | cument. Shaft0. Entries1. E0. Pa | nel0. Hole0. 🔻                      |   |
| )<br>)<br>) | Favorites<br>Options             |                                     |   |
| Pro         | perties                          | д                                   | × |
| Loc         | k Update Hole 0 [Hole0.]         |                                     |   |
| >           | [0002] Hole Height               |                                     |   |
| >           | [0003] Hole Width                |                                     |   |
| >           | [0004] Hole Depth                |                                     |   |
| <b> </b> ~  | [0022] Project Level Geometry In | nformation                          |   |
|             | Create geometry                  | By parent                           |   |
|             | Create geometry status           | Create                              |   |
| ľ           | Custom through holes             | Yes                                 | н |
| L           | Number of through holes          | 2                                   |   |
|             | Basis point of through holes     | Rel. to panel box lower left corner |   |

### Recommended workflow: Step 7 EL2.3 DOUBLE DECK

### igipara<sup>®</sup> liftdesigner

### Inclined through holes in shaft groups

 Customize size, position and angle of each through hole separately

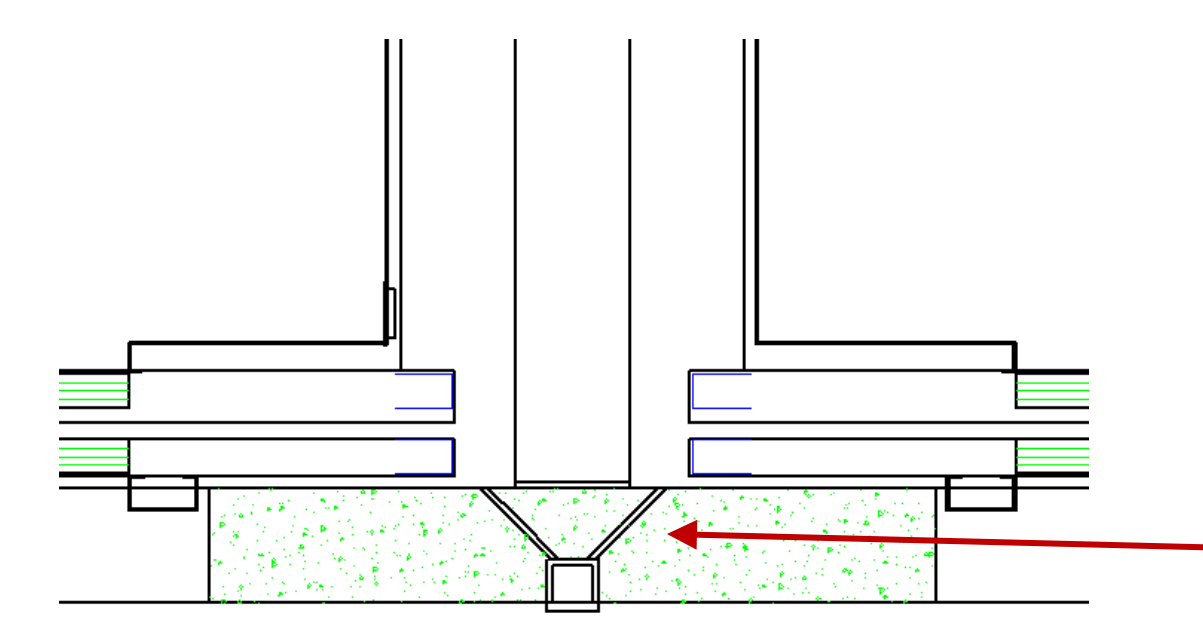

| Bre | adcrumb                           |                | <b>Ļ</b> | × |
|-----|-----------------------------------|----------------|----------|---|
| Do  | ocument. Shaft0. Entries1. E0. Pa | nel0. Hole0. 🔻 |          |   |
| ١   | Favorites                         |                |          |   |
| •   | Options                           |                |          |   |
|     |                                   |                |          |   |
| Pro | perties                           |                | <b>џ</b> | × |
| Loc | k Update Hole 0 [Hole0.]          |                |          |   |
| >   | [0002] Hole Height                |                |          |   |
| >   | [0003] Hole Width                 |                |          |   |
| >   | [0004] Hole Depth                 |                |          |   |
| >   | [0022] Project Level Geometry In  | formation      |          |   |
| ~   | [0070] Through Hole 1 Position    |                |          |   |
|     | X0 [mm] ( 1 )                     | 10             |          |   |
|     | Z0 [mm] ( 1 )                     | 0              |          |   |
|     | Angle ( 1 )                       | -40            |          |   |
| ~   | [0071] Through Hole 1 Size        |                |          |   |
|     | DX [mm] (1)                       | 10             |          |   |
|     | DZ [mm] ( 1 )                     | 50             |          |   |
|     | Shape (1)                         | Cylindrical    |          |   |
| ~   | [0072] Through Hole 2 Position    |                |          |   |
|     | X0 [mm]                           | 70             |          |   |
|     | Z0 [mm]                           | 10             |          |   |
|     | Angle                             | 40             |          |   |
| ~   | [0073] Through Hole 2 Size        |                |          |   |
|     | DX [mm]                           | 10             |          |   |
|     | DZ [mm]                           | 10             |          |   |
|     | Shape                             | Cylindrical    |          |   |

### Recommended workflow: Step 8 **EL2.3 DOUBLE DECK**

### igipara<sup>®</sup> liftdesigner

### Use Sloppy-Mode

for faster project processing

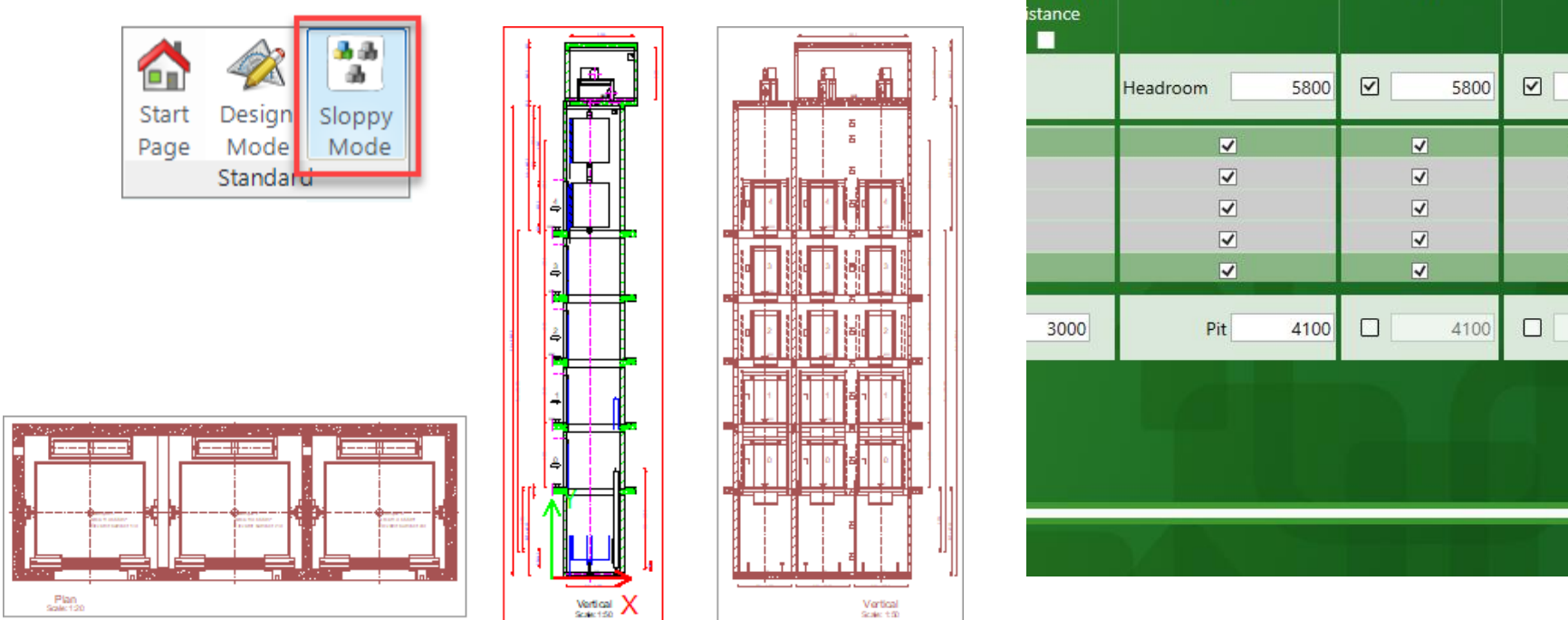

| o Floor<br>ance | Example     |      | Exampi                                                                                                    | e 2 🕨 | Examp | Fr   | Do not<br>Sloppy | draw in<br>/ Mode |
|-----------------|-------------|------|----------------------------------------------------------------------------------------------------|-------|-------|------|------------------|-------------------|
|                 | Headroom    | 5800 |                                                                                                    | 5800  |       | 5800 | Sele             | ct all<br>☑       |
|                 | ><br>><br>> |      | <ul> <li></li> <li></li> <li><td></td><td>2</td><td></td><td></td><td>✓<br/>✓</td></li></ul> |       | 2     |      |                  | ✓<br>✓            |
|                 | ✓<br>✓      |      | <ul> <li>✓</li> </ul>                                                                                                    |       |       |      |                  | 7                 |
| 3000            | Pit         | 4100 |                                                                                                    | 4100  |       | 4100 |                  |                   |
|                 |             |      |                                                                                                    |       |       |      |                  |                   |
|                 |             |      |                                                                                                    |       |       |      |                  |                   |

### Recommended workflow: Step 9 EL2.3 DOUBLE DECK

### igipara<sup>®</sup> liftdesigner

### Increase the number of floors

 +10 for a faster creation of several floors for all shafts

| Floor                                        | Levels                 | 5                         |                            |                            |      |                 |                     |     |
|----------------------------------------------|------------------------|---------------------------|----------------------------|----------------------------|------|-----------------|---------------------|-----|
|                                              | Bui<br>Designa<br>tion | lding<br><sub>Level</sub> | Floor To Floor<br>Distance | Example 1<br><sub>Fr</sub> | •    | Example 2<br>Fr | Example 3<br>Fr     | P 🕨 |
| <b>+</b> <sup>1</sup> <b>+</b> <sup>10</sup> |                        | 🗹 Edit                    |                            | Headroom                   | 5800 | ✓ 5800          | 5800                |     |
|                                              | 14                     | 42000                     |                            | ✓                          |      | ✓               | ✓                   |     |
|                                              | 13                     | 39000                     |                            | ✓                          |      | ✓               | ✓                   |     |
|                                              | 12                     | 36000                     |                            | ✓                          |      | ✓               | ✓                   |     |
|                                              | 11                     | 33000                     |                            | ✓                          |      |                 | <ul><li>✓</li></ul> |     |
|                                              | 10                     | 30000                     |                            | ✓                          |      |                 | ✓                   |     |
|                                              | 9                      | 27000                     |                            | ✓                          |      |                 | <ul><li>✓</li></ul> |     |
|                                              | 8                      | 24000                     |                            | ✓                          |      | ✓               | ✓                   |     |
|                                              | 7                      | 21000                     |                            | ✓                          |      | ✓               | ✓                   |     |
|                                              | 6                      | 18000                     |                            | ✓                          |      | ✓               | ✓                   |     |
|                                              | 5                      | 15000                     |                            | ✓                          |      | ✓               | ✓                   |     |
|                                              | 4                      | 12000                     |                            | ✓                          |      | ✓               | ✓                   |     |
|                                              | 3                      | 9000                      |                            | $\checkmark$               |      | ✓               | <ul><li>✓</li></ul> |     |
|                                              | 2                      | 6000                      |                            | $\checkmark$               |      | ✓               | <ul><li>✓</li></ul> |     |
|                                              | 1                      | 3000                      |                            | $\checkmark$               |      | ✓               | <ul><li>✓</li></ul> |     |
|                                              | 0                      | 0                         |                            | ✓                          |      | ✓               | <ul><li>✓</li></ul> |     |
| <b>+</b> <sup>1</sup> <b>+</b> <sup>10</sup> | Default                | for new floor             | s <u>3000</u>              | Pit                        | 4100 | 4100            | 4100                |     |

### igipara<sup>®</sup> liftdesigner

# EL2.4

Face to Face

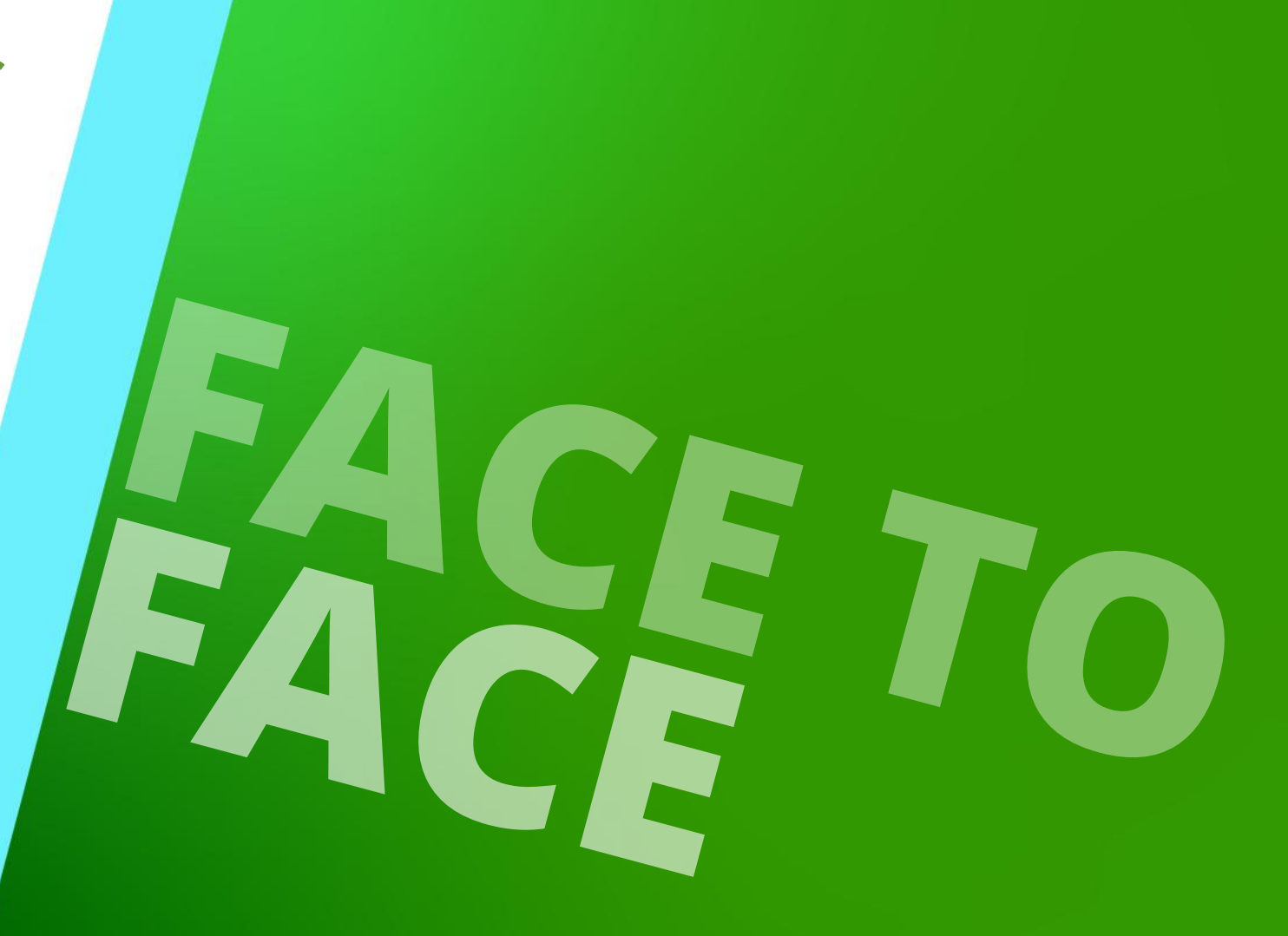

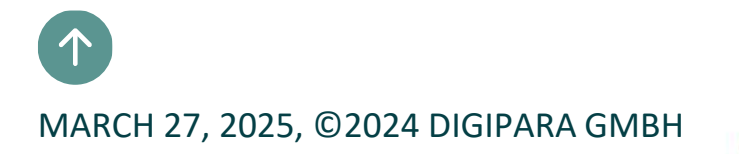

# Shaft Group Positioning & Alignment

#### Page - 57 - March 27, 2025

DigiPara<sup>®</sup> Liftdesigner Online Training – EL2 Shaft Groups & High Rise | © 2025, DigiPara GmbH

#### Shaft positioning EL2.4 FACE TO FACE

# Changing the position of an existing shaft

 hold the left mouse button and drag the new shaft to the new position

| Example 4 |     |
|-----------|-----|
| No. 4/4   | New |
|           |     |

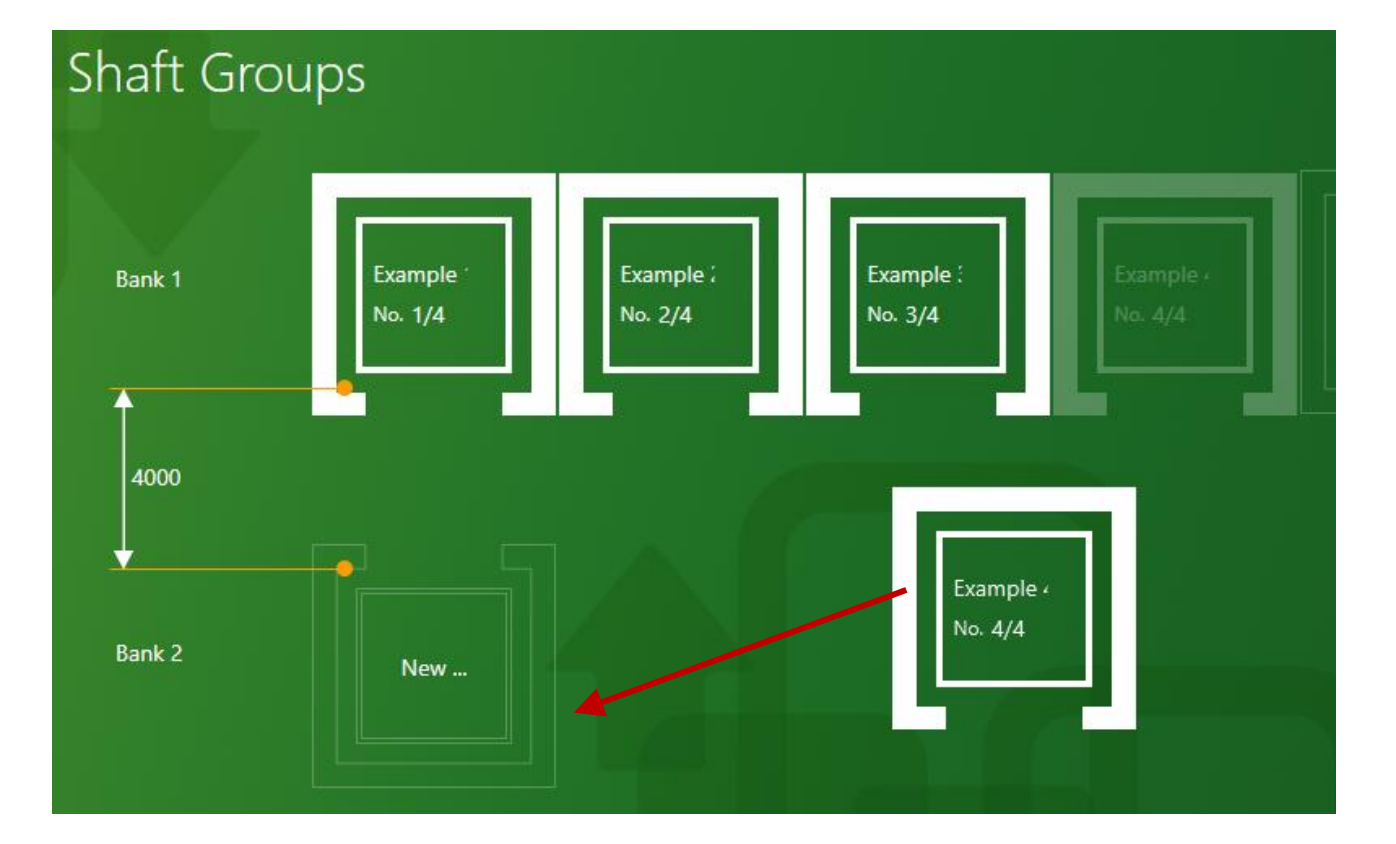

### igipara<sup>®</sup> liftdesigner

### Shaft group alignment EL2.4 FACE TO FACE

### Adjusting the alignment to each other

- Alignment options
  - Left
  - Center
  - Right
  - Offset

The distance between the shaft groups can be edited at any time

Shaft Groups

Bank 1

2700

Example

No. 1/4

Example 2

No. 2/4

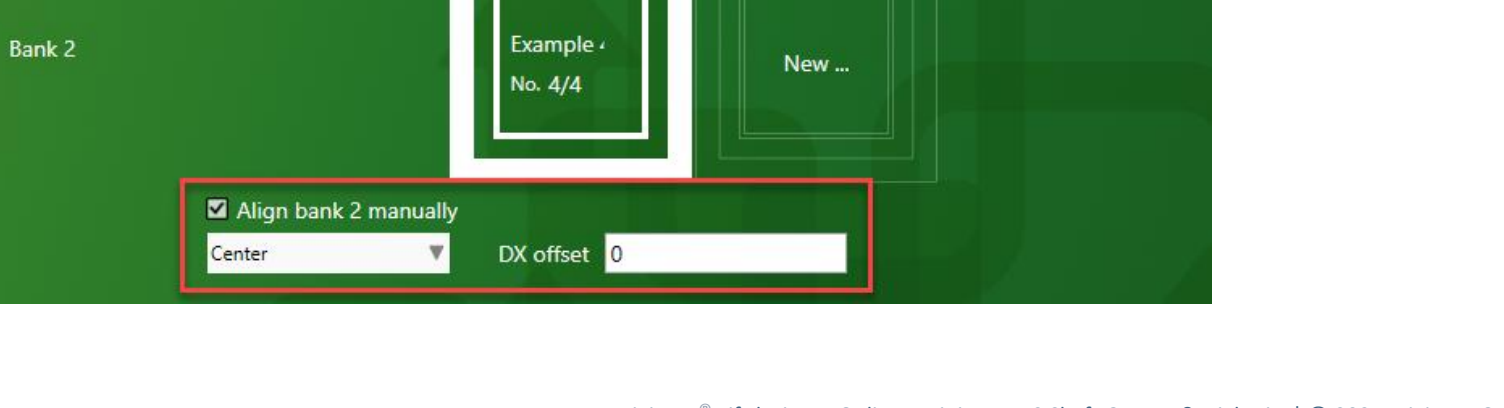

+ 🖻 🙆

Example :

No. 3/4

### igipara<sup>®</sup> liftdesigner

New ...

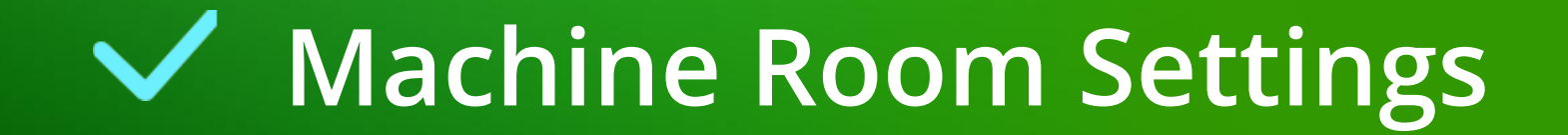

### **General information** EL2.4 FACE TO FACE

### When adding another elevator to the group

- the machine rooms are automatically combined
- duplicate or unneeded components are automatically removed:
  - Second machine room door
  - Second ventilation window
  - etc.

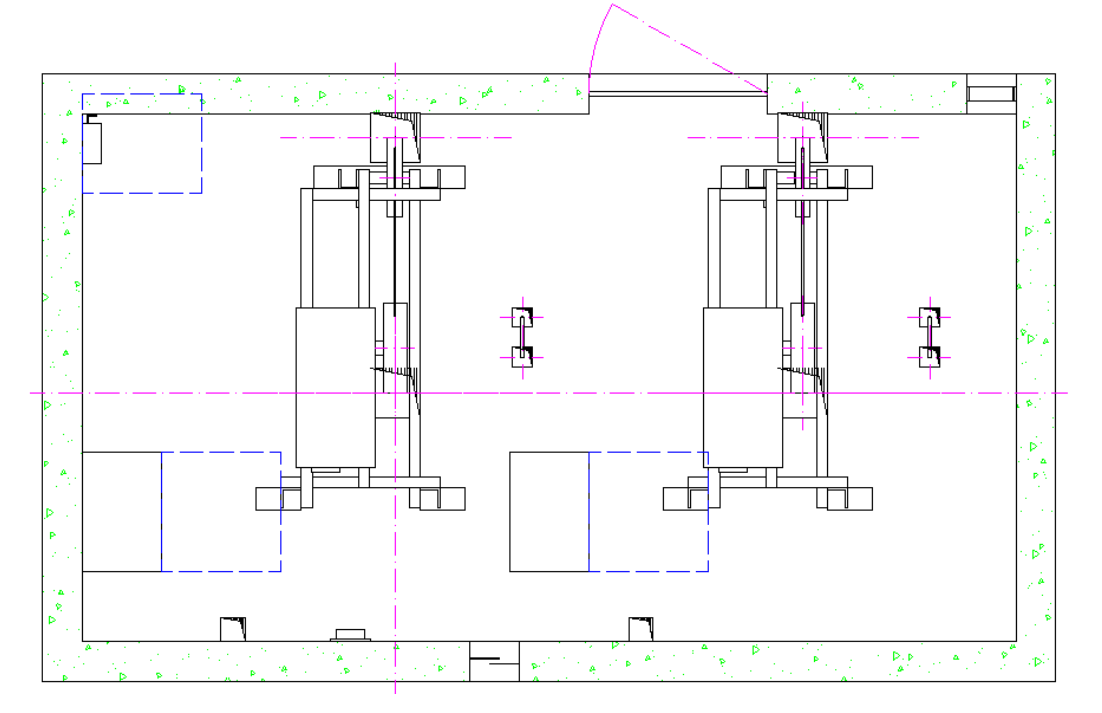

### igipara<sup>®</sup> liftdesigner

# Configuring the machine room(s) via the Group and Shaft Configurator

EL2.4 FACE TO FACE

Machine room settings

• Recommendation: Calculate the machine room size after adding elevators to the group

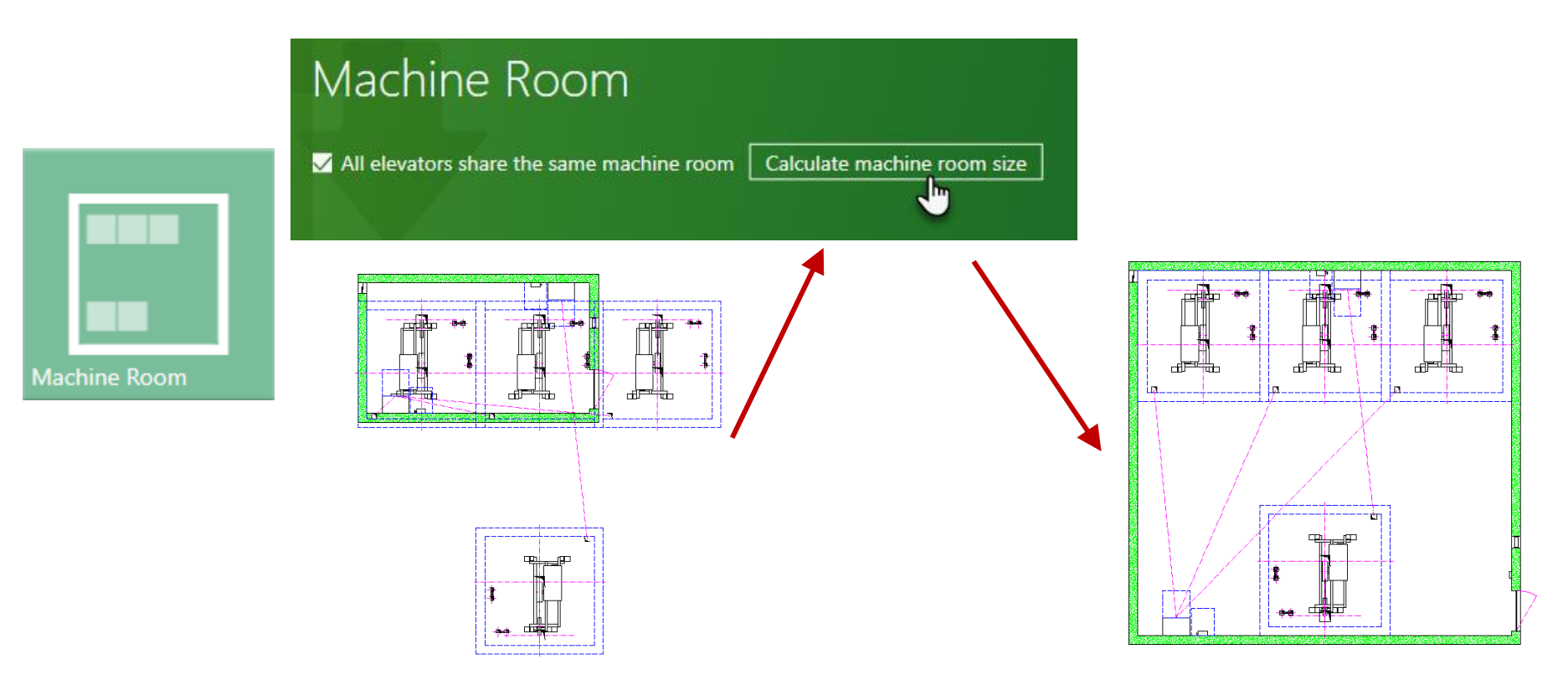

### igipara<sup>®</sup> liftdesigner

### Machine room settings

EL2.4 FACE TO FACE

# Adjust size and position by editing displayed values

 Reference point = Shaft base point Shaft0.

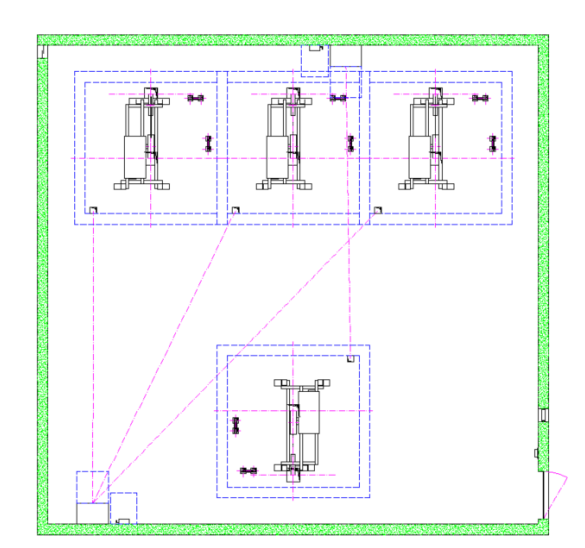

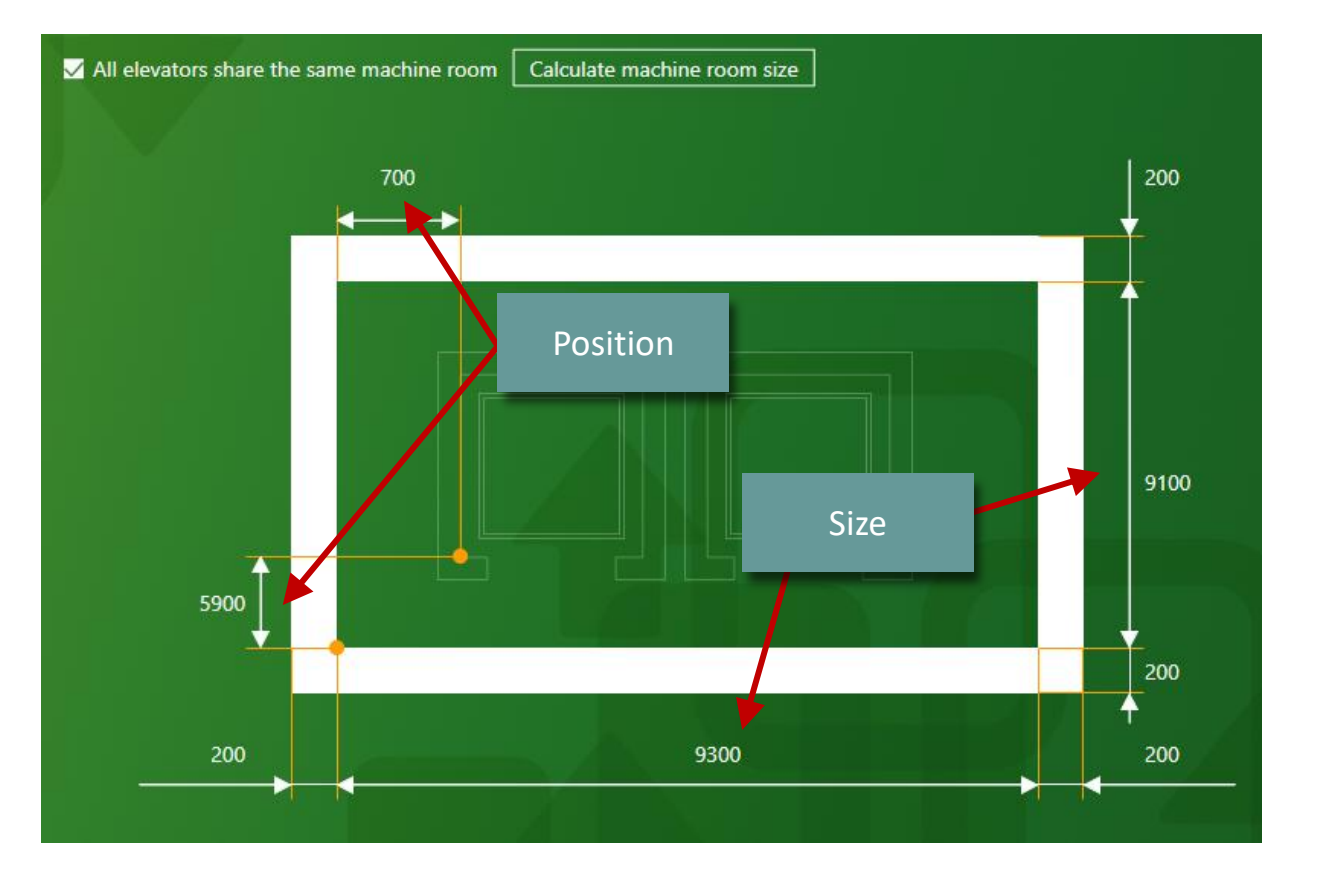

### igipara liftdesigner

### Machine room settings EL2.4 FACE TO FACE

### igipara<sup>®</sup> liftdesigner

### Separate machine rooms for each shaft

By removing the check mark, individual machine room settings are possible for each shaft

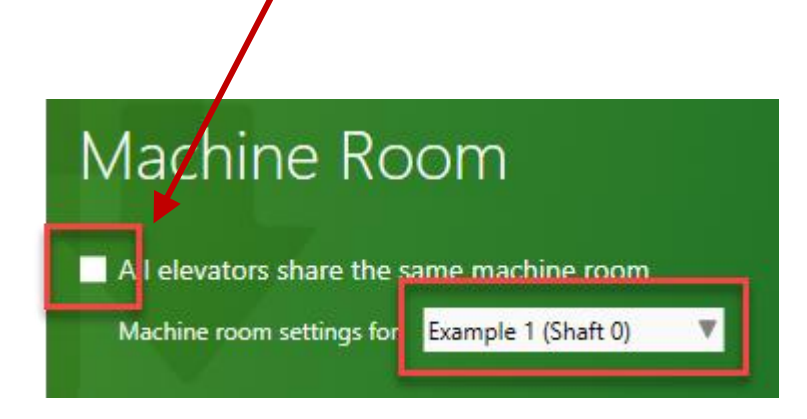

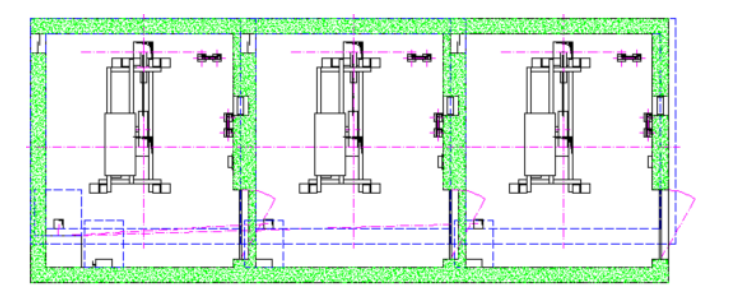

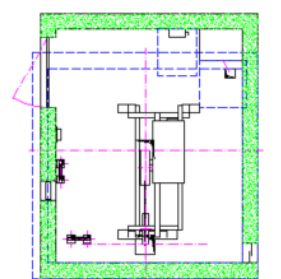

# Building Floor Level Settings

# Building floor level settings

### igipara<sup>®</sup> liftdesigner

Remove or define building floors and their size via the Group and Shaft Configurator

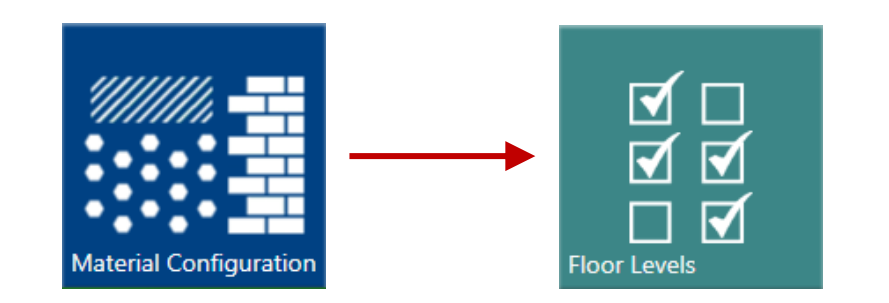

### Building floor level settings

EL2.4 FACE TO FACE

### igipara<sup>®</sup> liftdesigner

### Defining the floor dimensions on created building floors

| Floor Lev    | vels        |           |       |                    |           |              |        |                     |                      |                       |                     |
|--------------|-------------|-----------|-------|--------------------|-----------|--------------|--------|---------------------|----------------------|-----------------------|---------------------|
|              | Gei         | neral     |       |                    | Heights   |              |        | Buil                | ding Floor           | Levels                | •                   |
| Use Standard | Level       | Materia   | al    | Material<br>Height | Raw Floor | Floor Finish | Create | Floor Width<br>Left | Floor Width<br>Right | Floor Depti.<br>Front | Floor Depth<br>Rear |
| Standard def | inition     | P Concr   | ete 🔻 | 350                | 250       | 50           | ✓      | 500                 | 500                  | 500                   | 500                 |
|              | 14<br>42000 | P Concr   | ete 🔻 | 350                | 250       | 50           | V      | 500                 | 500                  | 500                   | 500                 |
| ☑            | 13<br>39000 | P Concr   | ete 🔻 | 350                | 250       | 50           | ~      | 500                 | 500                  | 500                   | 500                 |
|              | 12<br>36000 | P Concr   | ete 🔻 | 350                | 250       | 50           | ~      | 500                 | 500                  | 500                   | 500                 |
|              | 11<br>33000 | P Concr   | ete 🔻 | 350                | 250       | 50           | ~      | 500                 | 500                  | 500                   | 500                 |
| <b>I</b>     | 10<br>30000 | P Concr   | ete 🔻 | 350                | 250       | 50           | ~      | 500                 | 500                  | 500                   | 500                 |
| <b>I</b>     | 9<br>27000  | P Concr   | ete 🔻 | 350                | 250       | 50           | ~      | 500                 | 500                  | 500                   | 500                 |
| v —          | 8<br>24000  | P Concr   | ete 🔻 | 350                | 250       | 50           | ~      | 500                 | 500                  | 500                   | 500                 |
| <b>I</b>     | 7<br>21000  | P Concr   | ete 🔻 | 350                | 250       | 50           | ~      | 500                 | 500                  | 500                   | 500                 |
| V            | 6<br>18000  | P Concr   | ete 🔻 | 350                | 250       | 50           | ~      | 500                 | 500                  | 500                   | 500                 |
| V            | 5<br>15000  | P Concr   | ete 🔻 | 350                | 250       | 50           | ✓      | 500                 | 500                  | 500                   | 500                 |
| <b>v</b>     | 4           | * P Concr |       | 350                |           | 50           |        | 500                 | 500                  | 500                   | 500                 |

### igipara<sup>®</sup> liftdesigner

# EL2.5

Sheet templates for shaft groups

MARCH 27, 2025, ©2024 DIGIPARA GMBH

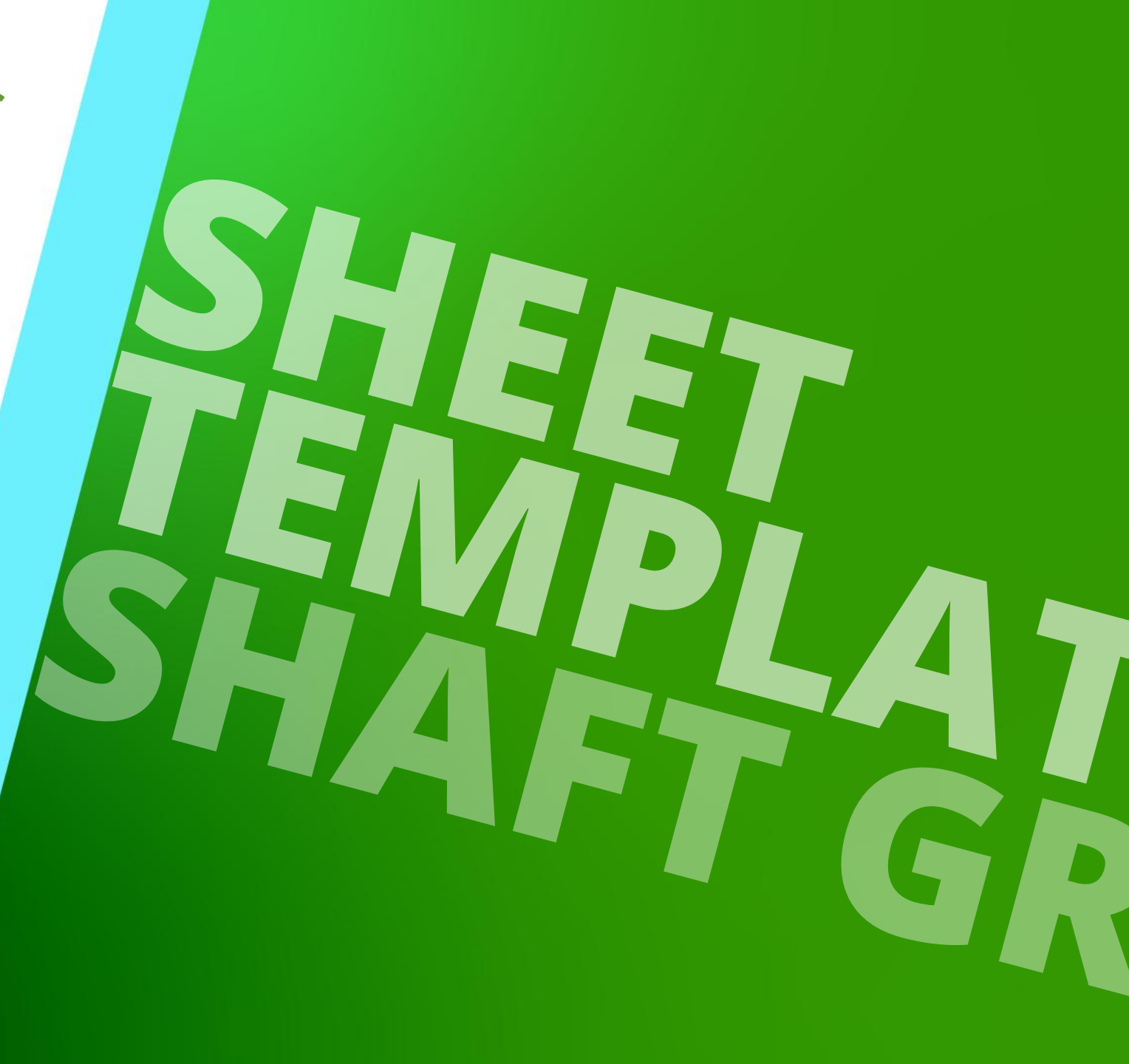

### **General information** EL2.5 SHEET TEMPLATES

### 🕫 digipara<sup>®</sup> liftdesigner

### Recommendation:

- Separate view frames for each shaft
  - Benefit:
    - Easy maintenance and management of the views as well as clear representations of the individual elevators
    - faster sheet loading times

- Use of rule based detail sections
  - Creation of flexible detail sections that adapt to the project changes at the elevator by corresponding rules, e.g. for shaft head and shaft pit representations
    - Basic knowledge: <u>A3 Drawing Creation Fundamentals</u>
    - Specific use cases: <u>B2 Dynamic Sheet Templates (DST)</u>

# View Frame Configuration Options for Shaft Groups

# View frame configuration options

### igipara<sup>®</sup> liftdesigner

### Functions for defining the displayed shaft

- for every single view frame
  - via the Component Visibility

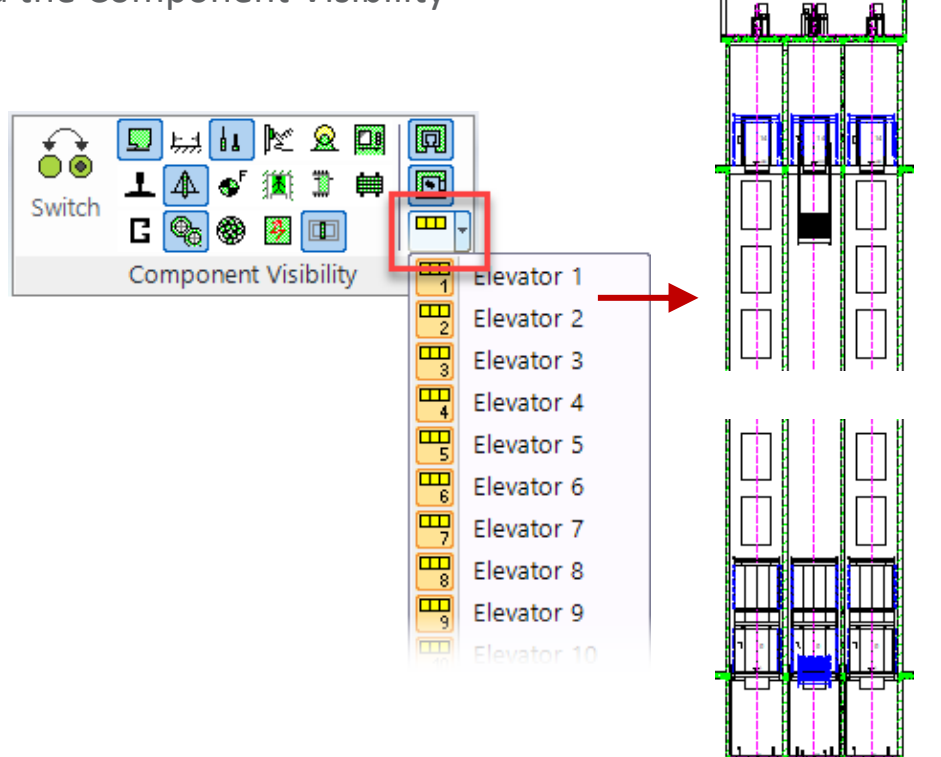

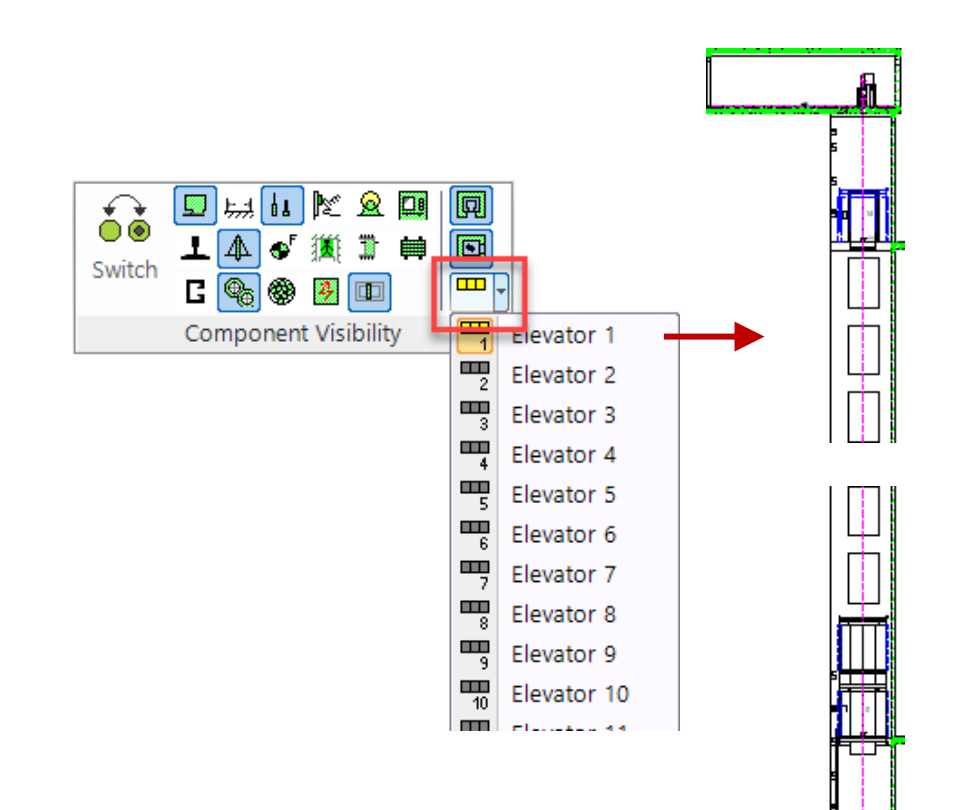

# View frame configuration options

### igipara<sup>®</sup> liftdesigner

### Switching on/off shaft groups

- for every single view frame
  - via the Visibility

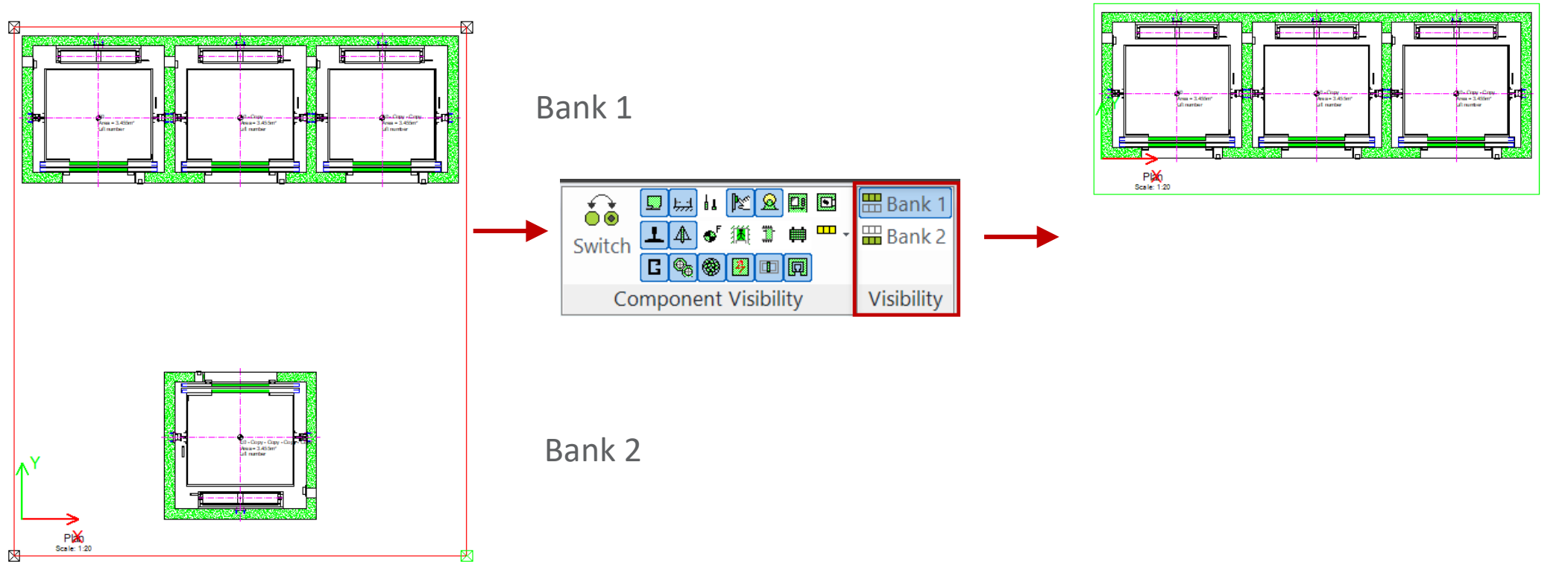

# View frame configuration options

### igipara<sup>®</sup> liftdesigner

### Functions for defining the displayed shaft

- on the entire drawing sheet
  - via the drawing sheet Properties

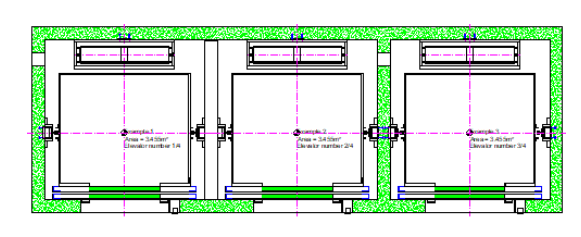

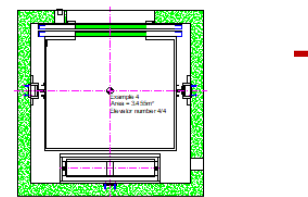

| Breadcrumb                               |                     | <del>Т</del> | × |
|------------------------------------------|---------------------|--------------|---|
| Document. Sheets. LdvSheet               | 1. <b>V</b>         |              | • |
| Favorites                                |                     |              |   |
| Properties                               |                     | Ļ            | × |
| ock Update Sheet 1 [LdvSheet1.]          |                     |              |   |
| [0600] General                           |                     |              |   |
| Current page number                      |                     |              |   |
| Add to the page count                    | No                  |              |   |
| Total number of pages                    | 0                   |              |   |
| Page name                                | My new sheet        |              |   |
| Title block                              | titl_sml_int.dwg    |              |   |
| Drawing border                           | bord_4.dwg          |              |   |
| Selected for plot                        | No                  |              |   |
| Paperspace Margin                        | 5                   |              |   |
| Visible shaft                            | <b>1</b>            |              |   |
| [2001] Level of Developm                 | ent (LOD)           | _            |   |
| Representation                           | Default (by Sheets) |              |   |
| <ul> <li>[2500] Drawing Style</li> </ul> |                     |              |   |
| Render Mode                              | Default (by Sheets) |              |   |

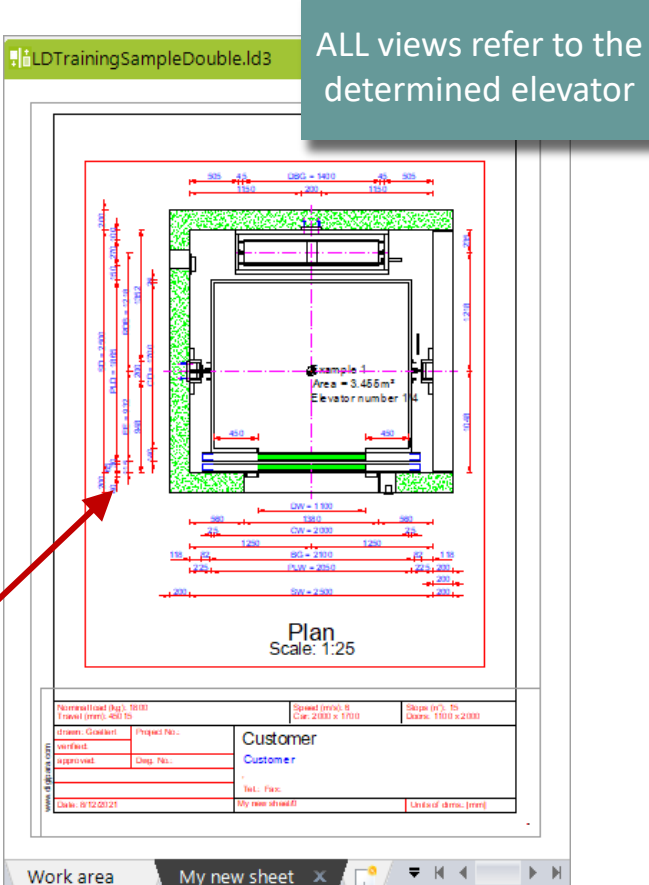
## View frame configuration options

## 🕫 digipara<sup>®</sup> liftdesigner

### Deleting the shaft index from the annotations

- Practical example: shaft size
  - Width: External\$("Shaft0.WIDTH") x Depth: External\$("Shaft0.DEPTH")

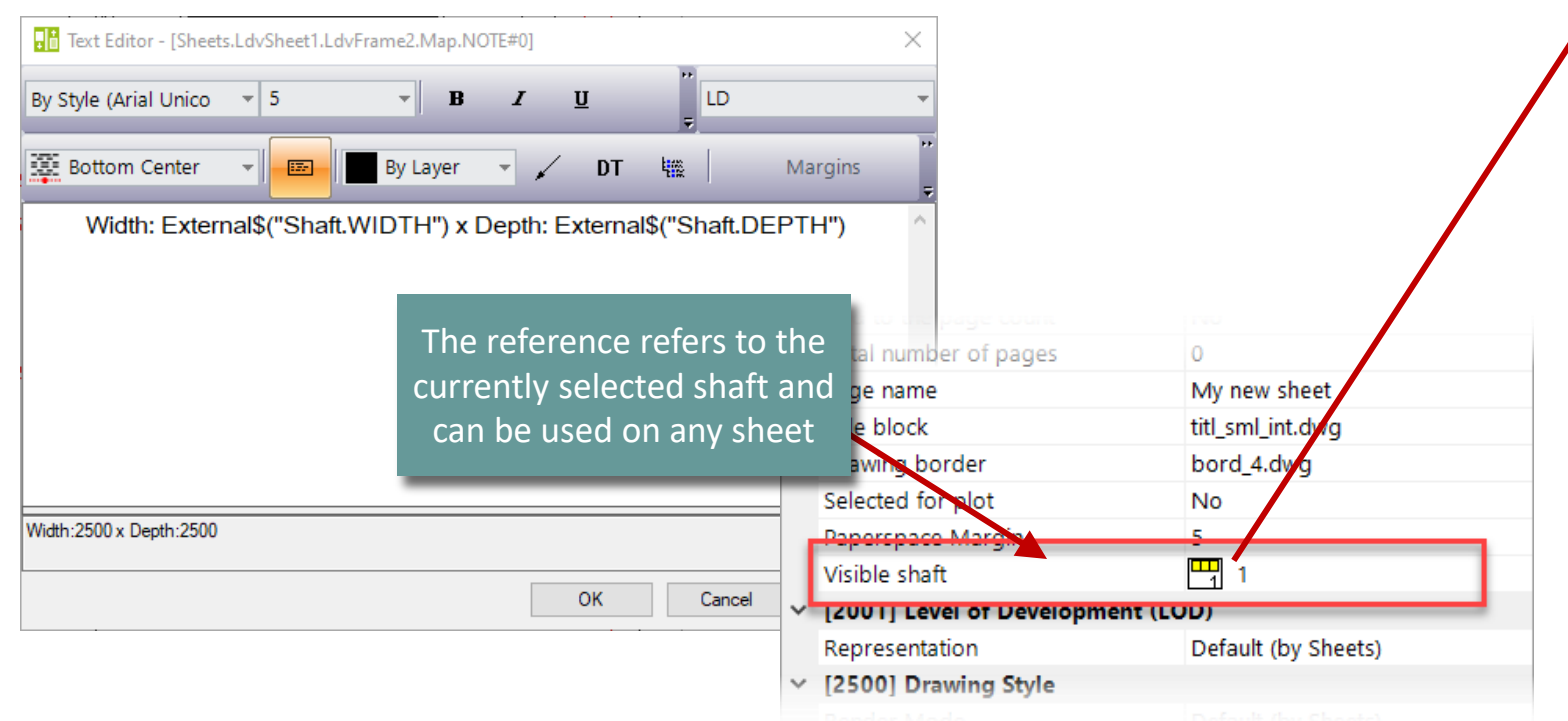

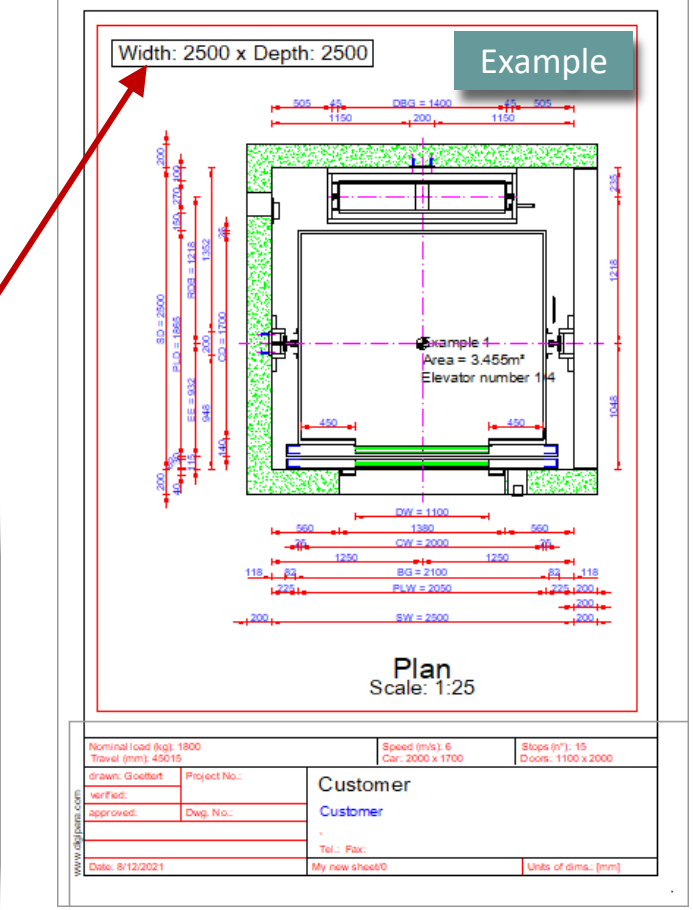

Shaft Group Dimensions
Practical Examples: Dimension Overwrites

## Shaft Group Dimensions

Sheet

Ø

Add a View

Frame

#### **Preparation Step**

- Extended \*operations to use view frame overwrites for more dynamic view frames
  - Basic knowledge: <u>B1 Sheet Templates</u>

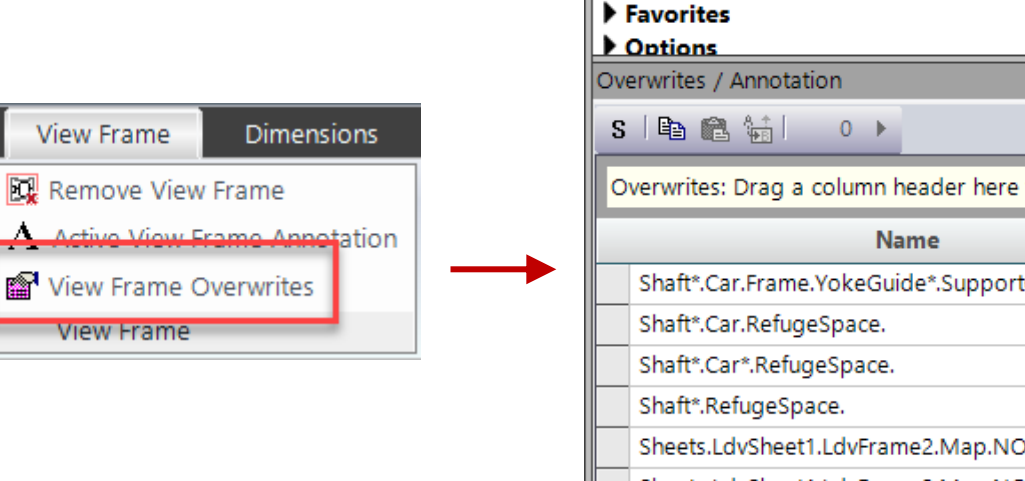

|     |                                                       |            |                        | _ |  |
|-----|-------------------------------------------------------|------------|------------------------|---|--|
| Bre | 3readcrumb                                            |            |                        |   |  |
| Do  | Document. Sheets. LdvSheet1. LdvFrame2. 🔻             |            |                        |   |  |
| •   | Favorites<br>Ontions                                  |            |                        |   |  |
| Öv  | Dverwrites / Annotation                               |            |                        |   |  |
| S   | 🗈 🛍 🕍 📔 🛛 🕨                                           |            |                        |   |  |
| 0   | verwrites: Drag a column header here to group by that | column.    |                        |   |  |
|     | Name                                                  | Туре       | ∇ Value                | Γ |  |
|     | Shaft*.Car.Frame.YokeGuide*.Support0.SH0.             | 🥒 Dash     | 1 [0x1]                | 1 |  |
|     | Shaft*.Car.RefugeSpace.                               | 🥒 Dash     | 1 [0x1]                | 1 |  |
|     | Shaft*.Car*.RefugeSpace.                              | 🥒 Dash     | 1 [0x1]                | 1 |  |
|     | Shaft*.RefugeSpace.                                   | 🥒 Dash     | 1 [0x1]                | 1 |  |
|     | Sheets.LdvSheet1.LdvFrame2.Map.NOTE#DESC              | Annotation | External\$("MSGGRP0.MS |   |  |
|     | Sheets.LdvSheet1.LdvFrame2.Map.NOTE#SCALE             | Annotation | External\$("MSGGRP0.MS | 1 |  |
|     | Sheets.LdvSheet1.LdvFrame2.Map.NOTE#0                 | Annotation | Width:                 | 1 |  |
|     |                                                       |            |                        |   |  |

#### Shaft Group Dimensions EL2.5 SHEET TEMPLATES

### 🕫 digipara<sup>®</sup> liftdesigner

#### **Overwrites Docking Window**

- provides a clear, organized overview of all edits made within the current view frame.
- \*Operations in the overwrites make it easy to apply changes to multiple elements at once
  - be it every shaft, each entry, or even a specific one like the second-to-last.
- Goal for this practice:
  - Deleting dimensions using overwrites

Scale: 1:50

#### **Overwrites / Annotation** S 🛛 🖻 😭 **1** 1/1 ▶ Overwrites: Dog a column header here to group by that column. Name Type Shaft\*.CW.CL\_Y\_CL Dimension 256 [0 256 [0 Shaft\*.CW.CL\_Y\_WALL ✓ Dimension Area = 3.45 Area = 3.48 Elevator nu Area = 3.455r Shaft\*.Entries\*.E\*.Opening.T\_AUSBR\_B 256 [0 Elevator nu Dimension 256 [0: Shaft\*.Entries\*.E\*.Opening.XLEFT Dimension Shaft\*.Entries\*.E\*.Opening.XRIGHT Dimension 256 [0 Shaft\*.PTM. 256 [0 Dimension Shaft\*.PTM. /\* 256 Dimension 256 Shaft2.W 4 Dimension 12584 ension Search and Replace 1 [0x 1 [0x1 Search: Shaft2.W\_4 Area = 3.4 1 [0x1 Replace: Shaft\*.W 1 [0x1 Any Shaft Index Any Index tation Exter Special Shaft Selectors SW-2500 First Shaft in Bank Bank 1 only tation Exter Plan

Last Shaft in Bank

OK

Cancel

tation

Help

Exter

#### Shaft Group Dimensions EL2.5 SHEET TEMPLATES

#### Practical example: Wall thicknesses

Delete all unnecessary dimensions using View Frame Overwrites

Bank 2 only

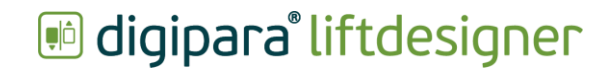

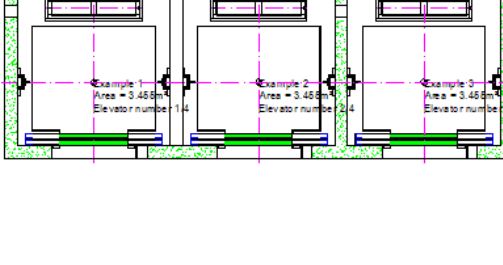

SW- 2500

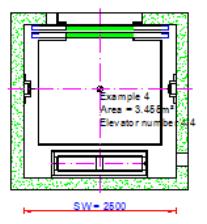

## Shaft Group Dimensions

EL2.5 SHEET TEMPLATES

#### Practical example: Result

- Creating a new sheet for a schematic plan view representation
- Switch of unnecessary component and dimension groups

| Properties                        |                                                                                                    | Ţ                                                                                                    | ×                                                                                                    |
|-----------------------------------|----------------------------------------------------------------------------------------------------|----------------------------------------------------------------------------------------------------|----------------------------------------------------------------------------------------------------|
| ck Update Sheet 2 [LdvSheet2.]    |                                                                                                    |                                                                                                    |                                                                                                    |
| [0600] General                    |                                                                                                    |                                                                                                    |                                                                                                    |
| Current page number               |                                                                                                    |                                                                                                    |                                                                                                    |
| Add to the page count             | No                                                                                                    |                                                                                                    |                                                                                                    |
| Total number of pages             | 0                                                                                                    |                                                                                                    |                                                                                                    |
| Page name                         | scheme                                                                                                    |                                                                                                    |                                                                                                    |
| Title block                       | titl_sml_int.dwg                                                                                                    |                                                                                                    |                                                                                                    |
| Drawing border                    | bord_4.dwg                                                                                                    |                                                                                                    |                                                                                                    |
| Selected for plot                 | No                                                                                                    |                                                                                                    |                                                                                                    |
| Paperspace Margin                 | 5                                                                                                    |                                                                                                    |                                                                                                    |
| Visible shaft                     |                                                                                                    |                                                                                                    |                                                                                                    |
| [2001] Level of Development (LOD) |                                                                                                    |                                                                                                    |                                                                                                    |
| Representation                    | Default (by Sheets)                                                                                                    |                                                                                                    |                                                                                                    |
|                                   | Sperties         k Update       Sheet 2 [LdvSheet2.]         [0600] General         Current page number         Add to the page count         Total number of pages         Page name         Title block         Drawing border         Selected for plot         Paperspace Margin         Visible shaft         [2001] Level of Development (LOD)         Representation | Sheet 2 [LdvSheet2.]           [0600] General           Current page number         No           Add to the page count         No           Total number of pages         0           Page name         scheme           Title block         titl_sml_int.dwg           Drawing border         bord_4.dwg           Selected for plot         No           Paperspace Margin         5           Visible shaft         Image all           [2001] Level of Development (LOD)         Default (by Sheets) | perties       perties         Sheet 2 [LdvSheet2.]         [0600] General         Current page number       No         Add to the page count       No         Add to the page count       No         Total number of pages       0         Page name       scheme         Title block       titl_sml_int.dwg         Drawing border       bord_4.dwg         Selected for plot       No         Paperspace Margin       5         Visible shaft       Image all         [2001] Level of Development (LOD)       Default (by Sheets) |

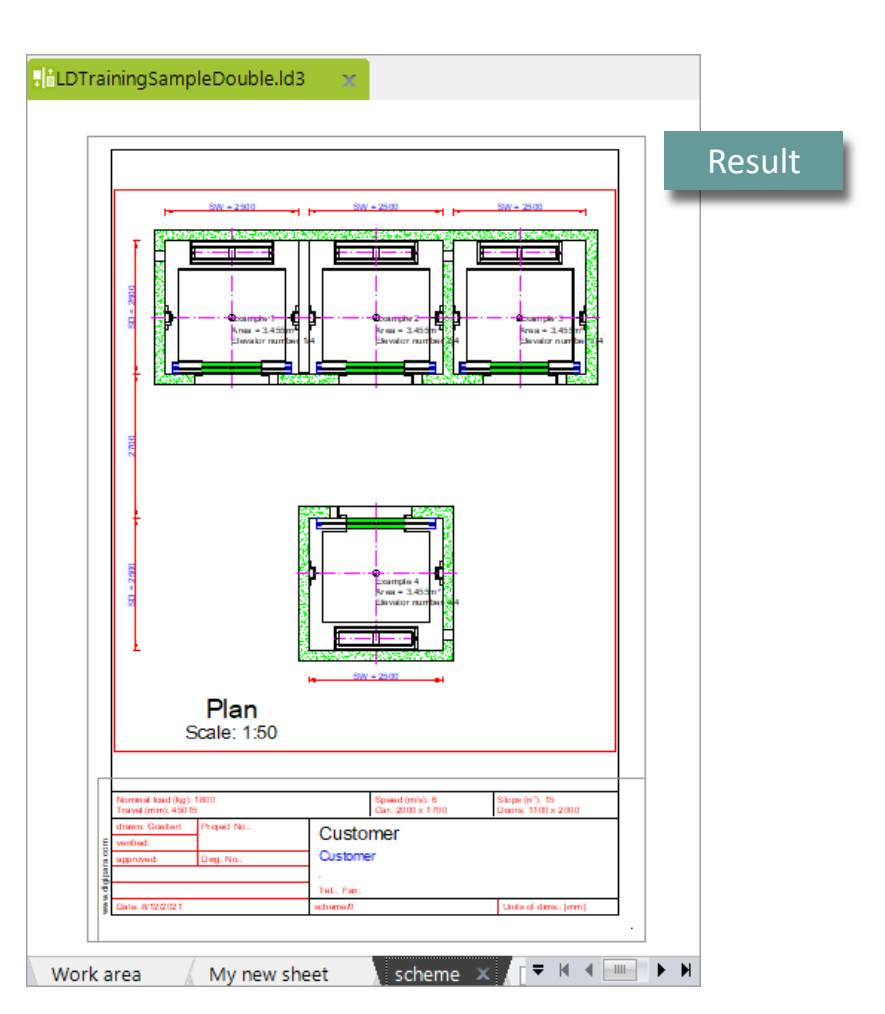

Shaft Group Annotations
Practical Examples: Annotation Overwrites

## igipara<sup>®</sup> liftdesigner

#### Preparation Step: Shaft Group 4x4

- Copy shafts and align them accordingly
- Rename the descriptions
- Add shaft walls and separator beams
- Decrease the number of floors to improve the performance (for this example)

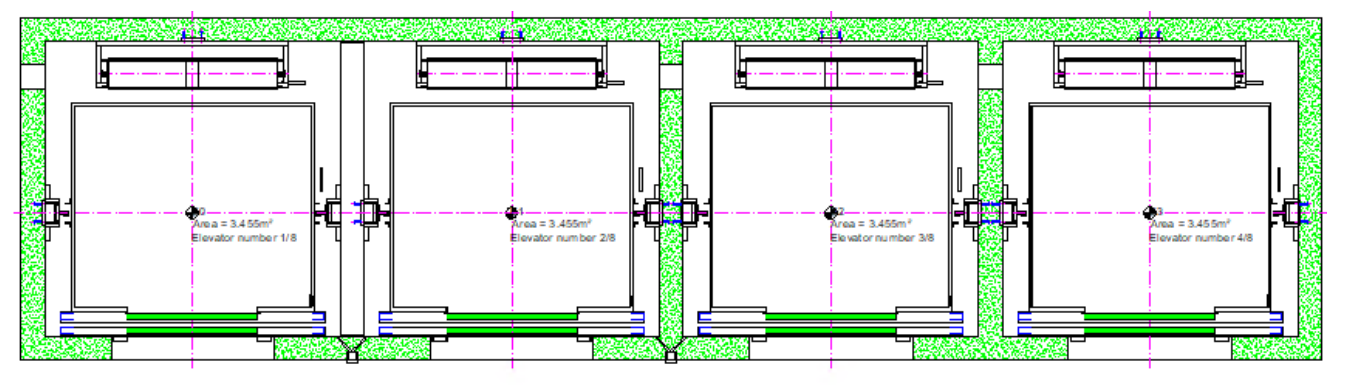

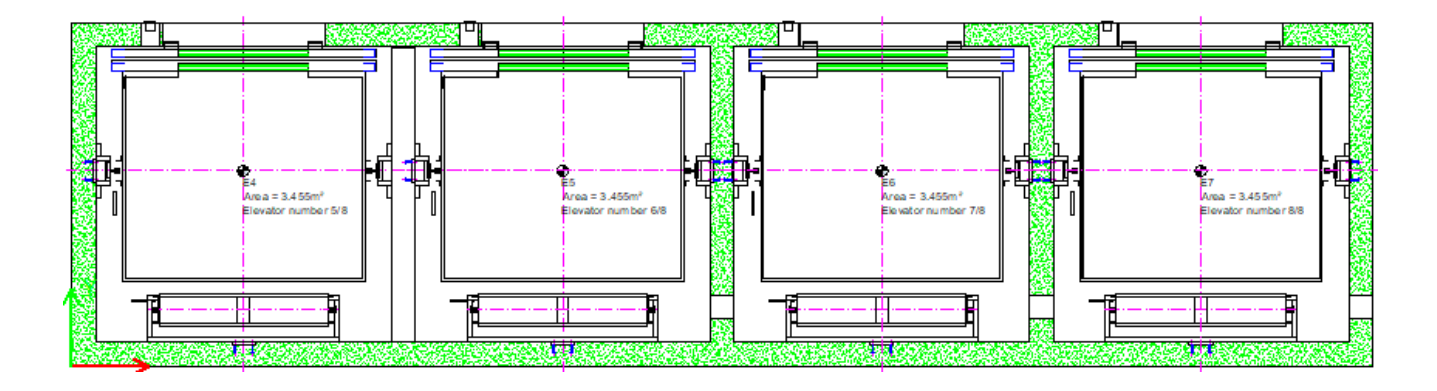

#### Annotation Overwrites in Plan Views

- Using overwrites for annotations for more dynamic view frames
- Extended \*operations for plan views
- Use of the special shaft selector options now available

| Special Shaft Selectors<br>Bank 1 only<br>Bank 2 only | <ul> <li>First Shaft in Bank</li> <li>Last Shaft in Bank</li> </ul> |        |      |
|-------------------------------------------------------|---------------------------------------------------------------------|--------|------|
|                                                       | OK                                                                  | Cancel | Help |

#### igipara liftdesigner

## Practical Example 1: \*{Bank1}

• All shafts in Bank 1 with annotation

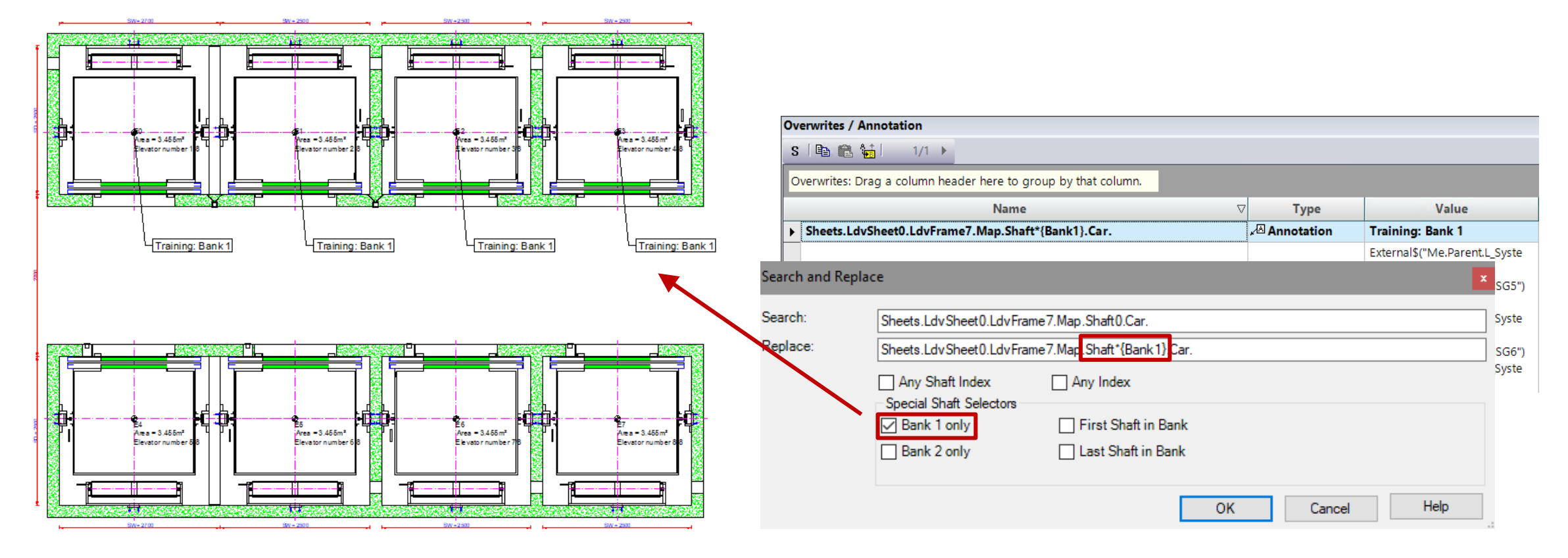

### igipara<sup>®</sup> liftdesigner

#### Practical Example 2: \*{Bank1, IndexFromEnd, -2}

Always placed at the second last shaft of Bank 1

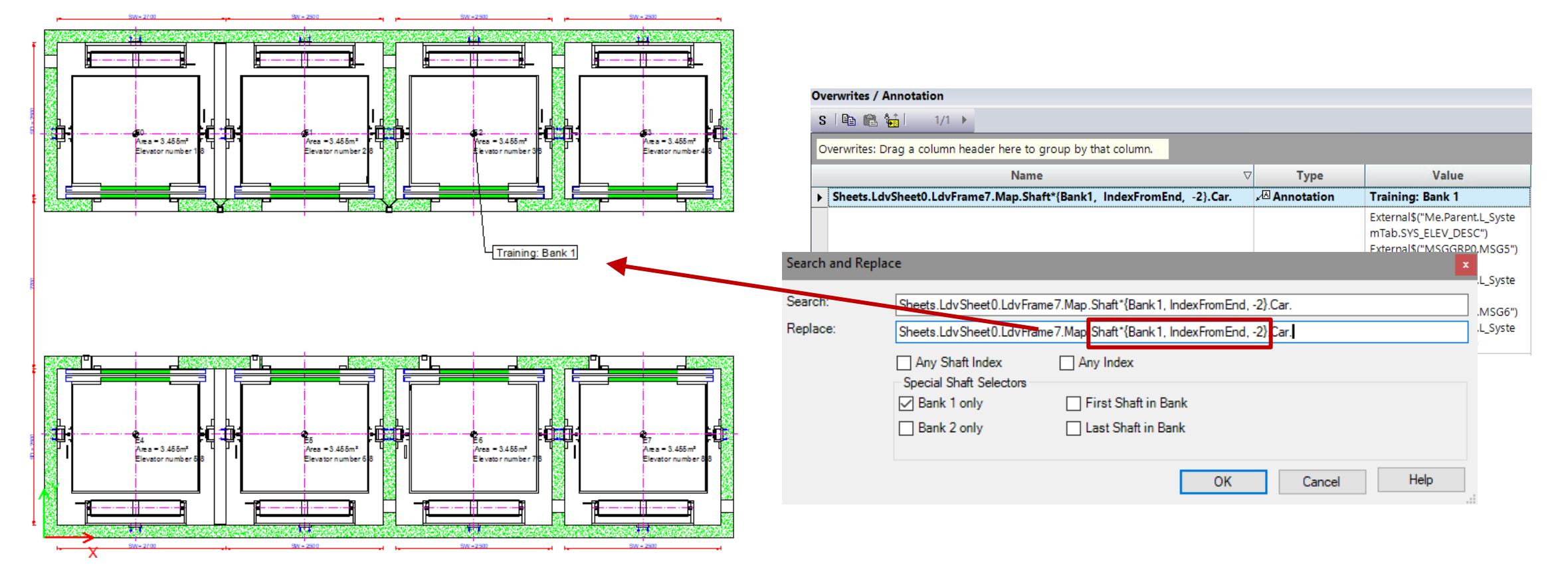

### igipara<sup>®</sup> liftdesigner

#### Practical Example 3: \*{Bank2, First}

second Annotation is always placed at the first shaft of Bank 2

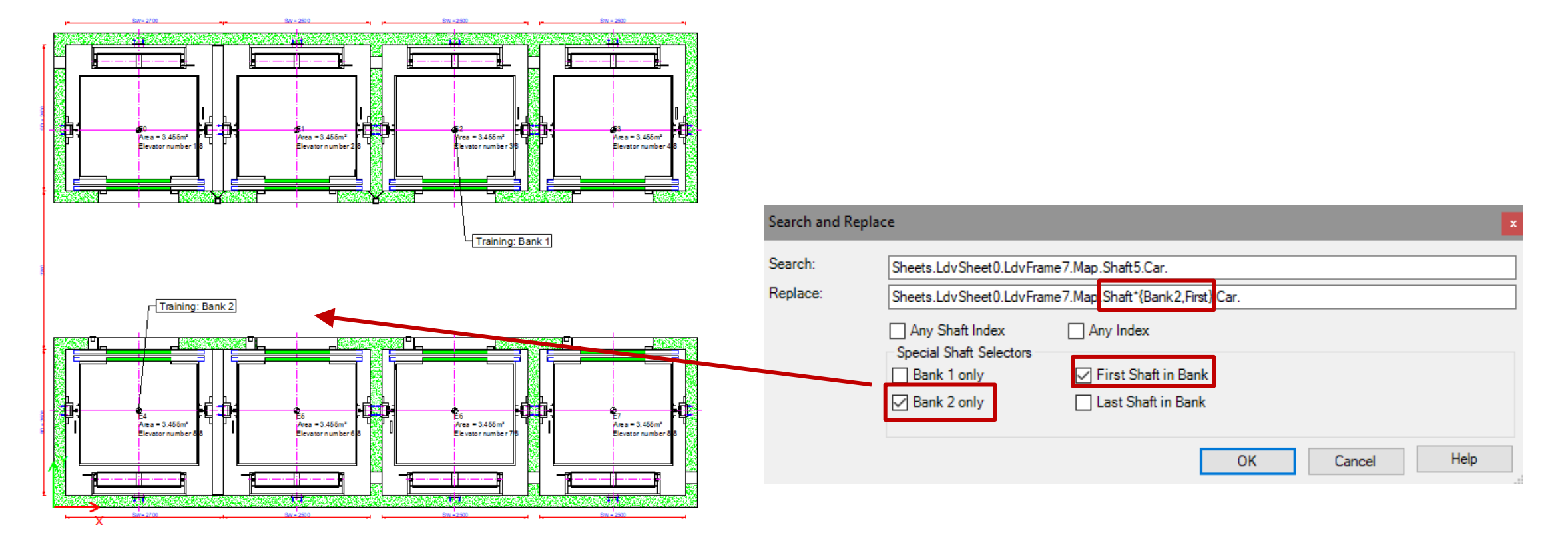

#### igipara<sup>®</sup> liftdesigner

#### Annotation Overwrites in Vertical Views

Using overwrites for comments for more dynamic view frames

| With Index                       | With *                               |
|----------------------------------|--------------------------------------|
| Shaft0: first shaft              | Shaft*: all shafts                   |
| Entries1: entrances on the front | Entries*: all entrances on all sides |
| E0: first floor                  | E*: all floors                       |

#### Shaft Group Annotations EL2.5 SHEET TEMPLATES

#### igipara<sup>®</sup> liftdesigner

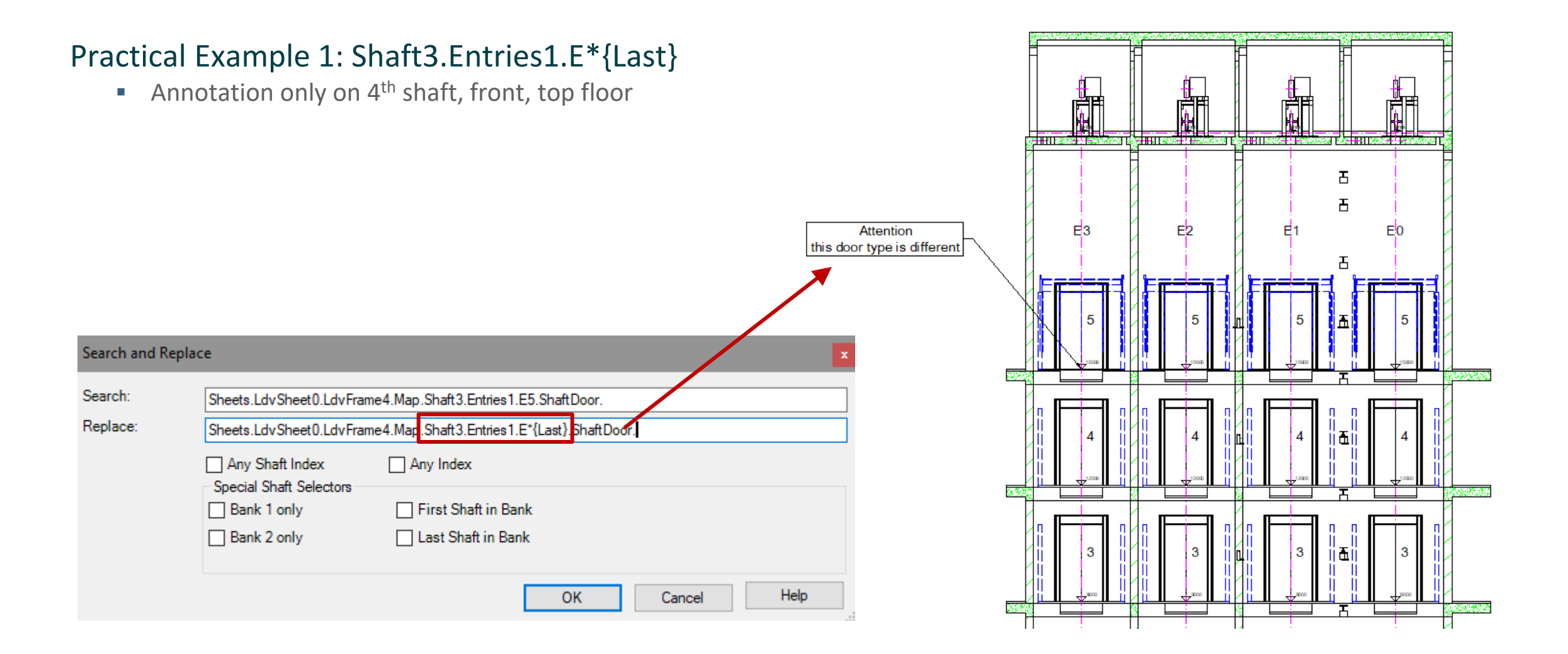

#### DigiPara<sup>®</sup> Liftdesigner Online Training – EL2 Shaft Groups & High Rise | © 2025, DigiPara GmbH

EL2.5 SHEET TEMPLATES

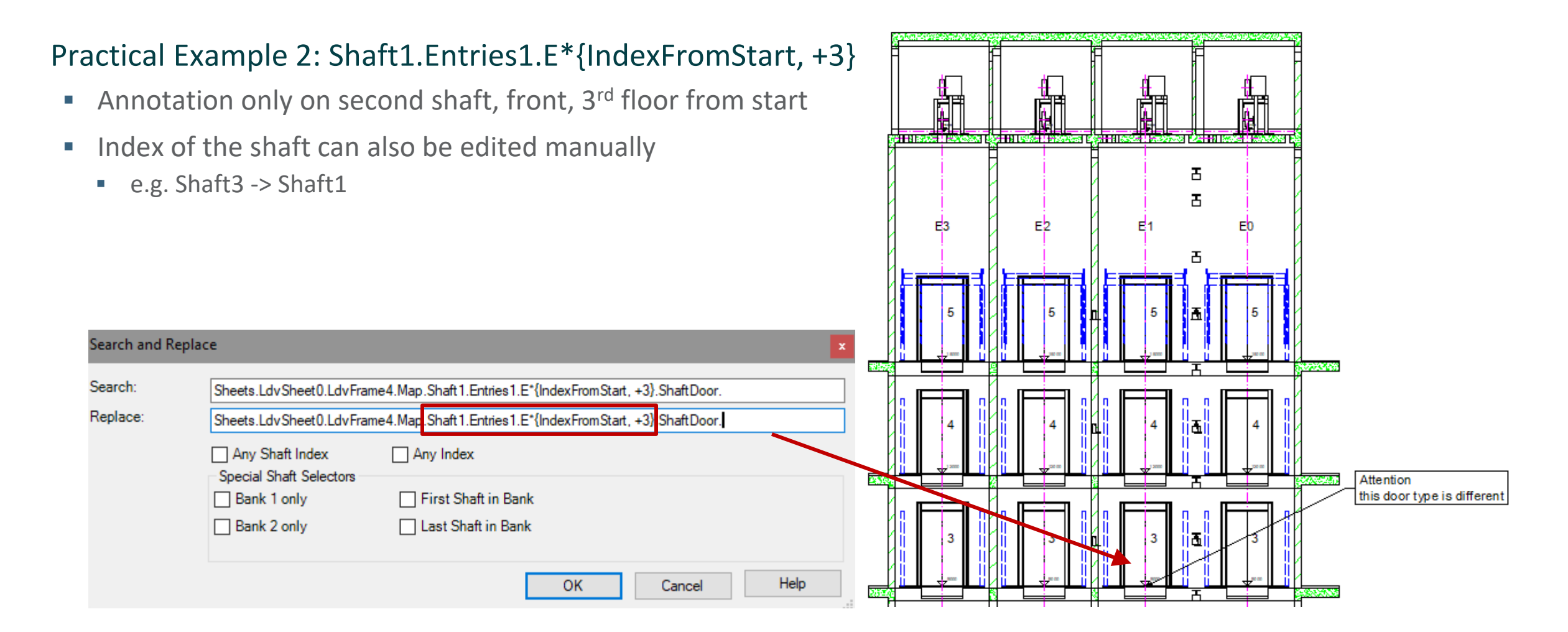

#### igipara liftdesigner

EL2.5 SHEET TEMPLATES

#### Practical Example 3:

#### Shaft\*{First, Bank 1}.Entries1.E\*{IndexFromStart, +3}

- Annotation only on Bank 1, first shaft, front, 3<sup>rd</sup> floor from start
- Attention: In which bank do I need the annotation?
  - Imagine a colleague rotates the view frame and the second bank is visible

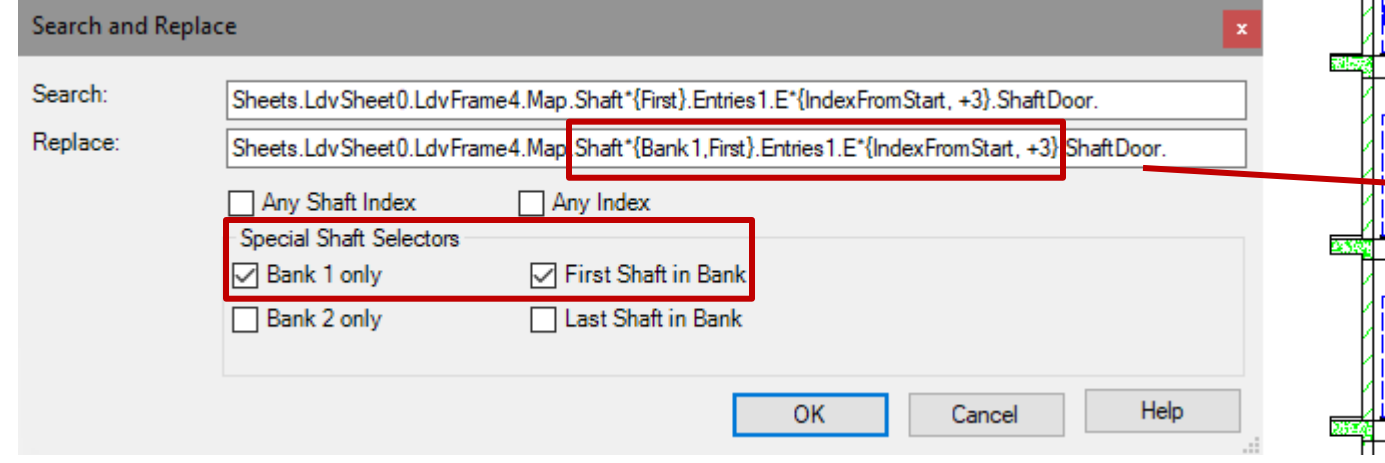

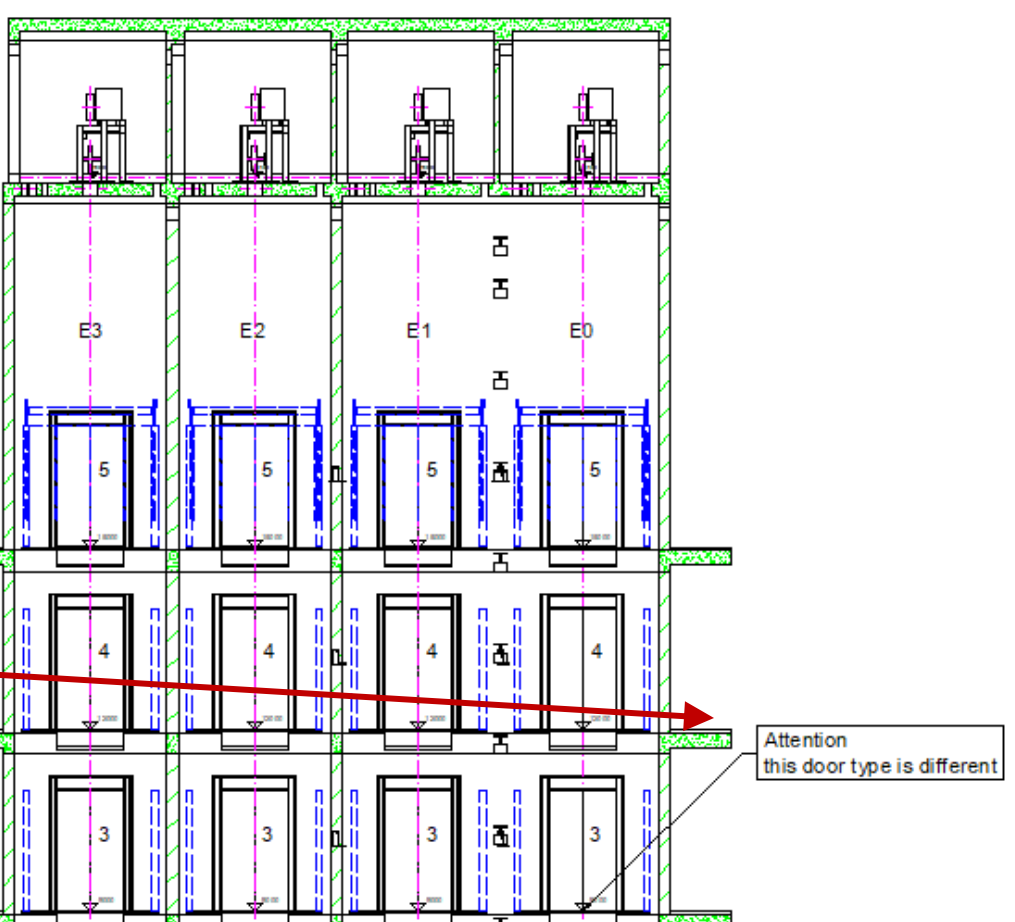

## igipara<sup>®</sup> liftdesigner

# EL2.6

Summary & custom Q&A's

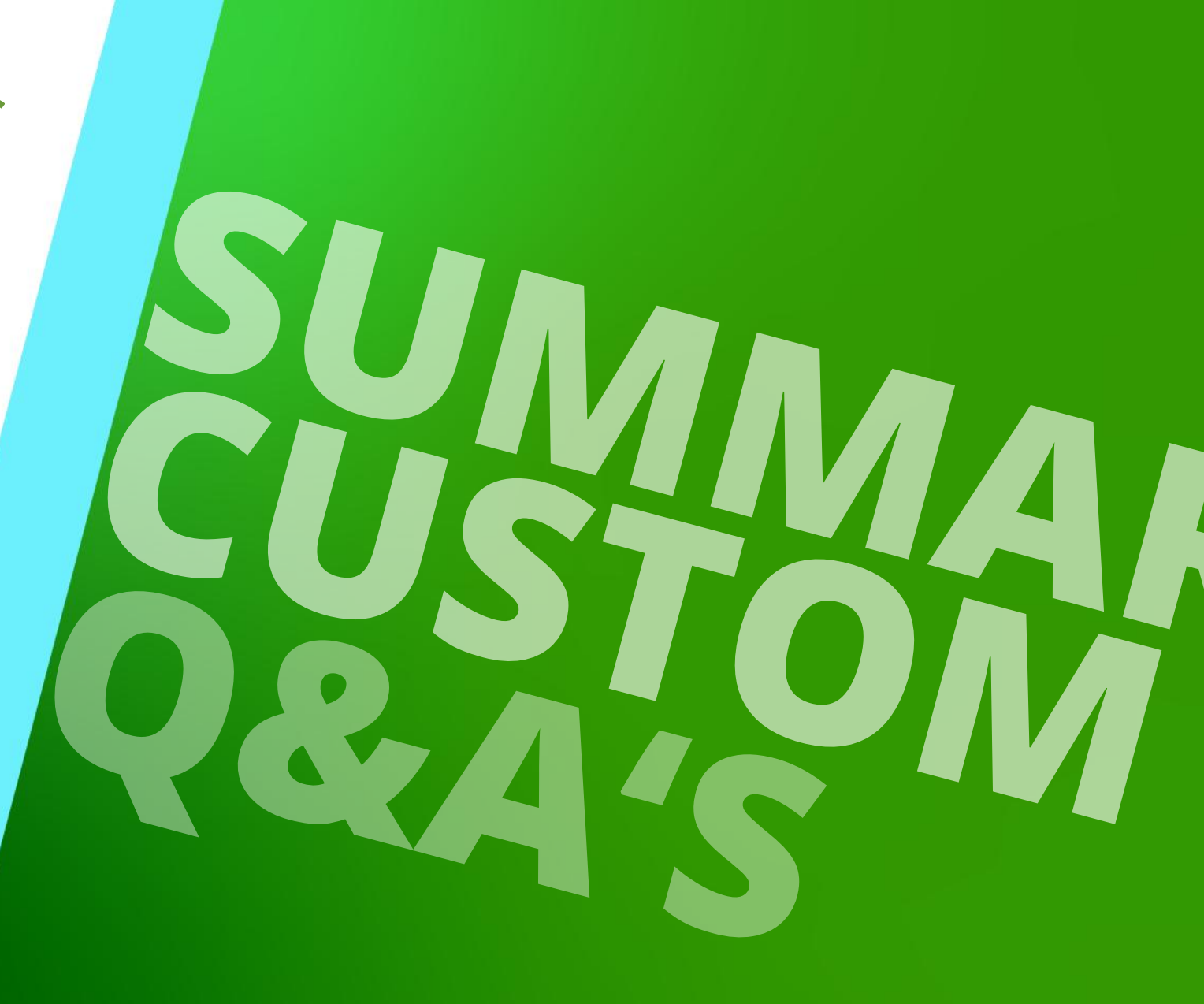

MARCH 27, 2025, ©2024 DIGIPARA GMBH

## Congratulations You reached the next level

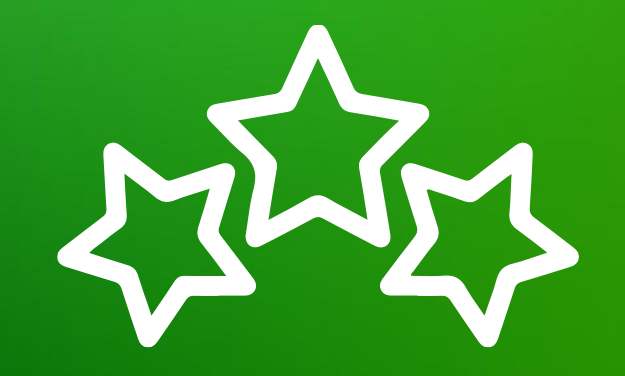

# igipara<sup>®</sup> liftdesigner

© 2025 DigiPara GmbH, www.digipara.com

## igipara<sup>®</sup> liftdesigner

Your instructor will be available for individual questions after the module training.

training@digipara.com

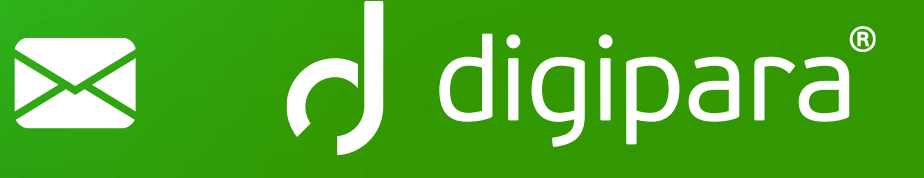

#### 

MARCH 27, 2025, ©2024 DIGIPARA GMBH

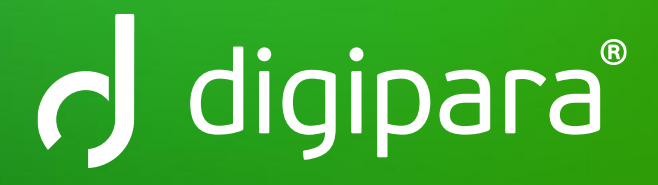

© 2024 DigiPara GmbH www.digipara.com